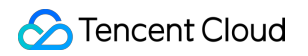

# **Cloud Virtual Machine**

# よくある質問

# 製品ドキュメント

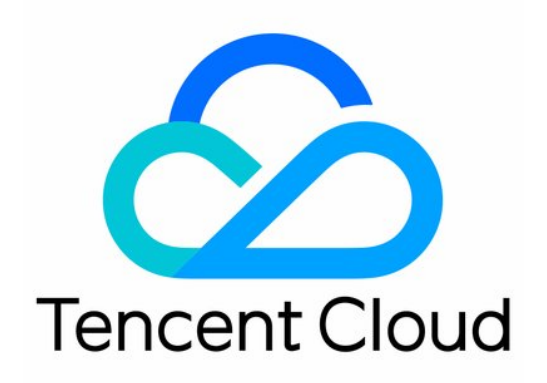

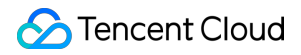

#### **Copyright Notice**

©2013-2024 Tencent Cloud. All rights reserved.

Copyright in this document is exclusively owned by Tencent Cloud. You must not reproduce, modify, copy or distribute in any way, in whole or in part, the contents of this document without Tencent Cloud's the prior written consent.

Trademark Notice

#### 🔗 Tencent Cloud

All trademarks associated with Tencent Cloud and its services are owned by Tencent Cloud Computing (Beijing) Company Limited and its affiliated companies. Trademarks of third parties referred to in this document are owned by their respective proprietors.

#### Service Statement

This document is intended to provide users with general information about Tencent Cloud's products and services only and does not form part of Tencent Cloud's terms and conditions. Tencent Cloud's products or services are subject to change. Specific products and services and the standards applicable to them are exclusively provided for in Tencent Cloud's applicable terms and conditions.

### カタログ:

- よくある質問
  - リージョンとアベイラビリティーゾーン
  - 課金クラス
    - インスタンスの課金
  - インスタンス関連
    - インスタンスへのログインと接続に関する質問
    - インスタンスの購入
    - Cloud Virtual Machine (CVM)が見つからない質問
    - インスタンスの使用
    - システムをリインストールする
    - 設定を調整する
    - スポットインスタンス
    - ビッグデータ型インスタンスの問題
    - その他の質問
  - ストレージ関連
    - システムディスクとデータディスク
    - CBSの使用についてのご質問
    - CBSの拡張と縮小に関するご質問
    - スナップショットの使用に関する問題
    - データのバックアップと復元に関する質問
  - イメージ関連
    - カスタムイメージ
    - イメージのコピー
    - カスタムイメージの共有に関する質問
    - イメージの変更(システムの再インストール)
    - Init & Cloudbase-init
    - Red Hat Enterprise Linux イメージに関するよくあるご質問
    - その他のよくある質問
  - サービスマイグレーション関連
  - ネットワーク関連
    - IP アドレス
    - エラスティックパブリックネットワークIPに関する質問
    - Elastic Network Interface
    - パブリックネットワーク帯域幅
    - その他のネットワークの問題

セキュリティ関連 パスワード パスワードとキー セキュリティグループ セキュリティグループルール ポートとセキュリティグループ ファイアウォール オペレーティングシステム関連 アクセス制御クラス

NTPサービスについて

ユースケース関連

## よくある質問

### リージョンとアベイラビリティーゾーン

最終更新日:::2020-11-26 14:56:39

#### リージョンリストはどのように表示しますか。

次の方法で表示できます。 リージョンとアベイラビリティーゾーン ドキュメントを表示します。 API インターフェースを使用してリージョンとアベイラビリティーゾーンを表示します。 リージョンリストの表示 アベイラビリティーゾーンリストの表示

#### CVMには何のリージョンおよびアベイラビリティーゾーンがありますか。選択方法は何ですか。

利用可能なCVMリージョンとアベイラビリティーゾーンの詳細については、[リージョンとアベイラビリティー ゾーン](https://intl.cloud.tencent.com/document/product/213/6091)をご参照ください。

リージョンとアベイラビリティーゾーンを選択する方法の詳細については、リージョンとアベイラビリティー ゾーンの選択方法 をご参照ください。

#### 購入したCVMのリージョンを変更できますか。

購入したCVMのリージョンを変更できません。リージョンとアベイラビリティーゾーンを変更する必要がある場 合は、次の2つの対処方法をご参考ください。

先に インスタンスを終了 してから、インスタントを再度購入します。

元のインスタンスを使用してカスタムイメージを作成します。次に、カスタムイメージを使用して新しいアベイラ ビリティーゾーンにインスタンスを作成し、インスタンスを起動し、新しいインスタンスの構成を更新します。 1.1 現在のインスタンスのカスタムイメージを作成するには、カスタムイメージの作成 をご参照ください。 1.2 現在のインスタンスのネットワーク環境が Virtual Private Cloud であり、インスタンスが新しいアベイラビリ ティーゾーンに移行された後にプライベートIPアドレスを保持する必要がある場合は、まず現在のアベイラビリ ティーゾーンのサブネットを削除し、元のサブネットと同じIPアドレス範囲で新しいアベイラビリティーゾーン にサブネットを作成します。

#### 説明:

削除されたサブネットに利用可能なインスタンスが含まれている場合、まず現在のサブネットの全てのインスタ ンスを新しいサブネットに移行してから削除する必要があります。

1.3 新規作成したカスタムイメージを使用して、新しいアベイラビリティーゾーンに新しいインスタンスを作成します。

ユーザーは、元のインスタンスと同じインスタンスタイプと構成を選択するか、新しいインスタンスタイプと構 成も選択できます。詳細については、インスタンスの作成 をご参照ください。 1.4 元のインスタンスにElastic パブリックIP アドレスが関連付けられている場合は、元のインスタンスとの関連付けを解除し、新しいインスタンスに関連付けます。詳細については、 EIP をご参照ください。
1.5 (オプション)元のインスタンスが 従量課金 タイプの場合、元のインスタンスを廃棄することができます。
詳細については、インスタンスの廃棄 をご参照ください。

# Tencent Cloudの中国国内ユーザーは、他の国や地域のリソースを購入して、中国国内リソースと同じ製品品質とサービスを享受できますか。

はい。Tencent Cloud中国語サイトは、すべてのユーザーに同じ品質の製品とサービスを提供します。購入地域が 異なっても、Tencent Cloud中国語サイトでご利用できるサービスと権益には影響しません。

# カスタムイメージのコピー機能を使用して、中国国内のCVMを他の国または地域に移行できますか。

いいえ。イメージは同じ国または地域内でのみコピーできます。異なる国の間でイメージをコピーする必要がある 場合、チケットを提出 して申請してください。

#### 中国内外のインスタンスの違いは何ですか。どの国またはリージョンが自分に適しているかは、ど のように判断しますか。

他の国または地域のインスタンスは中国本土以外のリージョンにデプロイされています。中国本土以外のユーザー にとって、地理的および市場上の明らかな利点があります。高速のローカルネットワーク接続を提供し、グローバ ル顧客の需要に対応でき、他の国または地域でサービスを展開するユーザーにより適しています。 サポートするリージョンの詳細については、リージョンとアベイラビリティーゾーン をご参照ください。

#### 中国本土以外のリージョンで購入したインスタンスは、LinuxとWindowsシステムを置き換えられ ますか。

どの地域のCVMも同じタイプのオペレーティングシステム(OS)の再インストールをサポートしています。(つ まり、LinuxをLinuxに再インストールしたり、WindowsをWindowsに再インストールしたりします) 中国本土のCVMインスタンスのみが、異なるタイプのOSの再インストールをサポートしています。(つまり、 LinuxをWindowsに再インストールしたり、WindowsをLinuxに再インストールしたります)

#### 中国本土以外のリージョンで製品のアフターサービスを受けるにはどうすればよいですか。

Tencent Cloudの公式ウェブサイトで購入した場合は、Tencent Cloudの24時間365日の公式サービスホットライン (4009100100)にお問い合わせいただくか、チケットを送信 してください。

#### 中国以外の地域にCVMインスタンスをデプロイするにはどうすればよいですか。

中国国外リージョンのインスタンスと中国国内リージョンのインスタンスは、リージョンのみが違います。同じタ イプのOSを使用している場合、同じ展開方法を採用します。

#### 中国本土リージョンのインスタンスを中国本土以外のリージョンに移行できますか。

インスタンスのリージョンとアベイラビリティーゾーンは変更できません。他の国や地域でインスタンスを使用 する必要がある場合は、インスタンスを再購入する必要があります。

#### 一部のインスタンス仕様は中国でのみ購入でき、中国国外では購入できないのはなぜですか。

一部の地域では、一部のインスタンス仕様がサポートされていない場合があります。CVM購入ページ に移動して、インスタンスの購入可能状況をご確認できます。

#### 中国本土以外のリージョンのインスタンスを使用してウェブサイトを構築した場合、ユーザーはド メイン名を介してウェブサイトにアクセスします。このドメイン名はICP登録が必要ですか。

中国本土のリージョンのウェブサイトの場合、ドメイン名にはICPファイリング番号を取得する必要があります。 他の国や地域のウェブサイトの場合、ドメイン名は ICP ファイリング番号を取得する必要がありません。

#### インスタンスの価格はリージョンにより異なりますか。

インスタンスを購入する場合、インスタンスの価格にはインスタンスの仕様、ストレージ、ネットワーク帯域幅な どが含まれます。リージョンによって、上記の価格が異なる場合があるため、インスタンスの価格も異なります。 価格情報の詳細については、価格設定センター をご参照ください。

## 課金クラス インスタンスの課金

最終更新日:::2020-07-24 16:39:26

### **CVM**の購入

#### CVMが正常に作成されない場合はどうすればよいですか。

CVMの作成に時間がかかる場合は、CVMが正常に作成されるかどうかを確認してください。作成に失敗した場合は、チケットを送信して問題を報告し、エンジニアに問題の解決に向けて協力を求めることができます。

#### CVMの配信に失敗した場合、どのように廃棄しますか。

チケットを送信してカスタマサービスにご連絡いただき、サーバー情報の完全なスクリーンキャプチャと廃棄で きない状況のスクリーンキャプチャをご提供ください。配信失敗と明記していただけば、問題の原因究明に役立 ちます。

### **CVM**の更新

#### CVMが期限切れになったら、どのように更新しますか。

詳細については、インスタンスの更新 をご参照ください。

#### CVMはどのように自動更新を設定しますか。

詳細については、自動更新の設定手順 をご参照ください。

#### 従量課金インスタンスを更新する必要がありますか。

従量課金インスタンスの場合、料金はアカウントから1時間ごとに自動的に差し引かれるので、更新は必要ありま せん。

### その他の問題

#### CVMインスタンスの自動リリース(終了)を設定できますか。

従量課金インスタンスの自動リリース(終了)及び自動リリース時間を設定できます。詳細については、インスタ ンスの終了/リターン をご参照ください。

それでも問題を解決できない場合、チケットを送信してください。

#### 20GBを超えるクラウドディスクを搭載したLinux CVMを購入しました。OSをWindowsとして再 インストールした場合、どのように課金されますか。

Windowsの再インストールが成功したら、以前に購入した20GBを超える部分のシステムディスクの構成費用の精 算を停止します。つまり、システムディスクは課金されなくなります。

# クラウドディスクを搭載したWindows CVMを購入しました。OSをLinuxとして再インストールした場合、どのように課金されますか。

現在のシステムディスクは容量削減をサポートしていないため、Cloud Block Storageは現在の容量で再インストー ルする必要があり、追加料金が一切発生しません。システムをLinuxとして再インストールした後にシステムディ スク容量を拡張する必要がある場合は、システムディスクの容量構成料金を支払う必要があります。詳細について は、システムディスク及びデータディスクのシステムディスクの容量拡張に関する説明をご参照ください。 CBSの価格の詳細については、価格一覧をご参照ください。

#### 説明:

中国本土以外のCVMは、OSを再インストールする際、LinuxとWindows OSの交換をサポートしていません。

#### CVM請求書にある演算コンポーネントはなんですか。

演算コンポーネントは、インスタンス仕様と一対一対応をしています。例えば、S5.SMALL4には、CPU、メモリ、NVMeローカルディスクなどの演算コンポーネントが含まれています。

# インスタンス関連 インスタンスへのログインと接続に関する質 問

最終更新日:::2023-02-16 10:31:36

#### VNCを使用してCVMにログインする方法とは

VNCログインはTencent Cloudがユーザに提供する、Webブラウザを介してCVMへのリモート接続する方法です。 リモートログインクライアントをインストールしていない、または、クライアントのリモートログインが利用でき ない場合は、ユーザーはVNCログインによりCVMにログインし、CVMの状態を確認した上、CVMアカウントを介 して基本的なCVM管理操作を行うことが可能です。操作手順の詳細については、下記のドキュメントをご参照く ださい。

VNCを介してLinuxインスタンスにログインする VNCを介してWindowsインスタンスにログインする

#### Windowsサーバーで、マルチユーザーリモートログインを設定する方法とは

Windowsサーバーではマルチユーザーが同時にリモートログインできます。設定方法の詳細については、マルチ ユーザーによるWindows CVMへのリモートログインを許可するように設定する をご参照ください。 設定が有効になっていない場合は、再起動してから再度ログインしてください。

#### Ubuntuシステムは、rootユーザーでインスタンスにログインする方法とは

Ubuntuシステムはデフォルトのユーザー名がubuntuであり、ルートアカウントとパスワードはインストールプロ セス中にデフォルトで設定されません。必要な場合は、設定でrootユーザーのログインを有効にできます。操作手 順の詳細は以下に示すとおりです。

1. ubuntuアカウントを使用してCVMにログインします。

2.

以下のコマンドを実行して、rootパスワードを設定します。

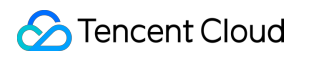

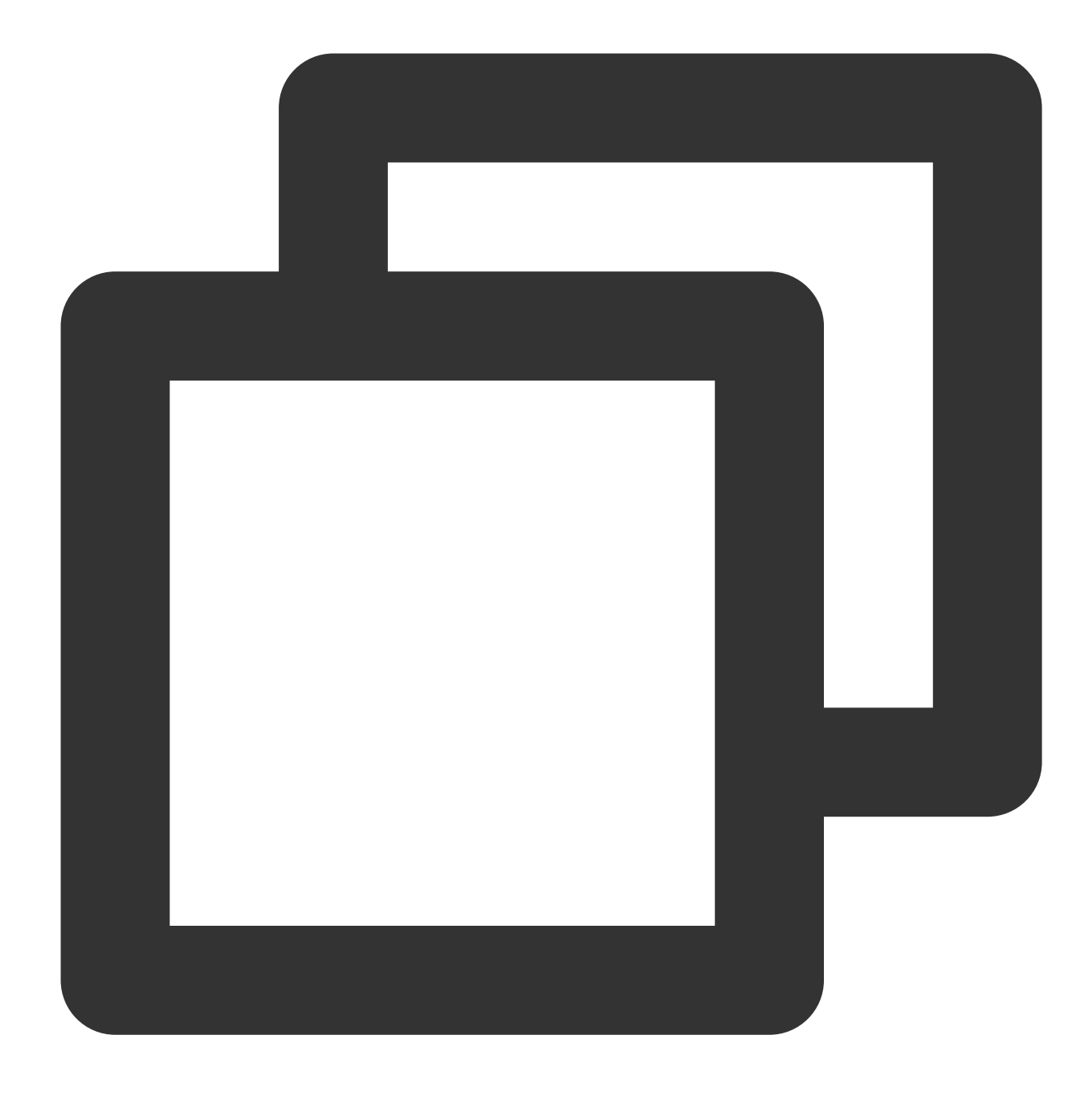

sudo passwd root

rootのパスワードを入力し、Enterキーを押します。
 rootのパスワードを再度入力し、Enterキーを押します。
 下記のような情報が返された場合は、rootパスワードの設定に成功したことを示しています。

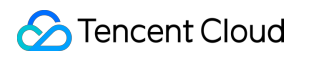

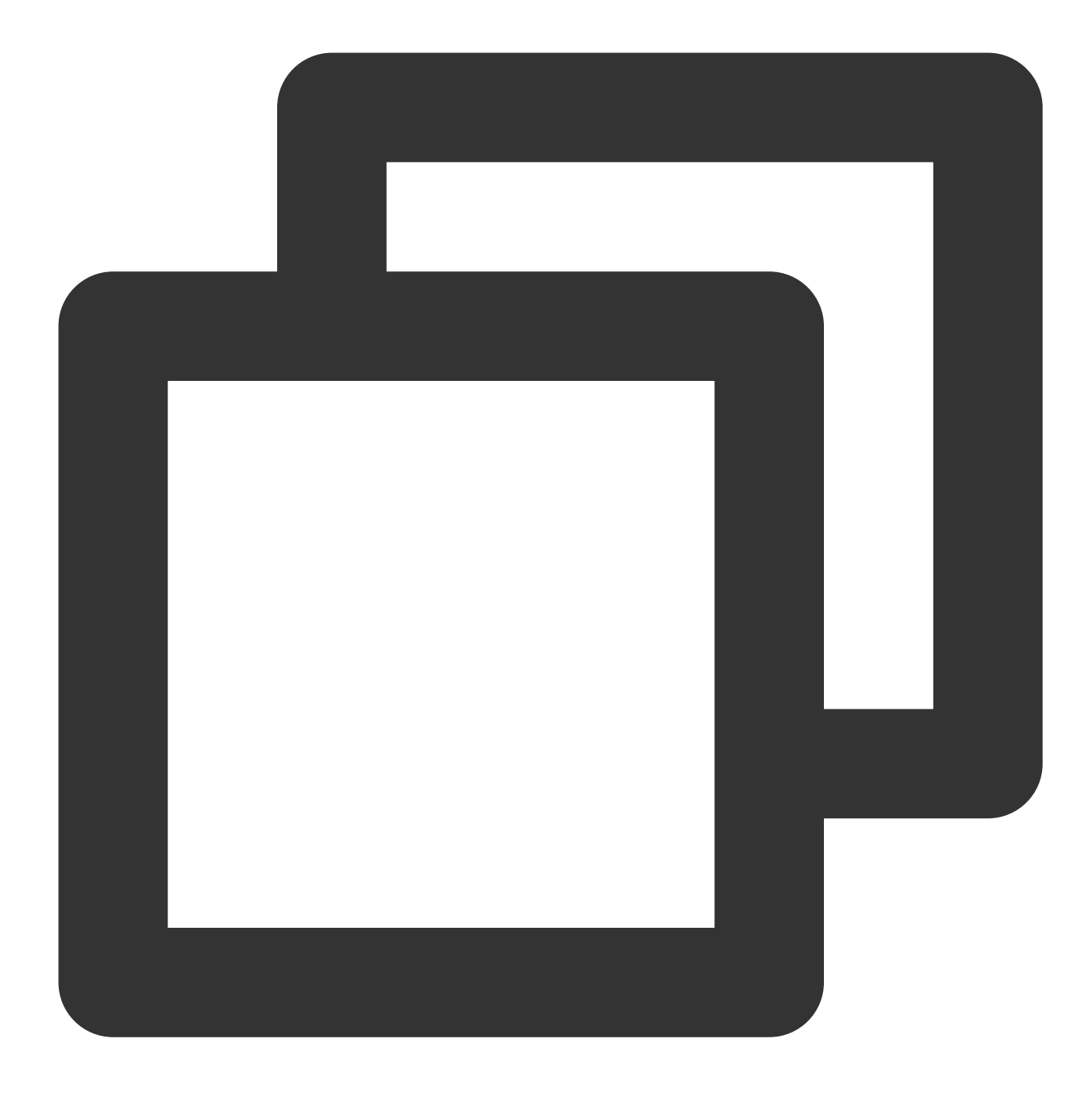

passwd: password updated successfully

5. 下記のコマンドを実行し、 sshd\_config 構成ファイルを開きます。

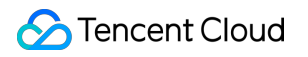

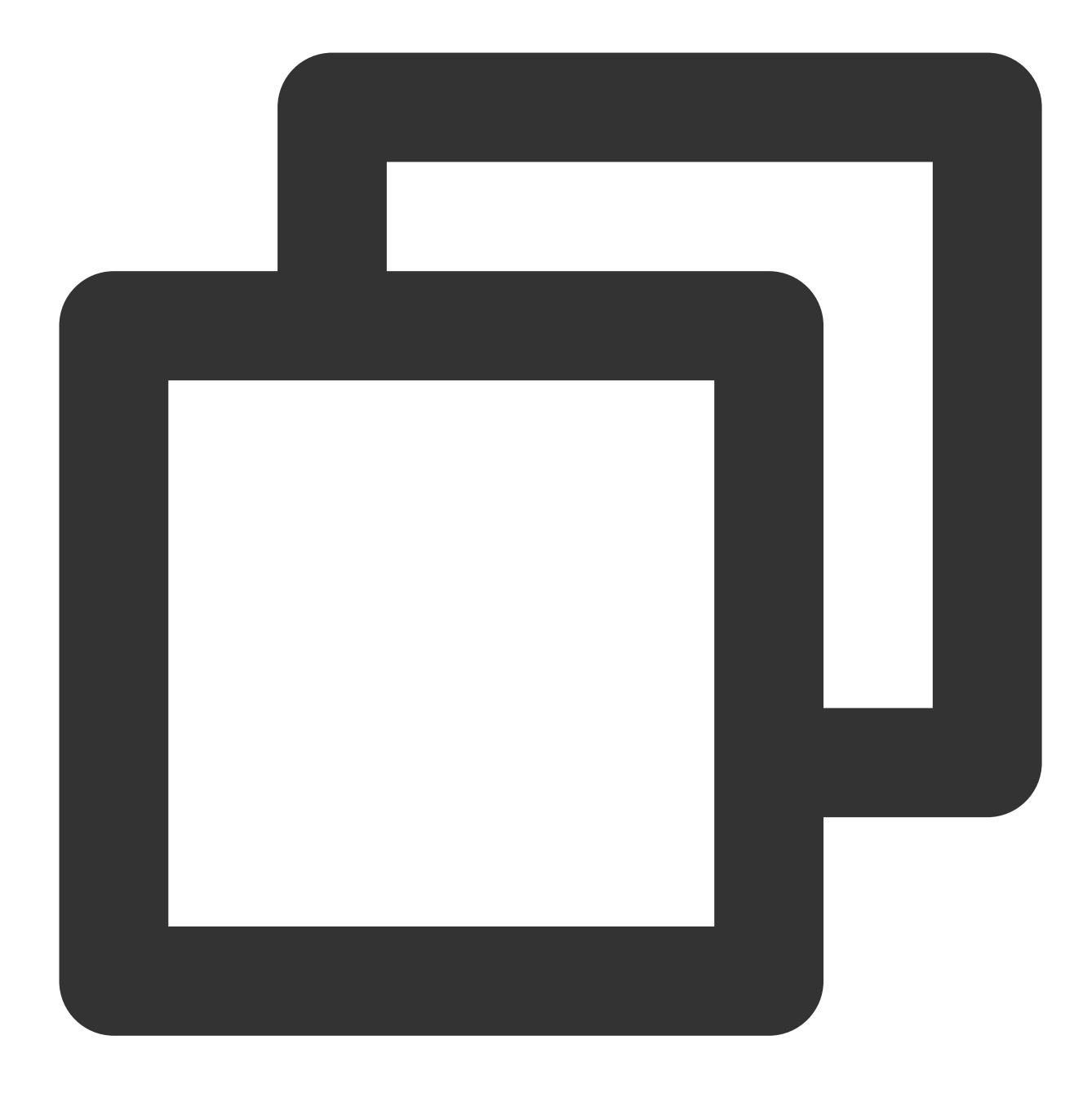

sudo vi /etc/ssh/sshd\_config

6. 下図に示すように、iを押して編集モードに切り替えて、 #Authentication を見つけ

て、 PermitRootLogin パラメータを yes に変更します。

#### 説明:

PermitRootLogin パラメータがコメントアウトされている場合、最初の行のコメント記号( # )を削除し てください。

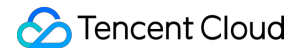

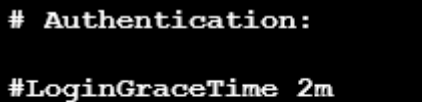

#LoginGraderime 2m PermitRootLogin <u>yes</u> #StrictModes yes #MaxAuthTries 6 #MaxSessions 10

7. Escを押し、:wqを入力し、ファイルを保存してから戻ります。 8. 下記のコマンドを実行し、sshサービスを再起動します。

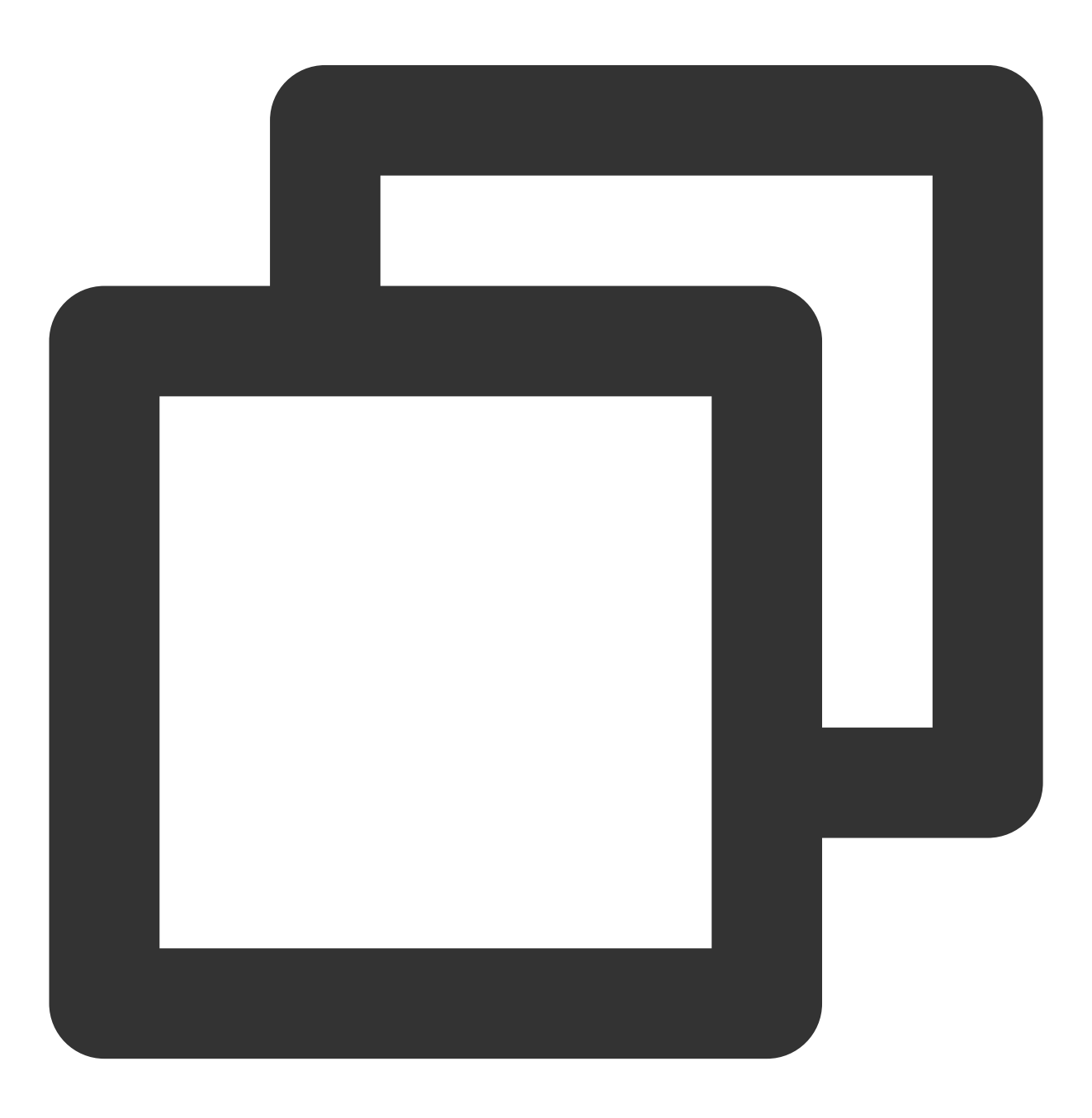

```
sudo service ssh restart
```

9. 標準ログイン方式を利用してLinuxインスタンスにログインする を参照して、以下の情報を使用してUbuntu CVMにログインします。

ユーザー名:rootです

**ログインパスワード**: ステップ2で設定されたパスワードです。

rootアカウントを使用して正常にログインした後、次の画面が表示されます。

```
Socket connection established *
Welcome to Ubuntu
 * Documentation:
                  https://help.ubuntu.com
                  https://landscape.canonical.com
 * Management:
 * Support:
                  https://ubuntu.com/advantage
 System information as of Tue Jan 21 09:27:02 CST 2020
 System load: 0.08
                                                     89
                                Processes:
 Usage of /: 4.6% of 49.15GB Users logged in:
                                                     0
 Memory usage: 11%
                                IP address for eth0:
 Swap usage:
               0%
 * Overheard at KubeCon: "microk8s.status just blew my mind".
    https://microk8s.io/docs/commands#microk8s.status
Last login: Tue Jan 21 08:46:18 2020 from
root@VM-0-12-ubuntu:~#
```

インスタンスの再起動後に接続(ログイン)できない場合、どのように対処すれば良いですか。

CVMのCPU/メモリの使用率が高すぎる原因である可能性があります。下記のドキュメントを参照して対処してください。

Linux インスタンス: CPUまたはメモリの使用率が高いため、ロクインできない

Windows インスタンス: CPUまたはメモリの使用率が高いため、ロクインできない

#### CVMインスタンスにリモートロクインすると、「インスタンス接続がタイムアウトしました」とい うメッセージが表示されます。

次の問題をトラブルシューティングしてください。

インスタンスが実行されている必要があります。

インスタンスが配置されているセキュリティグループに対応するセキュリティグループルールが追加されていま す。詳細については、セキュリティグループルールの追加 をご参照ください。 インスタンスでは、ターミナル接続(SSH)またはリモートデスクトップ(RDP)に対応するリモートサービス が起動されています。

インスタンスは接続ポートを開き、通常、ターミナル接続(SSH)はポート22を開き、リモートデスクトップ (RDP)はポート3389を開きます。

#### Linuxインスタンスにリモートロクインすると、「接続が拒否されました」というメッセージが表示 されます。

次の問題をトラブルシューティングしてください。

インスタンスでは、ターミナル接続(SSH)またはリモートデスクトップ(RDP)に対応するリモートサービス が起動されています。

インスタンスは接続ポートを開き、通常、ターミナル接続(SSH)はポート22を開き、リモートデスクトップ (RDP)はポート3389を開きます。

# Linuxインスタンスにリモートロクインすると、「ユーザー名またはパスワードが正しくありません」というメッセージが表示されます。

次の問題をトラブルシューティングしてください

正しいユーザー名を入力してください。通常、Linuxインスタンスのユーザー名はrootです(Ubuntuシステムのデ フォルトのユーザー名はubuntuです)。

正しいパスワードを入力してください。 パスワードを忘れた場合、パスワードをリセットすることができます。 操作の詳細については、インスタンスパスワードのリセット をご参照ください。

#### Windows インスタンスにリモートロクインすると、「ユーザー名またはパスワードが正しくあり ません」というメッセージが表示されます。

次の問題をトラブルシューティングしてください。

正しいユーザー名を入力してください。通常、Windows インスタンスのユーザー名はAdministratorです。 正しいパスワードを入力してください。 パスワードを忘れた場合、パスワードをリセットすることができます。 操作の詳細については、インスタンスパスワードのリセット をご参照ください。

管理者以外のユーザーでWindowsインスタンスにログインする場合、当該ユーザーはRemote Desktop Usersグ ループに属する必要があります。

#### コンソールでは、マルチユーザーがVNC方式でCVMにログインすることができますか。

できません。1人のユーザーがすでにログインしている場合、他のユーザーはログインできなくなります。

#### CVMにログインするためのパスワードを忘れた場合は、どうすればよいですか。

CVMのパスワードをリセットすることができます。操作手順の詳細については、インスタンスパスワードのリ セット をご参照ください。

#### IE8.0ブラウザーを使用してVNC経由でインスタンスにログインできないのはなぜですか。

VNC経由のログインは、IE10以降のバージョンでのみサポートされています。最新バージョンのIEブラウザーを ダウンロードしてください。

また、Chromeブラウザを使用することをお勧めします。TencentCloudのコンソールは、Chromeブラウザとの互 換性が高くなっています。

#### Linuxインスタンスにリモートログインする方法とは。

Tencent CloudはWebShellを使用してLinuxインスタンスにログイン することをお勧めします、他の方法がありま す。 リモートログインソフトウェアを使用してLinuxインスタンスにログインする。 SSHを使用してLinuxインスタンスにログインする

VNCを使用してLinuxインスタンスにログインする。

#### Linuxインスタンスにログインできない場合の対処方法

Linuxインスタンスに接続またはログインできない場合は、Linuxインスタンスにログインできない を参照して、問題のトラブルシューティングを行うことができます。 それでも問題を解決できない場合、チケットを提出 してください。

#### Windows インスタンスにログインできない場合の対処方法

Windows インスタンスに接続またはログインできない場合は、Windows インスタンスにログインできない を参照 して、問題のトラブルシューティングを行うことができます。 それでも問題を解決できない場合、チケットを提出 してください。

#### CVMインスタンスにオフサイトログインが発生しました、どうすればよいですか。

オフサイトログインが発生した場合、以下のように対処します。 1. オフサイトログインの時間を確認して、自分または他の管理者によるログインかを確認します。 2. 不正な管理者によるログインする場合は、次の操作を実行してください。 2.1 今すぐ パスワードをリセットしてください。 2.2 ウイルスに攻撃されていないか確認します。 2.3 特定のIPアドレスによるログインのみを許可します。

## インスタンスの購入

最終更新日:::2020-07-24 16:12:33

#### CVMの購入方法は何ですか。

すべてのユーザは、Tencent Cloudの公式ウェブサイトからCVMを購入できます。ユーザは従量課金(秒単位の課 金、1時間ごとに決済されます)CVMを購入できます。詳細については、課金モード をご参照ください。

#### CVMはどのようなインスタンスタイプを提供しますか。

CVMは複数のインスタンス仕様を提供します。詳細については、インスタンスタイプをご参照ください。ビジネ スニーズに基づいて適切なインスタンスタイプを選択できます。

突発的なビジネスピークに対して、従量課金の課金方法を選択できます。これにより、いつでもコンピューティン グインスタンスをアクティブ化したり、廃棄したりすることができ、実際に使用したリソースに対してのみ支払う ことができます。課金は秒単位まで正確であり、コストを最小限に抑えます。

#### Windows Server 2003 CVMを購入できますか。

Microsoftは2015年7月14日からWindows Server 2003およびWindows Server 2003 R2の拡張サポートサービスの提供を停止したため、Tencent CloudはWindows 2003サーバーを提供しなくなりました。このサーバーは購入できません。

#### CVMの購入ルートは何ですか。

CVMは、コンソールまたはAPIを介して購入できます。

#### 購入したCVMはいつ使用できますか。

CVMシステムのインストールが完了したら、CVMのステータスが**実行中**になったら、CVMにログインして使用で きます。

#### インスタンスを購入できるリージョンまたはアベイラビリティーゾーンを確認する方法はなんです か。

CVMインスタンス購入ページ に移動して、各リージョンまたはアベイラビリティーゾーンで利用可能なインスタ ンスタイプを表示できます。

#### 購入したいインスタンスのリソースが売り切れた場合はどうすればよいですか。

インスタンスの作成中にリソースが売り切れた場合は、次の措置を講じることをお勧めします。 別のリージョンを選択します 別のアベイラビリティーゾーンを選択します 別のリソースを選択します 上記のすべての対策を実施してもリソースが利用できない場合は、しばらく待ってから再購入することをお勧め します。インスタンスリソースは動的であり、リソースが不足している場合、Tencent Cloudはできるだけ早くリ ソースを補充しますが、少し時間がかかります。

#### 自分のビジネスに適したCVMインスタンスを選択する方法はなんですか。

CVMインスタンスを選択するときは、次の要素を考慮してください。ビジネスに適したCVMインスタンスを選択 する方法の詳細については、インスタンスタイプ をご参照ください。

実際のビジネスニーズ。

ウェブサイトのタイプ。

ウェブサイトの1日あたりの平均ページビュー (PV)数。

ホームページのサイズ。

ウェブサイトのデータ容量。

#### CVMインスタンスの決済方法はなんですか。

オンライン決済:クレジットカードでのお支払いが可能です。

#### CVMの起動にはどのくらい時間がかかりますか

通常、インスタンスの作成には1~2分かかります。インスタンスが作成された後:

Linuxインスタンスの場合、インスタンスに接続できます。具体的な手順については、Linuxインスタンスへのログ イン をご参照ください。

Windowsインスタンスの場合、インスタンスに接続できます。具体的な手順については、Windowsインスタンスへのログイン をご参照ください。

説明:

インスタンスの作成中にエラーが発生した場合は、チケットを送信してください。

#### インスタンスを購入して支払いに成功しましたが、インスタンスが作成されないのはなぜですか。

当該アベイラビリティーゾーンのインスタンス仕様の在庫が不十分である可能性があります。システムが自動的に 払い戻します。**30**分以内に払い戻しがない場合は、チケットを送信 してください。

CVMインスタンス購入ページ に移動して、各アベイラビリティーゾーンで利用可能なインスタンスタイプを表示 できます。

# Cloud Virtual Machine (CVM)が見つからない 質問

最終更新日:::2023-01-09 16:45:31

### 問題の説明

CVMコンソールで購入したインスタンスを見つかりません。

### 考えられる原因

- 1. リソースは現在のリージョンにありません
- 2. 製品コンソールが間違っています
- 3. 現在のアカウントにはリソースがありません
- 4. インスタンスの有効期限が切れるか、支払い延滞でリリースされました
- 5. ビッドインスタンスが自動的に回収されました
- 6. リソース不足のため、払い戻しになりました

### 処理方法

#### 1. リソースが現在のリージョンにないについてのソリューション

インスタンスが配置されているリージョンに切り替えていない場合、インスタンスは見つかりません。次の方法 で確認できます:

CVMインスタンスページの上方でリージョンを切り替えます。他のリージョンにインスタンスがある場合は、 ターゲットリージョンに直接切り替えて表示できます。

| Instances     | 🔇 Guangzho          | u 6 Other regi     | ons(3) 🔻          |                   |                  |
|---------------|---------------------|--------------------|-------------------|-------------------|------------------|
| Create        | Start Up            | Shutdown           | Restart           | Reset Password    | Terminate/Return |
| Separate keyv | vords with " ", and | l separate tags us | ing the Enter key |                   |                  |
| ID/Name       | e                   | Monitorin<br>g     | Status <b>T</b>   | Availability Zo 🔻 | Instance Type 🔻  |

#### 2. 製品コンソールが間違っているについてのソリューション

購入したリソースはCVMではなく、Tencent Cloud Lighthouse またはその他の製品である可能性があり、正しい製品コンソールが見つかりませんでした。

方法1:コンソールの概要 > **最近の注文**で、過去3か月間に購入された前払い/後払いのリソースを確認します。購入時間が長い場合は、すべてを表示 をクリックして確認できます。

| Prepaid Order | Postpaid Order                          |            |        |          |                      |                                                     |                                                     |                                                          |                                           |       |        |        |       |         |         |     |                |
|---------------|-----------------------------------------|------------|--------|----------|----------------------|-----------------------------------------------------|-----------------------------------------------------|----------------------------------------------------------|-------------------------------------------|-------|--------|--------|-------|---------|---------|-----|----------------|
|               |                                         |            |        |          |                      |                                                     |                                                     |                                                          |                                           |       |        |        |       |         |         |     |                |
|               | For orders purchased with a promo vouch | er, the vo | oucher | value wi | ill not b            | e refun                                             | ded if y                                            | you requ                                                 | uest a ref                                | und.  |        |        |       |         |         |     |                |
|               | Consolidated Payment Cancel             | 2022-      | 08-17  | ~ 202    | 2-11-1               | 7 🖬                                                 | ]                                                   |                                                          |                                           |       |        |        |       |         |         | Ord | ler no./instan |
|               | Order No.                               | All        | time   | Past 1   | month                | Pas                                                 | t 3 mor                                             | nths                                                     | Past 6 m                                  | onths | Past 1 | l year |       |         |         |     | Sta            |
|               |                                         | Aug        | 2022   |          |                      |                                                     | ٩                                                   | 0 ⊦                                                      |                                           | Nov   | 2022   |        |       |         | ٩       | • • | Fin            |
|               |                                         | Su         | Mo     | Tu       | We                   | Th                                                  | Fr                                                  | Sa                                                       |                                           | Su    | Мо     | Tu     | We    | Th      | Fr      | Sa  | Fin            |
|               |                                         | 31         | 1      | 2        | 3                    | 4                                                   | 5                                                   | 6                                                        |                                           |       | 31     | 1      | 2     | 3       | 4       | 5   |                |
|               |                                         | 7          | 8      | 9        | 10                   | 11                                                  | 12                                                  | 13                                                       |                                           | 6     | 7      | 8      | 9     | 10      | 11      | 12  | Fin            |
|               |                                         | 14         | 15     | 16       | 17                   | 18                                                  | 19                                                  | 20                                                       |                                           | 13    | 14     | 15     | 16    | 17      | 18      | 19  |                |
|               |                                         | 21         | 22     | 23       | 24                   | 25                                                  | 26                                                  | 27                                                       |                                           | 20    | 21     | 22     | 23    | 24      | 25      | 26  | Fin            |
|               |                                         | 28         | 29     | 30       | 31                   | 1                                                   | 2                                                   | 3                                                        |                                           | 27    | 28     | 29     |       | 1       | 2       | 3   |                |
|               |                                         |            | Tencen | t Cloud. | ני<br>ני<br>ני<br>ני | ghthou:<br>ghthou:<br>ghthou:<br>ghthou:<br>ghthou: | se Bund<br>se Bund<br>se Bund<br>se Bund<br>se Bund | dle (GEN<br>dle (GEN<br>dle (ENT<br>dle (ENT<br>dle (GEN | I-LIN<br>I-Win<br>I-LIN<br>I-WIN<br>I-LIN | Retu  | m      |        | 2022- | 11-08 1 | 7:04:18 |     | Fin            |

方法2:コンソールの概要>マイリソースで、アカウントの下のリソースを確認します。

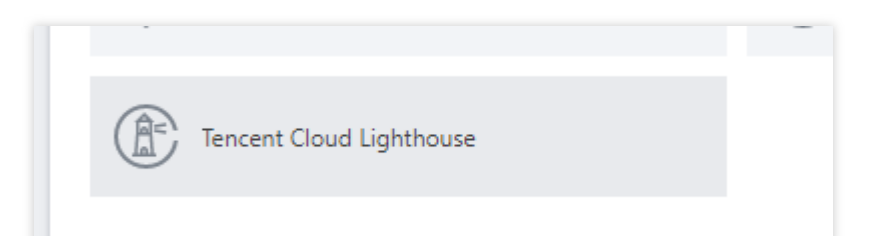

#### 3. 現在のアカウントにはリソースがないについてのソリューション

サーバーから受信した関連SMSコンテンツの履歴からアカウントIDを確認できます。

インスタンスリソースは、お客様名義で購入しない可能性があります。お客様による確認が必要です。

#### 4. インスタンスの有効期限が切れるか、支払い延滞でリリースされるについてのソリューション

支払い延滞や期限切れのインスタンスは、一定期間後に完全にリリースされるため、コンソールで見つけることが できません。

リソースが廃棄されると、取得できなくなります。サイト内メールで『前払いリソースの期限切れ&サービス停止の通知』を表示して確認できます。関連するサイト内メールを受け取っていない場合は、以前に製品ニュースのサ ブスクリプションをキャンセルした可能性があります。

アカウントが支払い延滞の場合、CVMインスタンスとパブリックネットワークの帯域幅の状態については、支払 い延滞の説明 をご参照ください。

#### 5. ビッドインスタンスが自動的に回収されるについてのソリューション

ビッドインスタンスの重要な特徴は、価格または需要と供給の関係に基づいて、アサインされたインスタンスを 回収することです。

ビッドインスタンスが廃棄される前に、サイト内メール、metadataなどを通じてユーザーに通知されます。サイ ト内メールで『ビッドインスタンス回収の通知』を表示して確認できます。関連するサイト内メールを受け取って いない場合は、以前に製品ニュースのサブスクリプションをキャンセルした可能性があります。

#### 6. リソース不足のため、払い戻しになるについてのソリューション

コンソールで購入したばかりのインスタンスを見つからない原因は、リソース不足のため、直接払い戻される可能 性があります。

注文の管理から、払い戻しの情報を確認できます。払い戻しを確認したら、リージョンまたはアベイラビリ ティーゾーンを変更して、もう一度購入を試みることができます。

## インスタンスの使用

最終更新日:::2022-03-24 15:00:53

#### どのように使用中のCVMを確認しますか。

CVM コンソール にログインして、CVM 画面で利用中のCVM確認することができます。

#### CVMは仮想マシンのインストールをサポートしますか。

CVMは仮想マシンのインストールをサポートしません。

#### どのようにインスタンスをシャットダウンしますか。

詳細については、インスタンスのシャットダウン をご参照ください。

#### どのようにインスタンスを再起動しますか。

詳細については、インスタンスの再起動 をご参照ください。

#### どのようにインスタンスを終了しますか。

具体的な操作については、インスタンスの破棄 をご参照ください。

#### Linuxインスタンスのユーザー名とパスワードを問い合わせる方法はなんですか。

**CVM**インスタンスを作成すると、そのユーザー名とパスワードが サイト内メール を通じてTencent Cloudのアカ ウントに送信されます。Linuxインスタンスの管理者アカウントは、デフォルトではrootです。

# Linuxインスタンスのディスクを確認、パーティション、およびフォーマットする方法はなんですか。

df-h コマンドを実行してディスク容量と使用状況を確認でき、 fdisk-l コマンドを実行してディスク情報 を確認できます。Linuxインスタンスのディスクをパーティション分割してフォーマットする方法については、 Cloud Block Storageの初期化(2TB未満)及び Cloud Block Storageの初期化(2TB以上)をご参照ください。

#### Linuxインスタンスにファイルをアップロードする方法はなんですか。

SCPを使用してLinuxインスタンスにファイルをアップロードします。 FTPを使用してLinuxインスタンスにファイルをアップロードします。

#### Linuxインスタンスのディレクトリとファイルの所有者と所有グループを調整するにはどうすれば いいですか。

ファイルまたはディレクトリの権限がWebサーバーで正しく設定されていない場合、ウェブサイトへのアクセス時に403エラーが発生することがあります。そのため、ファイルとディレクトリを調整する前に、所属プロセスの 実行IDを確認する必要があります。 ps と grep コマンドを実行して、ファイルとディレクトリの所属プロセスの実行IDを確認できます。

1s-1 コマンドを実行して、ファイルとディレクトリの所有者と所有グループを確認できます。

chown コマンドを実行して権限を変更できます。例えば、 chown-R

www.www/tencentcloud/www/user/ コマンドを実行して、ディレクトリ /tencentcloud/www/user 配 下のすべてのファイルとディレクトリの所有者と所有グループをアカウント「www」に変更できます。

#### Linuxインスタンスは視覚化インターフェースをサポートしていますか。

サポートしています。Linuxインスタンスで視覚化インターフェースを構築したい場合の具体的な操作について は、Ubuntu視覚化インターフェースの構築をご参照ください。

#### CVMインスタンスにサウンドカードまたはビデオカードを追加できないのはなぜですか。

Tencent Cloud CVMは、マルチメディアサーバではなく、通常のサーバを提供しています。デフォルトでは、サウ ンドカードとビデオカードのコンポーネントは提供されていません。そのため、サウンドカードとビデオカード をCVMインスタンスに追加することはできません。

#### クラウドサービスインスタンス購入時にMAC アドレスの指定をサポートしていますか。

サポートしていません。MAC アドレスはCVMインスタンス構築時にランダムに割り当てられ、指定することはできません。

#### CVMインスタンスの未使用時間を別のCVMインスタンスに転送できますか。

できません。柔軟性とコストの両方を考慮する必要がある場合は、インスタンスを購入する際に、従量課金制の インスタンスを選択することをお勧めします。

#### CVMインスタンスのIPアドレスが配置されているリージョンをどのように確認しますか。

CVMインスタンスのIPアドレスは、CVMインスタンスを購入したのと同じリージョンにあります。

#### CVMインスタンスはデフォルトでデータベースを提供しますか。

CVMインスタンスはデフォルトでデータベースを提供しませんが、ユーザが次の手順でデータベースを利用でき ます。

データベースを自分で配置します。例えば、MySQLデータベースをインストールします。

TencentDB for MySQL サービスを個別に購入します。

イメージマーケットを使用して環境データベースを設定します。

#### CVMインスタンス上にデータベースを構築できますか。

できます。必要に応じてデータベースソフトと設定環境をインストールすることができ、CVMは制限されません。また、 TencentDB for MySQL サービスを個別に購入することもできます。

# インスタンスを強制的に停止できるのはいつですか。CVMインスタンスを強制的に停止すると、どのような影響がありますか。

通常のシャットダウン手段でインスタンスを停止できない場合は、インスタンスを強制的に停止できます。インス タンスを強制的に停止することは、電源切断と同じ、インスタンス**OS**のディスクに書き込まれていないデータが 失われる可能性があります。

## システムをリインストールする

最終更新日:::2022-07-08 15:42:43

#### CVMインスタンスのパブリックIPアドレスの変更にはどのような制限がありますか。

CVMインスタンスのパブリックIPアドレスの変更には、次の制限があります。 各アカウントは、同じリージョンのパブリックIPアドレスを1日に最大3回変更できます。 各インスタンスは、パブリックIPを1回しか変更できません。 古いパブリックIPは、パブリックIPが変更された後にリリースされます。

#### CVMインスタンスでのWebサイトの作成に制限はありますか。

CVMではさまざまなウェブサイトをホストすることができますが、すでにドメイン名を持っている場合や、ドメ イン名を介してウェブサイトにアクセスしたい場合は、CVMとドメイン名に基づいて、ウェブサイトのICP登録操 作をする必要があるかどうかなどを判断する必要があります。

#### CVMインスタンスはAmazonウェブサイトにアクセスできますか。

CVMインスタンスは、インターネットに正常にアクセスすることを確認できれば、Amazonウェブサイトにアクセ スできます。

#### 従量課金制のCVMを追加購入するにはどうすればよいですか。

購入可能数量が上限に達していると、従量課金インスタンスを引き続き購入できない場合があります。詳細につい ては、購入制限をご参照ください。

#### CVMリソースクォータを確認するにはどうすればいいですか。

CVMリソースの使用制限とクォータについて、利用制限一覧をご参照ください。

## 設定を調整する

最終更新日:::2020-07-24 16:39:26

#### CVMの構成をアップグレード/ダウングレードするにはどうすればよいですか。

**システムディスクとデータディスクの両方がクラウドディスク**であるインスタンスのみが設定変更をサポートします。

インスタンス設定をアップグレードまたはダウングレードする方法の詳細については、インスタンス設定の変更 をご参照ください。

帯域幅/ネットワーク設定を変更する方法の詳細については、ネットワーク設定の変更 をご参照ください。 設定の変更が有効にならない場合は、チケットを送信 してください。

#### 設定変更履歴を確認するにはどうすればよいですか。

1. CloudAuditコンソール にログインします。

2. Event historyページで、実際のニーズに応じて、ユーザ名、リソースタイプ、リソース名などの条件パラメータ を選択し、レコードリストを表示します。

操作の詳細については、クイックスタート をご参照ください。

#### CVMインスタンスの設定を調整できますか。

システムディスクとデータディスクの両方がクラウドディスクであるインスタンスのみが設定変更をサポートします。その中、従量課金インスタンスは設定のアップグレード/ダウングレードをサポートしており、回数制限はありません。

#### CVMの設定は最大何回までダウングレードできますか。

従量課金インスタンスは設定のアップグレード/ダウングレードをサポートしており、回数制限はありません。

#### 従量課金制インスタンスの仕様と設定をアップグレードできますか。

できます。インスタンス設定の変更 ドキュメントを参照するか、ResetInstancesType APIを使用して、従量課金 制CVMインスタンスの設定をアップグレードできます。

#### CVMインスタンスのアップグレードにはどれくらいの時間がかかりますか。

CVMインスタンスのアップグレードには約1~2分かかります。

#### CVMインスタンスのアップグレードにかかるコストはどのように計算されますか。

CVMインスタンスの仕様または設定をアップグレードした後、操作画面に料金情報が表示されます。また、課金 センター で発生した費用の詳細を確認することもできます。

#### CVMインスタンスをアップグレードすると、クラウド上のサービス設定にどのような影響を与えま すか。

CVMインスタンスをアップグレードした後、新しい設定を有効にするにはインスタンスを再起動する必要があり ます。そのため、アップグレード操作を実行するとサービスが一時的に中断される可能性があります。サービスが ビジーでない時にアップグレードすることをお勧めします。アップグレードされたインスタンスはサービスとシー ムレスに連携するため、CVMインスタンスの環境を再設定する必要はありません。

#### ダウングレード時にインスタンスの予想返金額が0になるのはなぜですか。

考えられる理由の一つは、インスタンスを割引価格で購入したが、ダウングレードされた設定がインスタンスの 元の価格に従って計算されていることです。割引で購入したインスタンスの価格がインスタンスの元の価格以下の 場合、すべて0で表示されます。

#### インスタンスのアップグレードが有効にならないのはなぜですか。

インスタンス設定をアップグレードした後、コンソールまたはAPIを使用してインスタンスを再起動する必要があります。

## スポットインスタンス

最終更新日:::2023-06-12 14:58:54

### インスタンスのリリース

#### インスタンスが自動的にリリースされた原因について

スポットインスタンスの重要な特徴はシステムが価額あるいは需給関係によって、割り当てられたインスタンス を回収します。市場価格が入札よりも高い場合、またはスポットインスタンスで使用される CVM リソースプール の在庫が不足している場合、システムの中断プロセスをトリガーします。

#### 入札価格の指定でシステム回収を回避できますか?

残念ですが、できません。在庫不足による回収を回避できないので、スポットインスタンスに業務をデプロイす るには、インスタンスが回収されることを受け入れる必要があります。

#### インスタンスが中断されそうになることを検知する方法について

システムが中断される2分前に、Metadataの方式で当該インスタンスを中断して回収することを通知させていただきます。

詳細については、スポットインスタンスの回収状態の確認 をご参照ください。

#### 在庫が回復すると、自動的にスポットインスタンスを申請する方法について

一括コンピューティング、Auto Scaling など、CVMクラスタを自動的に保守できるクラウド製品を使用すること をお勧めします。これらの製品が提供する、マルチ機種/アベイラビリティゾーン対応のキャパシティを活用し て、指定した数のCVMクラスタをより効率よく保守できます。

### 価格と料金

#### スポットインスタンスと従量課金の違いは何ですか?

| 課金<br>項目             | 共通点                                                                                                    | 相違点                                                                                                    |
|----------------------|----------------------------------------------------------------------------------------------------|----------------------------------------------------------------------------------------------------|
| ス<br>ポッイ<br>ン ス<br>ス | 課金モデルは全部後払いで、事前に利用料金を支払う必要が<br>ないが、一定の金額を凍結する必要があります。CVMをいつ<br>でもアクティブ化/廃棄できる。インスタンスの実際の使用量<br>に応じて課金されます。請求時間は秒単位で、1時間ごとに1<br>回請求します。 | 価格:ほとんどの場合、スポット<br>インスタンスは、仕様が同じで従<br>量課金を使用した場合の10%~<br>20%になります。<br>リリースメカニズム:従量課金の<br>ライフサイクルはユーザーにより |

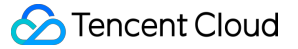

| 管理されます。スポットインスタ   |
|-------------------|
| ンスはシステムから回収される可   |
| 能性があります。          |
| 機能制限:設定を変更できませ    |
| $\lambda_{\circ}$ |
|                   |

#### 市場価格とユーザーが指定した最高入札額のどちらで料金を請求しますか?

市場価格で請求します。比較的高い入札価格を指定することで、価格による回収を未然に防ぐことができます。シ ステムでは、現在の市場価格で料金を請求します(現段階の市場価格は固定されます)。

#### スポットインスタンスの請求時間はどのように計算されますか?

スポットインスタンスを取得してからリリース(手動またはシステム中断)されるまでとし、秒まで精算します。

#### すべてのスポットインスタンスの現在の市場価格はどこで確認できますか?

現在、価格確認ページを提供していません。今後、すべてのインスタンスの市場価格を確認できるページを提供 します。ほとんどのスポットインスタンスは、同種類で同仕様の従量課金インスタンスの価格の**20%**で請求しま す。

#### スポットインスタンスに関する消費の詳細はどのように確認しますか。

従量課金のインスタンスと同様に、コンソールの上部にある料金 > 収支明細/リソース請求書で、インスタンスの 詳細な使用情報と課金情報を確認できます。スポットインスタンスは後払いサービスです。

### クォータと制限

#### 当該スポットインスタンスはどのリージョンで利用できますか。スポットインスタンスはどのイン スタンスタイプと仕様をサポートしていますか?

| リージョン                                                           | サポートするインスタ<br>ンスモデルファミリー | 割引                     |  |  |
|-----------------------------------------------------------------|--------------------------|------------------------|--|--|
| 北京、上海、成都、重慶、広州Open                                              |                          |                        |  |  |
| 広州(広州ゾーン1を除く)                                                   | すべての従量課金はモ               | 同じ仕様の従量課金イン            |  |  |
| 中国香港、シンガポール、バンコク、ソウル、東<br>京、ムンバイ、トロント、シリコンバレー、バージ<br>ニア、フランクフルト | テルファミリーをサ<br>ポートします      | スタンスの公表価格の<br>20%に固定する |  |  |

#### スポットインスタンスのクォータ制限と従量課金を共有しますか?

いいえ。各ユーザーは各アベイラビリティーゾーンに最大50のスポットインスタンスvCPUコアを持つことができ ます。各アベイラビリティーゾーンは個別に計算されます(クォータを増やすには、チケットを送信してくださ い)。

スポットインスタンスの仕様をアップグレードまたはダウングレードできますか?

サポートしません。

スポットインスタンスはシャットダウン時無料をサポートますか?

サポートしません。

スポットインスタンスはOSの再インストールをサポートしますか?

サポートしません。

スポットインスタンスは、クーポン券のを使用しますか?

サポートしません。

## ビッグデータ型インスタンスの問題

最終更新日:::2021-08-31 17:07:41

#### ビッグデータ型インスタンスとは何ですか。

ビッグデータ型インスタンスとは Hadoop 分散コンピューティング、大規模ログ処理、分散ファイルシステム、大型データウェアハウスなどのビジネスシナリオ向けに設計されたCVMインスタンスであり、主にビッグデータ時 代の大規模ビジネスデータのクラウドコンピューティングとストレージの問題を解決します。

#### ビッグデータ型インスタンスはどのような業界の顧客とビジネスシナリオに適していますか。

インターネット業界、ゲーム業界、金融業界など、ビッグデータコンピューティングとストレージ分析のニーズ を持つ業界のお客様に適しています。大規模データストレージとオフラインコンピューティングのビジネスシナリ オを実行し、Hadoop に代表される分散コンピューティングビジネスタイプのインスタンスストレージ性能、容量 およびプライベートネットワーク帯域幅に対する多様な要件を充分に満たします。

また、Hadoopに代表される分散コンピューティングビジネスの高可用性アーキテクチャ設計を踏まえ、ビッグ データ型インスタンスはローカルストレージの設計を採用し、大規模なストレージ容量、高いストレージ性能を 確保することを前提に、オフラインIDCで独自構築したHadoopクラスターと同等の総所有コストを実現していま す。

#### ビッグデータ型インスタンス製品の特徴

単一インスタンスのスループットは最大2.8GB /秒です。 スループット集約型HDDローカルディスクはスループット集約型のベストチョイスであり、Hadoop分散コンピューティング、大規模なログ処理、大型データウェアハウスなどのビジネスシナリオ向けに設計されており、安定した高いシーケンシャルリード/ライトスループット性能を提供します。

ローカルストレージ単価を S2 の1/10まで抑え、ビッグデータシナリオで最も優れたコストパフォーマンスを実現 しています。大規模なストレージ容量、高いストレージ性能を確保することを前提に、IDCで独自構築した Hadoopクラスターと同等の総コストを実現しています。

2ms~5msのリード/ライトのレイテンシーの、高性能なエンタープライズ版マシンであり、成熟したエンタープラ イズ開発者向けに定義されたモデルです。

「従量課金制」課金モードをサポートします。

#### ビッグデータ型インスタンスの仕様

ビッグデータ型インスタンスの仕様については、ビッグデータ型インスタンスファミリー をご参照ください。

#### ビッグデータ型ローカルデータストレージの注意事項

ビッグデータ型インスタンスのデータディスクはローカルディスクであることから、**データが失われるリスク**が あります(ホストがダウンしている場合など)。自身のアプリケーションでデータ信頼性の高いアーキテクチャ を構築できない場合は、CBSをデータディスクとして選択できるインスタンスの使用を強く推奨します。 ローカルディスクを備えたインスタンスの操作とデータ保持の関係は下表に示すとおりです:

| 操作                                              | ローカルハードディ<br>スクデータのステー<br>タス | 説明                                        |
|-------------------------------------------------|------------------------------|-------------------------------------------|
| OS再起動/コンソールでインスタンスの<br>再起動/強制再起動                | 保持                           | ローカルハードディスクストレージ<br>は保持され、データは保持されま<br>す。 |
| OSシャットダウン/コンソールでインス<br>タンのシャットダウン/強制シャットダウ<br>ン | 保持                           | ローカルハードディスクストレージ<br>は保持され、データは保持されま<br>す。 |
| コンソールで破棄(インスタンス)                                | 消去                           | ローカルディスクストレージが消去<br>され、データは保持されません。       |

#### ご注意:

ローカルディスクに長期間保存したいビジネスデータを保存しないでください。また適時、データバックアップ を作成し、高可用性アーキテクチャを採用してください。長期間保存したい場合は、データをCBSにストレージ することをお勧めします。

#### ビッグデータ型ローカルディスクの購入方法は。

ローカルディスクのみを個別に購入することはできず、インスタンス作成時にのみローカルディスクを同時購入す ることができます。ローカルディスクの数量と容量は選択したインスタンス仕様によって決まっています。

#### ビッグデータ型インスタンスのローカルマシンストレージはスナップショットをサポートしていま すか。

サポートしていません。

#### ビッグデータ型インスタンスはアップグレード/ダウングレード設定とフェイルオーバーをサポート していますか。

設定の調整はサポートしていません。

ビッグデータ型インスタンスの現在のデータディスクはローカルHDDハードディスクの大規模データストレージ 型インスタンスに基づくことから、現状、データディスク障害後(ホストコンピュータのダウン、ローカルディス クの破損など)の切り替えをサポートしていません。データ消失のリスクを防止するため、冗長性と災害耐性を サポートするファイルシステム(HDFS、Mapr-FS など)などの冗長化ポリシーを使用することをお勧めしま す。また定期的にデータをTencent Cloud Object Storage COSなどの、より持久的なストレージシステムにバック アップすることをお勧めします。Cloud Object Storage COS をご参照ください。

ローカルディスクが破損した場合は、ローカルディスクを交換する前にCVMインスタンスのシャットダウン操作

を実行する必要があります。CVMインスタンスがすでにダウンしている場合は、メンテナンス操作の実行を通知 します。

#### ビッグデータ型インスタンスファミリーとHigh IO型 I2 との違いは。

High IO型 I2 は低レイテンシと高ランダムI/Oのビジネスシナリオ向けに特別に設計されたCVMインスタンスであ り、極めて高い IOPS 性能を備えていることから、一般的なユースケースは高性能データベース(リレーショナ ル、NoSQL など)です。ビッグデータ型インスタンスは、高シーケンシャルリード/ライトと低コストの大容量 データストレージのビジネスシナリオ向けに特別に設計されたCVMインスタンスであり、極めて高いストレージ コストパフォーマンスと優れたプライベートネットワーク帯域幅を備えています。

#### ビッグデータ型インスタンスのハードディスクスループット能力は。

シーケンシャルリード/ライトスループットにおけるビッグデータ型 D2 インスタンスローカルディスクの性能は 次のとおりです:

220 + MB/sに達するシングルディスクのシーケンシャルリードのスループット能力、220 + MB/s(ブロックサイズ128KB、ビット深度32)に達するシーケンシャルライトのスループット。

最大2.8GB/s(ブロックサイズ128KB、ビット深度32)に達するマシン全体のスループット。

#### ビッグデータ型インスタンスのローカルディスクとCloud Block Storage (CBS)の違いは。

Cloud Block Storage CBS CBSインスタンスに効率的で信頼性の高いストレージデバイスを提供します。CBSは、 CVMの独立した拡張可能なハードディスクとして使用できる、可用性、信頼性、低コスト、カスタマイズ可能な ブロックストレージデバイスです。データブロックレベルのデータストレージを提供することができ、3コピーの 分散メカニズムを採用して、CVMインスタンスのためにデータの信頼性を保証し、各種アプリケーションシナリ オのニーズを満たします。ビッグデータ型インスタンスのローカルディスクは、Hadoop分散コンピューティン グ、大規模並列コンピューティング、データウェアハウスなど、ローカルの大規模データセットに対して高いシー ケンシャルリード/ライト性能を必要とするビジネスシナリオ向けに特別に設計されています。

## その他の質問

最終更新日:::2023-01-09 16:18:14

#### どのようにCVMの操作ログを確認しますか?

CloudAuditの操作記録機能によってCVMの操作ログを確認することができます。手順は次のとおりです:

1. CVMコンソール にログインし、画面の右上隅のツール > 操作の記録を選択します。

2. 「操作の記録」画面で、「リソースイベントの名称」に「CVM」を選択します。その他のフィルタリング条件 は必要に応じて選択してください。

3. 照会をクリックすると、CVMの操作ログを取得できます。

CloudAuditの操作記録機能について、その他の情報をお知りになりたい場合は、操作記録イベントの詳細を確認 をご参照ください。

#### コンソールでCVMを見つからなかった場合、どのように処理すれば良いですか?

サーバーコンソールで購入したインスタンスを見つからなかった場合、いくつかの理由が考えられます。

- 1. リソースは現在のリージョンにありません
- 2. 製品コンソールが間違っています
- 3. 現在のアカウントにはリソースがありません
- 4. インスタンスの有効期限が切れるか、支払い延滞でリリースされました
- 5. ビッドインスタンスが自動的に回収されました
- 6. リソース不足のため、払い戻しになりました

詳細な説明と処理方法については、CVMを見つからなかった問題を処置する考え をご参照ください。

#### CVM CPU周波数の確認方法

仮想マシンは、一部の特権レジスタにアクセスできないため、CPUの基本的なリアルタイム動作周波数情報を読 み取ることができません。Linuxインスタンスでは、 /proc/cpuinfo で表示される周波数は基本周波数のみで す。各モデルに対応するCPU型式と周波数の詳細については、インスタンス仕様 をご参照ください。

#### CVMターボ周波数の有効化方法

すべてのCVMは実行するときにターボ周波数を有効にしているため、追加の設定は必要ありません。プロセッサ は、プログラムのCPU負荷要件に従って動作周波数を自動的に調整し、CPUを集中的に使用するプログラムを実 行しているときに最高のターボ周波数に到達できます。

### ストレージ関連

## システムディスクとデータディスク

最終更新日:::2022-09-01 17:36:39

#### CVMシステムディスクのデフォルト容量はどのくらいですか。

現在、新規購入したCVMシステムディスクのデフォルト容量は50GBです。

#### CVMのシステムディスクをローカルディスクからCBSに変更できますか。

CVMインスタンスの購入時

購入時に、直接CVMシステムディスクをハードディスクタイプとして選択できます。

購入済みのCVMインスタンス

購入されたCVMのあるアベイラビリティーゾーンに利用可能なCBSがある場合は、ディスクメディアの調整機能 を使用して、システムディスクをローカルディスクからCBSに切り替えることができます。

#### システムディスクが**50GB**を超えるような調整は、どのリージョンのアベイラビリティーゾーンで サポートされていますか。

システムディスクがCBSであれば、スナップショットをサポートしているすべてのリージョンで、50GBを超える システムディスクの調整が可能です。

#### システムの再インストール時に、CVMシステムディスクはスケールアウトをサポートしています か。

以下の2つの状況に分かれます。実際の状況に応じて以下をご参照ください。

#### システムディスクがCBSの場合:

スケールアウトはサポートしていません。

#### システムディスクがローカルディスクの場合:

システムの再インストール時に、現在のシステムディスクのサイズに応じて、以下の2つの状況に分かれます。 購入時のシステムディスクのデフォルト容量が50GBのインスタンスは、スケールアウトをサポートしていません。

この状況は初期に購入したインスタンスに適用します:システムディスクの容量が20GB以下の場合、デフォルト で再インストールし、20GBにします。システムディスクの容量が20GBを超える場合、デフォルトで再インス トールし、50GBにします。

#### システムディスクはスケールアウト後の再インストールによりスケールインすることが可能です か。

システムディスクはスケールインをサポートしていません。
## CVMインスタンスの現在のデータを保存しつつ、システムディスクを拡張するにはどうすればよい ですか。

具体的な操作については、システムディスクの拡張 をご参照ください。

## 50GB未満の小容量の既存イメージを選択し、それをCVMの作成または再インストールに使用する 場合、システムディスクの大きさはどれくらいになりますか。

選択した小イメージはシステムディスクの大きさに影響しません。最低はいずれも50GBです。

#### CVMシステムディスクはパーティションをサポートしていますか。

サポートしていますが、システムディスクにパーティション操作を行うことはお勧めしません。

サードパーティツールを使用して強制的にシステムディスクのパーティション操作を行うと、システムのクラッ シュやデータ消失などの未知のリスクが発生することがあります。システムディスクをスケールアウトしてから パーティション操作を行うことができます。

## CBSの使用についてのご質問

最終更新日:::2021-08-02 16:28:26

#### データディスクをを表示するにはどのようにすればよいですか。

1. CVMコンソール にログインします。

2. 左側のナビゲーションバーでクラウドディスクを選択し、管理ページに進みます。

3. **プロパティ**カラムをクリックし、**データディスク**にチェックを入れて、【OK】をクリックすると、リージョン 内のすべてのデータディスクが表示されます。

## WindowsシステムをLinuxシステムに再インストールした後、元のNTFSタイプのデータディスク を読み書きするにはどうすればよいですか。

Windowsのファイルシステムでは一般的にNTFSまたはFAT32フォーマットが使われていますが、Linuxのファイ ルシステムでは一般的にEXTシリーズのフォーマットが使われます。再インストール後にOSをWindowsからLinux に変更しても、データディスクは元の形式のままです。したがって、再インストールした後のシステムがデータ ディスクのファイルシステムにアクセスできない可能性があります。この場合、元のデータを読み込むには、 フォーマットコンバータを使用する必要があります。操作の詳細について、Windows CVMをLinux CVMに再イン ストールした後のNTFSタイプのデータディスクの読み取り/書き込みをご参照ください。

## LinuxシステムをWindowsシステムに再インストールした後、元のEXTタイプのデータディスクを 読み書きするにはどうすればよいですか。

Windowsのファイルシステムのフォーマットは通常NTFSまたはFAT32で、Linuxのファイルシステムのフォー マットは通常EXTシリーズです。OSをLinuxからWindowsに再インストールした場合、OSのタイプには変更が生 じますが、データディスクは元のフォーマットのままです。再インストール後のシステムで、データディスクの ファイルシステムにアクセスできない状況が発生する可能性があり、この場合は、フォーマットコンバータで元 のデータを読み取る必要があります。具体的な操作については、LinuxにWindowsを再インストールした後の元の EXTタイプデータディスクの読み取りをご参照ください。

## 通常のCBS、高性能CBS、SSD CBS、強化型SSD CBS、超高速型SSD CBSにはどのような違い や共通点がありますか。

通常のCBS: Tencent Cloudが提供する1つ前の世代のCBSタイプです。データへのアクセスが頻繁でないI/O負荷の低い業務シナリオに適しています。

高性能CBS: Tencent Cloudが打ち出した混合型ストレージタイプです。CacheのメカニズムによってSSDによく 似た高性能ストレージ性能を提供すると同時に、3つの複製による分散型のメカニズムによってデータの信頼性を 保証します。高性能CBSは、データ信頼性に対する要求が高く、性能要件が普通・中程度の中小型のユースケー スに適しています。

SSD CBS:フルNVMe SSD記憶媒体をベースに、3つの複製による分散型のメカニズムを採用し、低レイテンシー、高ランダムIOPS、高スループットのI/O性能およびデータの安全性が99.9999999%となる高性能ストレージ

を提供します。SSD CBSはI/O性能に対する要求が比較的高いシナリオに適しています。

強化型SSD CBS: Tencent Cloudが新世代ストレージエンジンをベースに設計し、フルNVMe SSD記憶媒体を基盤 として提供する製品タイプです。3つの複製による分散型のメカニズムを採用し、低レイテンシー、高ランダム IOPS、高スループットのI/O性能およびデータの安全性が99.999999%となるストレージサービスを提供します。 強化型SSD CBSは、中型データベース、NoSQLなどのレイテンシーに対する要求が非常に高いI/Oバウンド型シ ナリオに適しています。

超高速型SSD CBS: Tencent Cloudが新世代ストレージエンジンをベースに設計し、Intelの最新ストレージハード ウェアと最新ネットワークインフラを基盤として提供する製品タイプです。3つの複製による分散型のメカニズム を採用し、超低レイテンシー、高ランダムIOPS、高スループットのI/O性能、データの安全性が99.9999999%とな るストレージサービスを提供します。超高速型SSD CBSは、大型データベース、NoSQL、KV、ES、AIのリコメ ンデーションなど、レイテンシーに対する要求が非常に高いI/Oバウンド型シナリオに適しています。

#### 説明:

現在、通常販売のCBSの料金は、地域ごとに異なります。アプリケーションプログラムの要件および予算に応じ て必要なCBSタイプをお選びください。詳しい料金については、CBS価格一覧 をご参照ください。 ハードディスクのタイプと性能に関するより詳しい情報については、CBSタイプ をご参照ください。

#### ディスク性能はどのようにテストしますか。

クラウドディスクでストレステストと検証を実行するには、FIOを使用することをお勧めします。具体的な操作については、クラウドディスクのパフォーマンスの測定をご参照ください。

#### クラウドディスクに関する一般的な操作は何ですか。

クラウドディスクに関する一般的な操作については、操作一覧 をご参照ください。

#### CBSの使用状況と空き容量はどうすれば確認できますか。

CVMインスタンスにログインして、クラウドディスクの使用可能なスペースと使用済みスペースを確認できます。CVMコンソールからクラウドディスクの使用状況を確認することもできます。手順は次のとおりです。 1. CVMコンソール にログインし、「インスタンス」リストページに進みます。

2. ターゲットインスタンスのIDを選択して、インスタンスの詳細ページに入ります。

3. インスタンス詳細ページで、モニタリングタグを選択すれば、当該インスタンスのCBS使用状況を確認できま す。下図のとおりです。

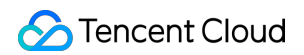

| Partition Usage Overview<br>Total Disk Capacity:49.09GB | vda1                                                             | vda1<br>3.39 G/49.09G (6.91%)                   | Used <b>3.39</b> GB,6.91%, To |
|---------------------------------------------------------|------------------------------------------------------------------|-------------------------------------------------|-------------------------------|
| Disk Usage and Monitoring                               | Disk read traffic $\ensuremath{KB}\xspace/\ensuremath{S}\xspace$ | 20 -<br>10 -<br>0                               | Max:<br>16.289KB/s            |
|                                                         | Disk write traffic $\ensuremath{KB}\xspace/s$                    | 200 -<br>100 -<br>0 - mhankarahankarahankarahan | Мах:<br>154.216КВ/s           |
|                                                         | Disk read IOPS                                                   | 4 -<br>2 -<br>0                                 | Маж<br>1.669                  |
|                                                         | Disk write IOPS                                                  | 40 -<br>20 -<br>0                               | Маж<br>36.812                 |
|                                                         | IO Awaitms                                                       | 2 -<br>1 -<br>8 -                               | Max:<br>1.575ms               |
|                                                         | IO Svctmms                                                       | 1 -<br>05 -<br>0 -                              | Max:<br>0.75ms                |
|                                                         | IO %util%                                                        |                                                 | Max:<br>1.504%                |

#### 単独で作成したCBSがインスタンスと一緒にリリースされるのはなぜですか。

クラウドディスクをマウントするときに、インスタンスとともに自動的にリリースされるかどうかを設定できま す。CBSコンソール、またはModifyDiskAttributes API を介して、クラウドディスクがインスタンスと共にリリー スされる機能を有効または無効に設定できます。

## クラウドディスクをマウントした後、パーティションとフォーマットを実行する方法はなんです か。

具体的な操作については、クラウドディスクの初期化(2TB未満)或は クラウドディスクの初期化(2TB以上) をご参照ください。

## CBSの拡張と縮小に関するご質問

最終更新日:::2022-01-11 10:02:36

#### CBSではどのように容量を拡張しますか。

お客様のCVMがCBSサーバーの時は、容量を拡張することができます。操作ガイドについては、CBS拡張 をご参照ください。

#### CBSの容量を圧縮することはできますか。

Tencent CloudはCBSの容量の圧縮をサポートしていません。購入されたCBSについて大きく容量を縮小したい場 合は、先に適切な容量の新しいCBSを作成してマウントし、旧ディスクの必要なデータを新しいディスク上にコ ピーしてから、旧ディスクをリリースすることを推奨します。

#### システムディスクはどのようにして拡張しますか。

Tencent Cloudでは、CVMコンソール経由でのシステムディスクの拡張をサポートしています。操作ガイドについては、システムディスクの拡張をご参照ください。

#### 全タイプのCBSがシステムディスクの容量拡張をサポートしていますか。

SSD CBS、高性能CBS、通常のCBSはシステムディスクの拡張をサポートしています。

#### 従量課金制のCVMインスタンスはいずれもシステムディスクの拡張をサポートしていますか。

従量課金制のCVMインスタンスはいずれもシステムディスクの拡張をサポートしています。

## スナップショットの使用に関する問題

最終更新日:::2022-05-06 14:57:08

#### スナップショットにリージョンによる制限はありますか。

現在、スナップショット機能はすでにすべてのアベイラビリティーゾーンをサポートしています。

#### スナップショットの作成はハードディスクの性能に影響しますか。

スナップショットの作成では、少量ですがCloud Block Storage(CBS)のI/Oが占有されます。業務がアイドル状態のときにスナップショット操作を実行することをお勧めします。

## スナップショットの作成からスナップショットが使用可能になるまでにどのくらいの時間が掛かり ますか。

スナップショットの作成時間はCBS書き込み量、底層の読み取り書き込み状況など各種要因の影響を受けるため、予測は困難ですが、スナップショットの作成はハードディスクの正常な使用に影響しません。

#### スナップショットをロールバックするにはシャットダウンが必要ですか。

CVM上にマウントされているCBSでは、ロールバック時にCVMをシャットダウンする必要があります。 マウントされていないCBSでは、ロールバック操作を直接実行できます。

#### CBSの初回フルスナップショット容量の計算方法は。

CBSが作成する初回のスナップショットはフルスナップショットであり、このCBSに特定時刻のすべてのデータ がバックアップされます。スナップショットの容量はCBSの使用済み容量と同じです。例えば、あるCBSの総容 量が200GBで、122GBが使用済みである場合、初回フルスナップショットのサイズは122GBとなります。

#### CVMインスタンススナップショットはローカルにダウンロードまたはエクスポートできますか。

スナップショットはローカルにダウンロードまたはエクスポートできません。

#### 手動スナップショットと定期スナップショットに区別や競合がありますか。

使用中に競合はありませんが、作成プロセス中に時間が競合する可能性があります。

自動スナップショットがディスクで実行されている場合、ユーザーは自動スナップショットが完了するのを待っ てカスタムスナップショットを作成する必要があります(その逆も同様です)。

ディスクのデータ量が大きく、1回のスナップショット時間が2つの自動スナップショット時点の間隔を超えてい る場合は、次の時点は自動スナップショットされず自動ジャンプされます。例えば、ユーザーが9:00、10:00およ び11:00を自動スナップショット時点に設定し、9:00に実行した自動スナップショットの使用時間が70分(10:10 に完了)である場合、10:00に自動スナップショットは実行されず、次のスナップショット時点は11:00となりま す。

#### ローカルディスクはスナップショットの作成をサポートしていますか。

サポートしていません。アプリケーション層でデータ冗長性処理を実行するか、またはクラスターのデプロイメ ントセットを作成し、アプリケーションの高可用性を高めることをお勧めします。

#### CBSがリリースされた後、ローカルスナップショットはCBSとともにリリースされますか。

されません。関連のスナップショットを削除したい場合は、コンソールに移動するか、またはAPIを使用して削除 してください。詳細については スナップショットの削除 をご参照ください。

## ファイルシステムで確認するとディスクの使用量とスナップショットのサイズが異なるのはなぜで すか。

CBSスナップショットは、ブロックレベルを基にしたクローンバックアップです。通常、スナップショット容量 はファイルシステムによって統計されるデータ量より大きく、両者の容量が異なる原因は次のとおりです。 底層データブロックにはファイルシステムのメタデータがストレージされます。

データの削除。データが削除されると、書き込まれたデータブロックに変更が加えられますが、スナップショッ トでは変更されたすべてのデータブロックに対するデータのバックアップが作成されます。

#### Tencent Cloudによって削除されずにスナップショットを保持する方法は。

Tencent Cloudアカウントの料金が未払いとならないようにします。アカウントの料金が未払いである場合、ス ナップショットは「隔離済み」ステータスに移行し、「隔離済み」ステータスのスナップショットは30日間保持 されます。この期間に残高が0以上になるまで料金がチャージされない場合は、期限到来後にこのアカウントのす ベてスナップショット(イメージスナップショットを除く)が削除されます。

定期スナップショットポリシーの保持時間属性を長期的な保持に変更します。CBSの自動スナップショットが上限に達した後、作成時間が最も早い自動スナップショットが自動的に削除されます。詳細な手順については、定期 スナップショット をご参照ください。スナップショットクォータについては 使用制限 をご参照ください。

#### スナップショットを削除し、バックアップの使用コストを削減する方法は。

CBSのスナップショットは、コンソールで直接、またはAPIを介して削除できます。具体的な操作方法について は、スナップショットの削除 をご参照ください。

カスタムイメージにバインドされたスナップショットは、まずカスタムイメージを削除し、その後 スナップ ショットの削除 を実行する必要があります。

### インスタンスの期限切れ後またはCBSリリース後に、自動スナップショットは削除されますか。

自動スナップショットは、定期スナップショットポリシーの保持時間の設定に従い、インスタンスの期限切れまたはCBSのリリースによって自動的に削除されません。定期スナップショットポリシーを変更したい場合は、定期スナップショット をご参照ください。

#### イメージ、CBSの作成済みのスナップショットを削除する方法は。

CBSを作成済みのスナップショットは、個別に削除できます。スナップショットを削除すると、元のスナップ ショットデータステータスに依存する業務を操作できなくなります。

カスタムイメージを作成済みのスナップショットは、まず対応するイメージを削除し、その後、スナップショットを削除する必要があります。

インスタンスを作成済みのイメージは、個別に削除できます。イメージを削除すると、元のスナップショットデー タステータスに依存する業務を操作できなくなります。

## 定期スナップショットを使用してカスタムイメージまたはCBSを作成した場合、スナップショット ポリシーの実行に失敗しますか。

与えません

#### 1つのCBSに複数の自動スナップショットポリシーを設定できますか。

削除できません。

#### エラー操作によって引き起こされるデータ損失を回避する方法は。

重要なシステムファイルの修正、インスタンスの基幹ネットワークからVPCへのマイグレーション、日常的な データバックアップ、インスタンスの誤ったリリース/リカバリ、ネットワーク攻撃の予防、OSの入れ替え、本番 環境へのデータサポートの提供などその他操作リスクを伴うシナリオでは、事前に スナップショットの作成 を実 行してデータをバックアップできます。エラー操作の発生を防止する場合は、スナップショットからのデータロー ルバックを実行して直ちにリスクを低減できます。

## 以前、広州リージョンにインスタンスがあり、それにバインドされたデータディスクにスナップ ショットがありました。このインスタンスが期限切れでリリースされた後、広州リージョンでイン スタンスを新たに購入した場合、スナップショットを使用して以前のインスタンスデータにロール バックできますか。

できません。スナップショットを使用してデータをロールバックするには、当初のインスタンスにロールバック する必要があります。以前のデータディスクのスナップショットを使用してCBSを作成し、さらにCBSを新たな インスタンスにマウントすることができます。具体的な手順については、スナップショットからCBSを作成 と CBSのマウント をご参照ください。

#### スナップショットとイメージは何が違うのですか。

インスタンスにデータディスクがマウントされず、すべてのデータがシステムディスクに書き込まれていると仮定 した場合、イメージの作成だけではこのシステムディスクに対するデータ保護を実現できません。イメージには 定期的な作成機能がないため、このシステムディスクのデータが破損すれば、イメージ作成時の初期データまでし か追跡することができず、データ保護の機能が発揮されません。詳細な区別は下表のとおりです。

| 名称 | スナップショット                  | イメージ                                        |
|----|---------------------------|---------------------------------------------|
| 性質 | 特定時点のCBSに対するデータ<br>バックアップ | CVMソフトウェアの構成(OS、プリインストールプログラ<br>ムなど)のテンプレート |

| 適用<br>ケース | 重要業務データの定期的なバッ<br>クアップ<br>重大な操作前のデータバック<br>アップ<br>生産データのマルチコピーアプ<br>リケーション | 短期的に変更しないシステムのバックアップ<br>アプリケーションのバッチデプロイ<br>システムのマイグレーション |
|-----------|----------------------------------------------------------------------------|-----------------------------------------------------------|

### AアカウントのスナップショットデータをBアカウントにマイグレーションする方法は。

スナップショットはマイグレーションをサポートしていません。必要に応じて、スナップショットでイメージを 作成し、その後、他のアカウントと共有することができます。

### データディスクのスナップショットでカスタムイメージを作成できますか。

できません。カスタムイメージを作成するスナップショットのCBS属性はシステムディスクである必要がありま す。

## データのバックアップと復元に関する質問

最終更新日:::2020-10-14 14:44:17

#### CVMのデータバックアップはどのように行いますか。

CVMがCBS ホストである場合、システムディスクのカスタマイズイメージとデータディスクのスナップショット を作成することにより、業務データをバックアップできます。

カスタマイズイメージを作成するには、カスタマイズイメージの作成をご参照ください。

スナップショットを作成するには、 スナップショットの作成 をご参照ください。

CVMがローカルディスクホストである場合、カスタマイズイメージを作成することにより、システムディスクを バックアップできます。ただし、データディスク内の業務データについて、バックアップポリシーをカスタマイズ する必要があります。

通常、FTP方式を利用してサーバーから他の場所にデータをバックアップできます。詳細の FTPデプロイ方法については、次を参照してください:

Windows OS: WindowsインスタンスでFTPサービスを構築する Linux OS: Linux インスタンスでFTPサービスを構築する

#### 一般的なデータのバックアップとリカバリー方法は何ですか。

さまざまなユースケースと業務要件によって適切なデータのバックアップとリカバリー方法も異なります。以下は 一般的な利用方法の一部であり、実際の状況に応じて採用してください。

定期的に CBS スナップショット 機能を利用して、インスタンスをバックアップします。

アプリケーションの重要コンポーネントを複数のアベイラビリティーゾーンにデプロイし、データを適切にコピー します。

Elastic IP を利用して、ドメイン名をマッピングします。サーバーが利用できない時にサービスIP を別のCVMイン スタンスに迅速にリダイレクトできます。

監視データを定期的に確認し、適切なアラームを設定します。詳細については、 クラウド監視 をご参照ください。

Auto Scaling を利用して、突発的なリクエストを処理します。詳細については、 Auto Scaling をご参照ください。

## イメージ関連

## カスタムイメージ

最終更新日:::2023-06-25 17:49:49

#### Windowsシステムがカスタムイメージの作成に失敗した場合はどうしたらいいですか。

Windowsシステムがカスタムイメージの作成に失敗した場合は、次のように問題のトラブルシューティングを行うことができます。

1. カスタムイメージの作成は、Microsoft独自のWindows Modules Installerサービスに依存しているため、このサービスが正常に機能していることを確認してください。

2. カスタムイメージ作成スクリプトの実行は、一部のウイルス対策ソフトまたはSafedogによってブロックされる ため、作成に失敗しないように、カスタムイメージを作成する前にこれらのツールを無効にすることをお勧めしま す。

3. イメージ作成ツールは、実行中にシステムのポップアップウィンドウによって中断された場合は、CVMにリ モートでログインして確認し、ポップアップウィンドウを表示しないようにCVMの構成を調整してください。

#### データディスクのスナップショットからカスタムイメージの作成は可能ですか。

いいえ。カスタムイメージは、システムディスクのスナップショットから作成できますが、データディスクのス ナップショットからは作成できません。

新しいインスタンスを起動すると同時に、元のインスタンスのデータディスクのデータを保持する必要がある場 合、最初にデータディスクのスナップショットを作成してから、このデータディスクのスナップショットを使用 して新しいCBSデータディスクを作成できます。詳細については、 スナップショットを使用したクラウドディス クの作成 のページに掲載しておりますので、ご覧ください。

#### ローカルディスクはカスタムイメージをサポートしていますか。

インスタンスのシステムディスクがローカルディスクの場合は、カスタムイメージを作成できます。 インスタンスのデータディスクがローカルディスクの場合は、インスタンスのシステムディスクのイメージのみ を作成できます。

## データディスクがマウント解除され、カスタムイメージを作成できることを確認するにはどうすれ ばよいですか。

 /etc/fstab ファイル内で、自動マウントされたデータディスクのパーティションステートメント行がすで に削除されていることを確認します。

2. mount コマンドを実行して、すべてのデバイスのマウント情報を確認します。実行結果に対応するデータ ディスクのパーティション情報が含まれていないことを確認してください。

#### インスタンスがリリースされた後もカスタムイメージは存在しますか。

存在します。

## カスタムイメージから作成されたインスタンスのOSを変更できますか。OSを変更した後も、元の カスタムイメージを使用できますか。

はい。OSを変更した後も、元のカスタムイメージを引き続き使用できます。

## カスタムイメージによって有効化されたCVMインスタンスのCPU、メモリ、帯域幅、ディスク、お よびその他の構成をアップグレードできますか。

はい。それらすべてをアップグレードできます。詳細については、 インスタンス構成の変更 と ネットワーク構成 の変更 のページに掲載しておりますので、ご覧ください。

#### クロスリージョンでカスタムイメージを使用できますか。

いいえ。カスタムイメージは同じリージョン内でのみ使用できます。例えば、華東地区(上海)のCVMインスタ ンスから作成されたカスタムイメージを使用して、華東地区(南京)のCVMインスタンスを直接起動することは できません。

クロスリージョンでカスタムイメージを使用したい場合は、まずイメージをターゲットリージョンにコピーしてく ださい。詳細については、イメージのコピー のページに掲載しておりますので、ご覧ください。

## イメージ作成の進行状況はどこで確認できますか。イメージの作成にはどのくらい時間がかかりま すか。

CVMコンソールのイメージ管理画面でイメージ作成の進行状況を確認できます。イメージの作成にかかる時間は、インスタンスのデータのサイズによって異なります。

## イメージのコピー

最終更新日:::2021-10-27 17:33:38

#### どのような状況でイメージをコピーする必要がありますか。

カスタムイメージは同一リージョンでのみ使用でき、クロスリージョンでは直接使用できません。以下の操作が 必要です。

CVMインスタンス上のアプリケーションを複数のリージョンにデプロイします。

CVMインスタンスをその他のリージョンに移行します。

クロスリージョンではカスタムイメージを使用します。

イメージをコピーするによって解決できます。

#### どのイメージをコピーできますか。

イメージのコピーはカスタムイメージのみをサポートしています。パブリックイメージおよび別人がお客様に共有 するイメージはサポートしません。

#### 現在、どのリージョンがイメージコピー機能をサポートしていますか。

中国大陸リージョン内、その他の国および地域内でのイメージコピーをサポートしています。中国大陸リージョン から他の国および地域にイメージをコピーしたい場合、または他の国および地域から中国大陸リージョンにイメー ジをコピーしたい場合は、チケットを提出して申請してください。

中国台北では現在イメージコピー機能はサポートしていません。

#### 1個のイメージをコピーするのに、およそどのくらい時間がかかりますか。

イメージのコピーにかかった時間は、ネットワークの伝送速度とタスクキューの長さによって異なります。イメー ジのコピーには、ネットワークを介して1つのリージョンのアベイラビリティゾーンのイメージファイルを、ター ゲットリージョンのアベイラビリティゾーンに伝送する必要があるため、しばらくお待ちください。

#### イメージのコピーはどのように課金しますか。

リージョン間でイメージをコピーしても料金はかかりませんが、コピーされたイメージはスナップショット容量を 占有し、費用は発生します。詳細については、スナップショット価格一覧 をご参照ください。

## アカウントのイメージリソースをその他のTencent Cloudアカウントのその他のリージョンにコ ピーするにはどうすればいいですか。

まずご自身のイメージをターゲットリージョンにコピーしてから、ターゲットリージョンのイメージを先方の Tencent Cloudアカウントに共有します。イメージが共有されると、先方のTencent Cloudアカウントの共有イメー ジリストからこのイメージを表示します。

#### イメージコピーに容量制限はありますか。

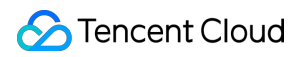

制限はありません。

## カスタムイメージの共有に関する質問

最終更新日:::2024-05-16 10:20:39

#### イメージごとに最大何人のユーザーに共有できますか。

500人です。

#### 共有イメージに対して、その名前と説明を変更できますか。

変更できません。

#### 共有イメージは自身のイメージクォータを占有しますか。

占有しません。

## 共有イメージでCVMインスタンスを作成および再インストールする際に、リージョンの制限はあり ますか。

リージョンの制限はあります。共有イメージは、ソースイメージと同じリージョンにある必要があります。 CVM インスタンスは、同じリージョンでのみ作成および再インストールできます。

#### 共有イメージは他のリージョンにコピーできますか。

できません。

#### 他のユーザーを共有しているカスタムイメージを削除できますか。

削除できますが、先にこのカスタムイメージのすべての共有をキャンセルする必要があります。

#### 他のユーザーが共有しているイメージは削除できますか。

削除できません。

#### 他のユーザーが共有するカスタムイメージを使用するリスクは何ですか。

他のユーザーが共有するイメージを使用する場合、Tencent Cloudはこの共有イメージの完全性とセキュリティを 保証しません。共有イメージを使用する場合はご自身でリスクを負うことになりますので、信頼できるアカウン トで共有されているイメージを選択してください。

#### 他人が共有してくれたイメージを別の他人に共有できますか。

できません。

#### カスタムイメージをその他のアカウントに共有するリスクは何ですか。

データやソフトウェアの漏洩が発生する可能性があります。カスタムイメージをその他のアカウントと共有する前 には、そのイメージにデリケートでセキュリティにかかる重要なデータやソフトがないか確認してください。共 有イメージを取得したアカウントは、共有イメージからCVMインスタンスを作成して、さらにCVMインスタンス からより多くのカスタムイメージを作成することができます。この中のデータは絶えず転送すると、漏洩のリスク が高まります。

#### 他のユーザーと共有したイメージを使用してインスタンスを作成できますか。

できます。イメージをその他のアカウントに共有した後も、このイメージを使用してCVMインスタンスを作成で きます。CVMインスタンスに基づいてカスタムイメージを作成することもできます。

#### 華北地域のサーバーAで作成されたイメージを華東地域のサーバーBと共有できますか。

両方のサーバーが同じアカウントの下にある場合は、イメージを直接華東地域にコピーしてサーバーBで使用させることができます。詳細な手順については、イメージのコピーをご参照ください。

両方のサーバーが異なるアカウントの下にある場合は、まずイメージを華東地域にコピーしてから、サーバーBの アカウントと共有する必要があります。詳細な手順については、イメージのコピー、カスタムイメージの共有、カ スタムイメージ共有のキャンセル をご参照ください。

# イメージの変更(システムの再インストー

## ル)

最終更新日:::2020-07-23 16:37:37

### CVMはOSの再インストールをサポートしていますか。

OSを再インストールすることは、システム障害が発生した場合にインスタンスを初期状態に復元するための重要 な方法です。具体的な操作ガイドについては、システムの再インストール をご参照ください。

#### CVMはOSを再インストールするのにどれぐらいの時間がかかりますか。

再インストールには、通常10~30分かかります。

#### OSの再インストールが遅い、または失敗した場合はどうすればいいですか。

OSの再インストールは一般的には操作後10~30分かかります。 30分未満の場合は、しばらくお待ちください。 OSの再インストール時間が長すぎるか、または失敗した場合は、チケットを送信 してご連絡ください。

#### OSを再インストールするとデータが失われますか。

再インストール後、サーバーのシステムディスク上のすべてのデータがクリアされ、システムディスクが初期状 態に戻ります。サーバーのデータディスク上のデータは失われませんが、使用するにはデータディスクを手動でマ ウントする必要があります。

### CVMのOSを既存のイメージに置き換えるにはどうすればよいですか。

詳細な操作については、システムの再インストール をご参照ください。

## Init & Cloudbase-init

最終更新日:::2022-09-01 17:36:40

## Cloud-Init

### Cloud-Initとは何ですか。

Cloud-Initはオープンソースツールで、CVMインスタンス内部の非常駐サービスで動作します。起動時に実行され、実行が完了するとすぐに終了し、どのポートも監視しません。

Tencent CloudのLinuxパブリックイメージはすべてCloud-Initサービスがあらかじめインストールされています。 Cloud-Initサービスは主にCVMインスタンスの初期化操作(例:DNS、Hostname、IPなどの情報の設定)を実現 するために用いられ、ユーザーがCVMインスタンスを作成する時に初回起動時に実行するように指定したカスタ ムスクリプトを実行するため、rootユーザーでCloud-Initサービスを実行する必要があります。

# Linuxインスタンス内部のCloud-Initサービスが正常に動作しているかどうかを確認するにはどうすればよいですか。

#### Cloud-Initサービス動作確認プログラム

標準ログイン方式を使用してLinuxインスタンスにログイン(推奨)を参照してインスタンスにログインし、以下 のコマンドを順に実行します。エラーが報告されるかどうかを観察し、実行結果が表示されればサービスは正常に 実行されています。表示されない場合、エラーの原因が表示されますので、表示された内容に従ってトラブル シューティングを行ってください。

#### 説明:

このステップは、Linuxパブリックイメージを使用して作成されたCVMインスタンスにのみ適用されます。ご自身 でCloud-Initをインストールした場合は、実情に即して実行コマンドを調整してください。 1. cloud-initキャッシュディレクトリを削除します。

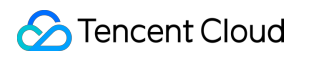

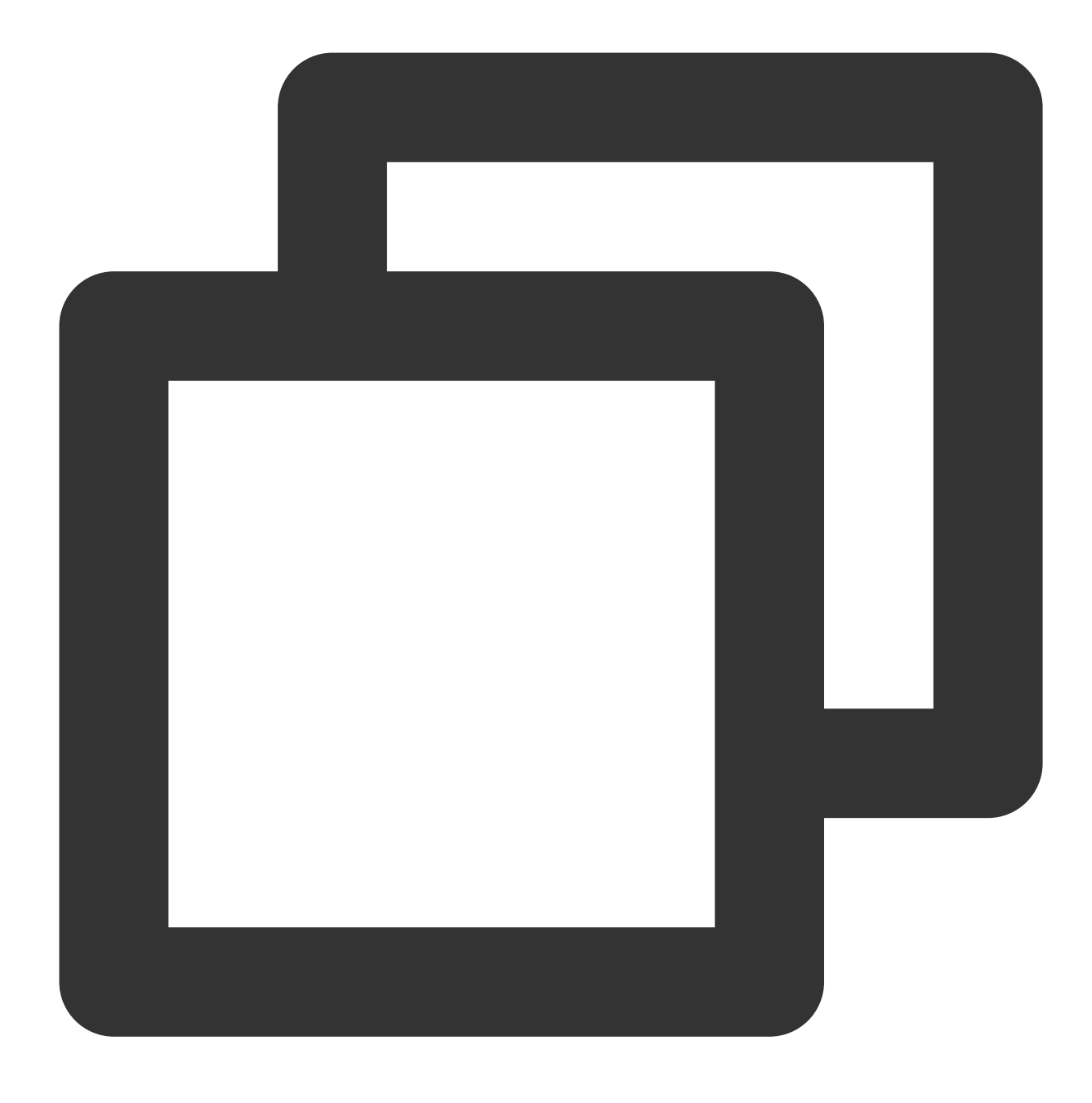

rm -rf /var/lib/cloud

2. cloud-init全体の初期化を実行します。

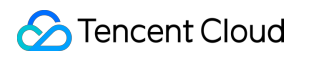

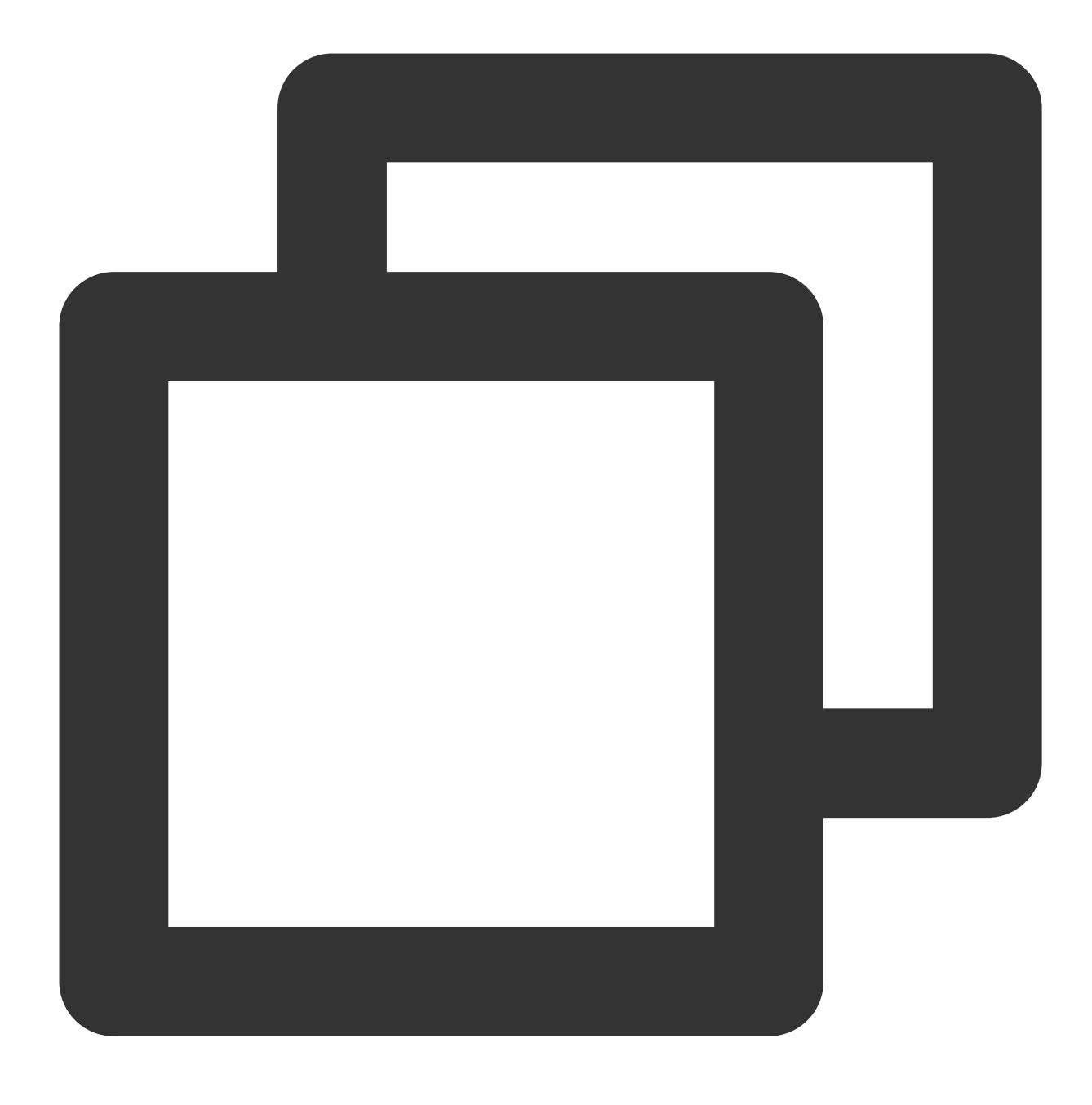

/usr/bin/cloud-init init --local

3. 設定されたデータソースに基づいてデータを取得します。

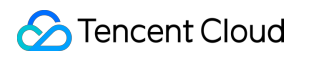

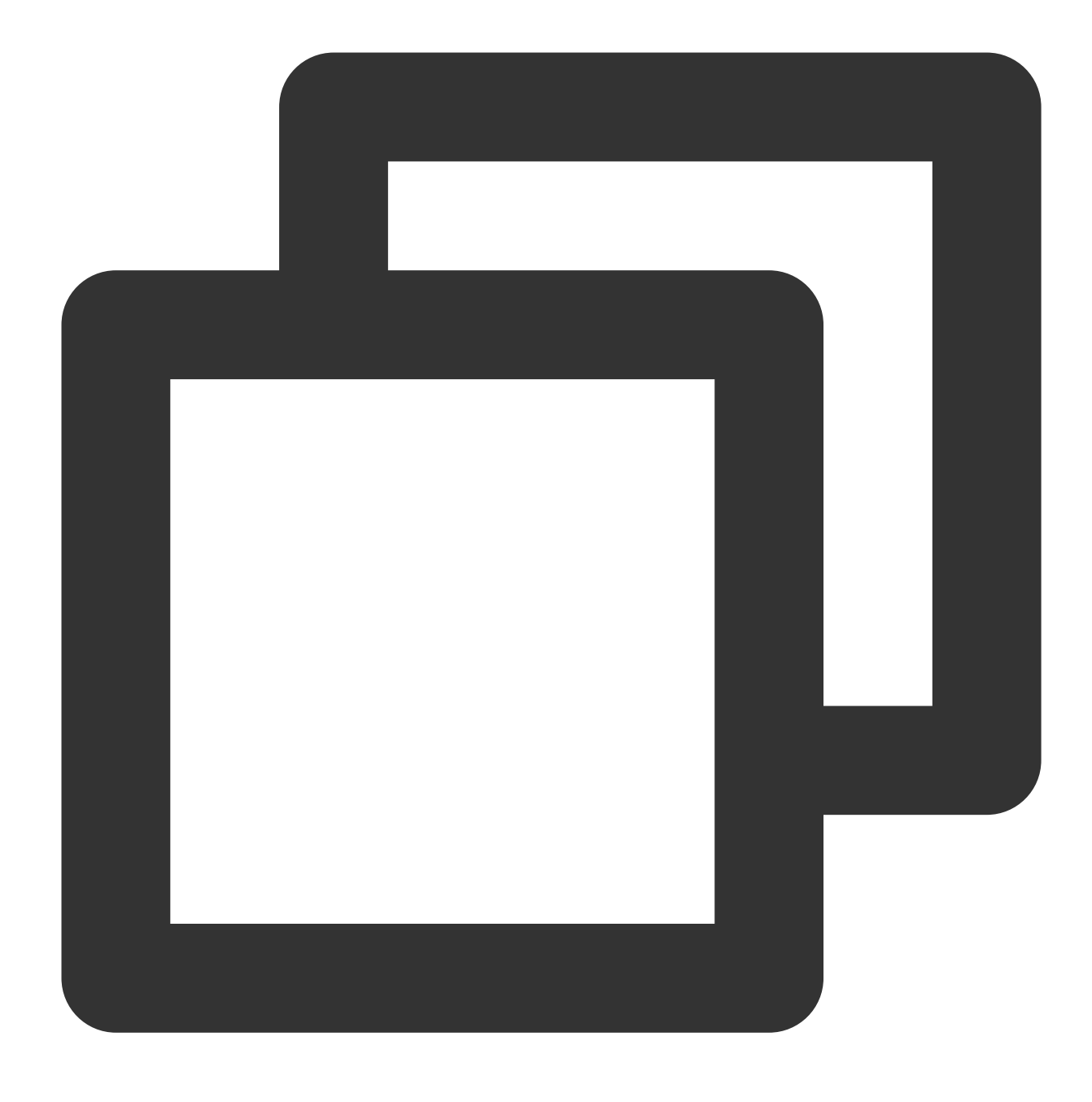

#### /usr/bin/cloud-init init

4. Cloud-Initの初期化は複数のstageに分かれています。各stageの依存が充分であることを確認し、cloud-init modulesで実行するconfig stageを指定します。

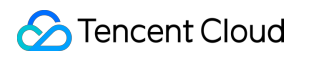

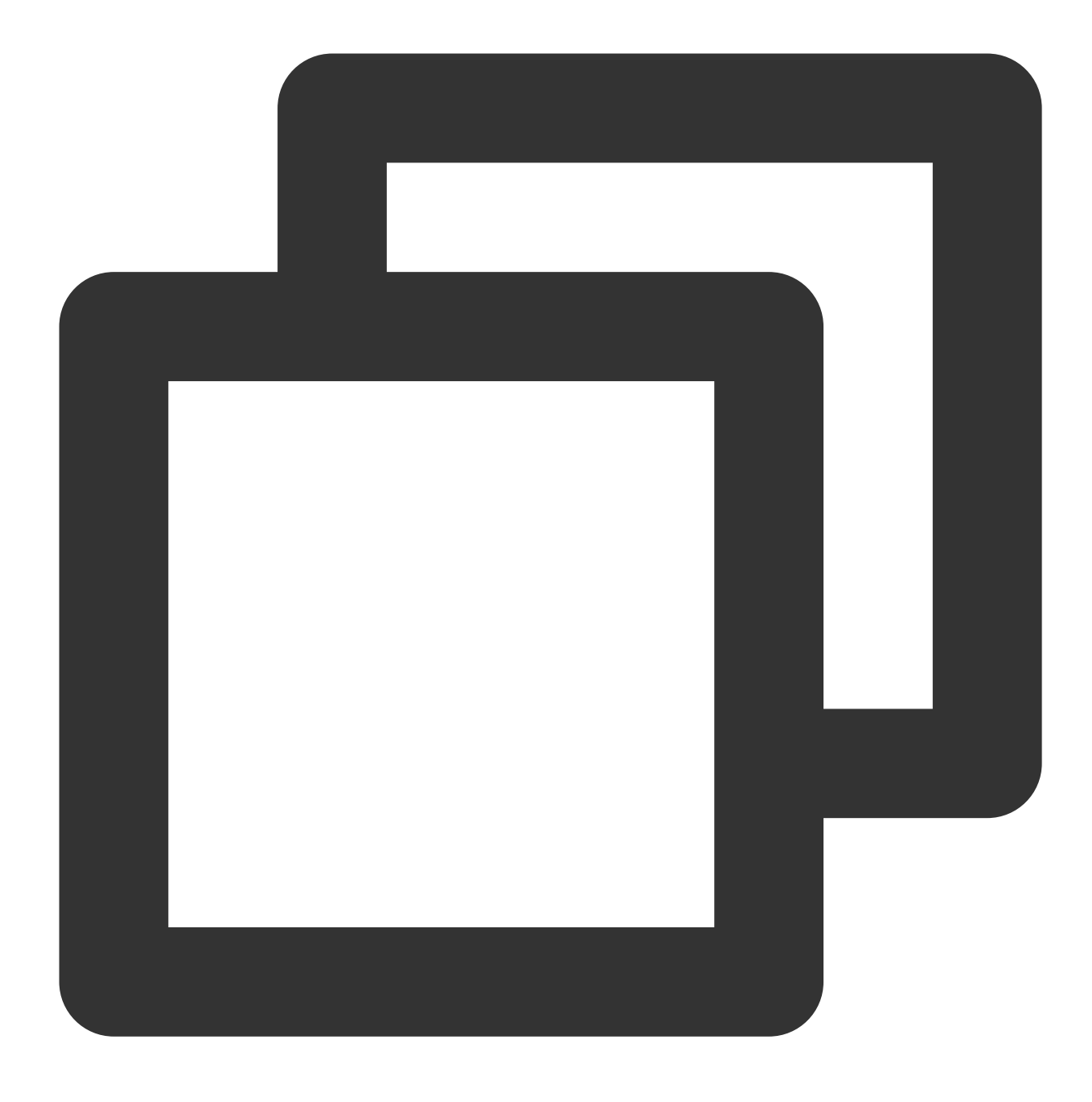

/usr/bin/cloud-init modules --mode=config

5. cloud-init modulesで実行するfinal stageを指定します。

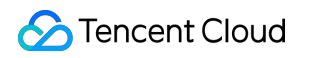

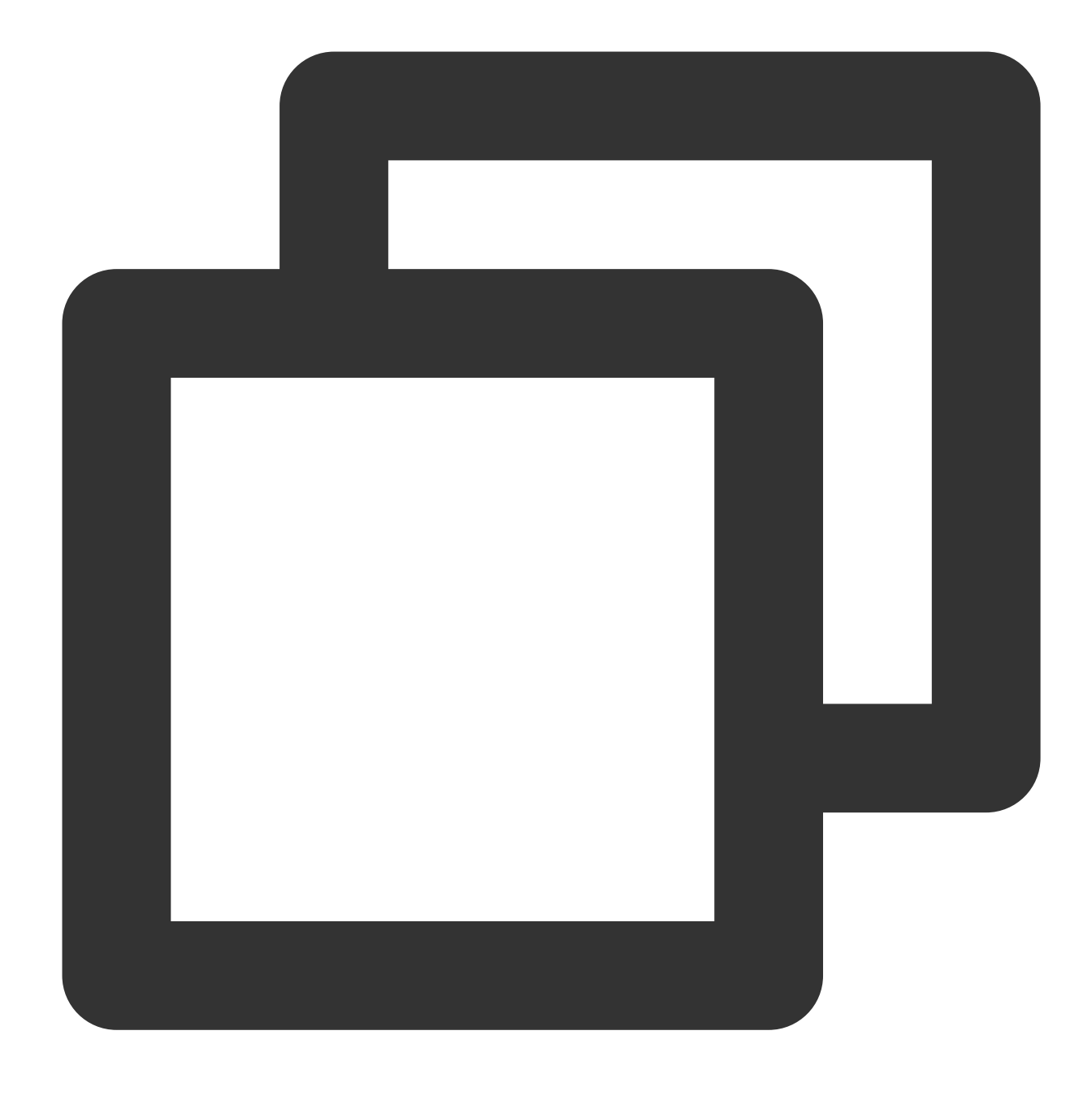

/usr/bin/cloud-init modules --mode=final

### Cloud-Initはどのようなインスタンス初期化の操作を実行しますか。

Tencent CloudはCloud-Initによってインスタンスのすべての初期化操作を実現し、インスタンス内部全体の操作を より透明化します。以下の内容で関連する操作状況をご紹介しますが、詳細については、Cloud-init公式ドキュメ ントをご参照ください。

| 初期化タ<br>イプ | デフォルトの動作 | 無効化方法 |
|------------|----------|-------|
|            | 1        |       |

| <b>hostname</b><br>の初期化        | インスタンス初回起動時に、Cloud-Init<br>は、 vendor_data.json のhostname情報を用<br>いて、インスタンスのhostnameを設定します。                          | カスタムイメージを使用してインスタンス<br>ストールする場合に、カスタムイメージ内<br>hostnameの設定を維持したいときは、カス<br>する前<br>に、 /etc/cloud/cloud.cfg の pres<br>trueに設定し、 - scripts-user の行の<br>さい。                |
|--------------------------------|----------------------------------------------------------------------------------------------------|----------------------------------------------------------------------------------------------------|
| /etc/hosts<br>の初期化             | インスタンス初回起動時にCloud-Initはデフォルト<br>で /etc/hosts を以下のように初期化しま<br>す 127.0.0.1\$hostname 。                               | カスタムイメージを使用してインスタンス<br>ストールする場合に、カスタムイメージ内<br>hostnameの設定を維持したいときは、カス<br>する前に、 /etc/cloud/cloud.cfg の<br>user と - ['update_etc_hosts', '<br>instance'] の2行の構成を削除できます |
| DNSの初<br>期化(非<br>DHCPシ<br>ナリオ) | インスタンス初回起動時に、 <b>Cloud-Init</b><br>は、 vendor_data.json の nameservers 情<br>報を用いて、インスタンスの <b>DNS</b> を設定します。         | カスタムイメージを使用してインスタンス<br>ストールする場合に、カスタムイメージ内<br>の設定を維持したいときは、カスタムイメ<br>に、 /etc/cloud/cloud.cfg の –<br>unverified_modules: ['resolv_co<br>を削除できます。                      |
| ソフト<br>ウェア<br>ソースの<br>初期化      | インスタンス初回起動時に、Cloud-Init<br>は、 vendor_data.json のwrite_files情報を用<br>いて、インスタンスのソフトウェアソースを設定<br>します。                  | カスタムイメージを使用してインスタンス<br>ストールする場合に、カスタムイメージ内<br>ウェアソースの設定を維持したいときは、<br>作成する前に、 /etc/cloud/cloud.cf<br>files の行の構成を削除できます。                                              |
| NTPの初<br>期化                    | インスタンス初回起動時に、Cloud-Init<br>は、 vendor_data.json のNTP Server情報を<br>使用して、インスタンスのNTPサーバーの構成を<br>設定し、NTP Serviceをプルします。 | カスタムイメージを使用してインスタンス<br>ストールする場合に、カスタムイメージ内<br>設定を維持したいときは、カスタムイメー<br>に、 /etc/cloud/cloud.cfg の – nt<br>できます。                                                         |
| パスワー<br>ドの初期<br>化              | インスタンス初回起動時に、 <b>Cloud-Init</b><br>は、 vendor_data.json の <b>chpasswd</b> 情報を用                                      | カスタムイメージを使用してインスタンス<br>ストールする場合に、カスタムイメージ内<br>ルトのアカウントパスワードを維持したい                                                                                                    |

|                                           | いて、インスタンスのデフォルトのアカウントパ<br>スワードを設定します。                                                                                      | メージを作成する前に、 /etc/cloud/cl<br>set-passwords の行の構成を削除できま                                                                        |
|-------------------------------------------|----------------------------------------------------------------------------------------------------|----------------------------------------------------------------------------------------------------|
| キーのバ<br>インド                               | インスタンス初回起動時に、 <b>Cloud-Init</b><br>は、 vendor_data.json の<br>ssh_authorized_keys 情報を用いて、インス<br>タンスのデフォルトのアカウントキーを設定しま<br>す。 | カスタムイメージを使用してインスタンス<br>ストールする場合に、カスタムイメージ内<br>維持したいときは、カスタムイメージを作<br>に、 /etc/cloud/cloud.cfg の - us<br>の構成を削除できます。            |
| ネット<br>ワークの<br>初期化<br>(非<br>DHCPシ<br>ナリオ) | インスタンス初回起動時に、Cloud-Init<br>は、 network_data.json の情報を使用して、<br>インスタンスのIP、GATEWAY、MASKなどを設<br>定します。                           | カスタムイメージを使用してインスタンス<br>ストールする場合に、カスタムイメージ内<br>ワーク情報を維持したいときは、カスタム<br>前に、 /etc/cloud/cloud.cfg に ne<br>disabled} の行の構成を追加できます。 |

### Cloud-Initのよくある問題をどのようにトラブルシューティングすればよいですか。

#### 1. Cloud-Initの依存パッケージをアンインストールしたことによるエラー

問題の現象:

コマンドを使用してCloud-Initサービスが正常に動作しているかどうかを確認した場合、以下のようなエラーが発 生することがあります:

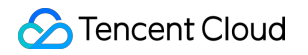

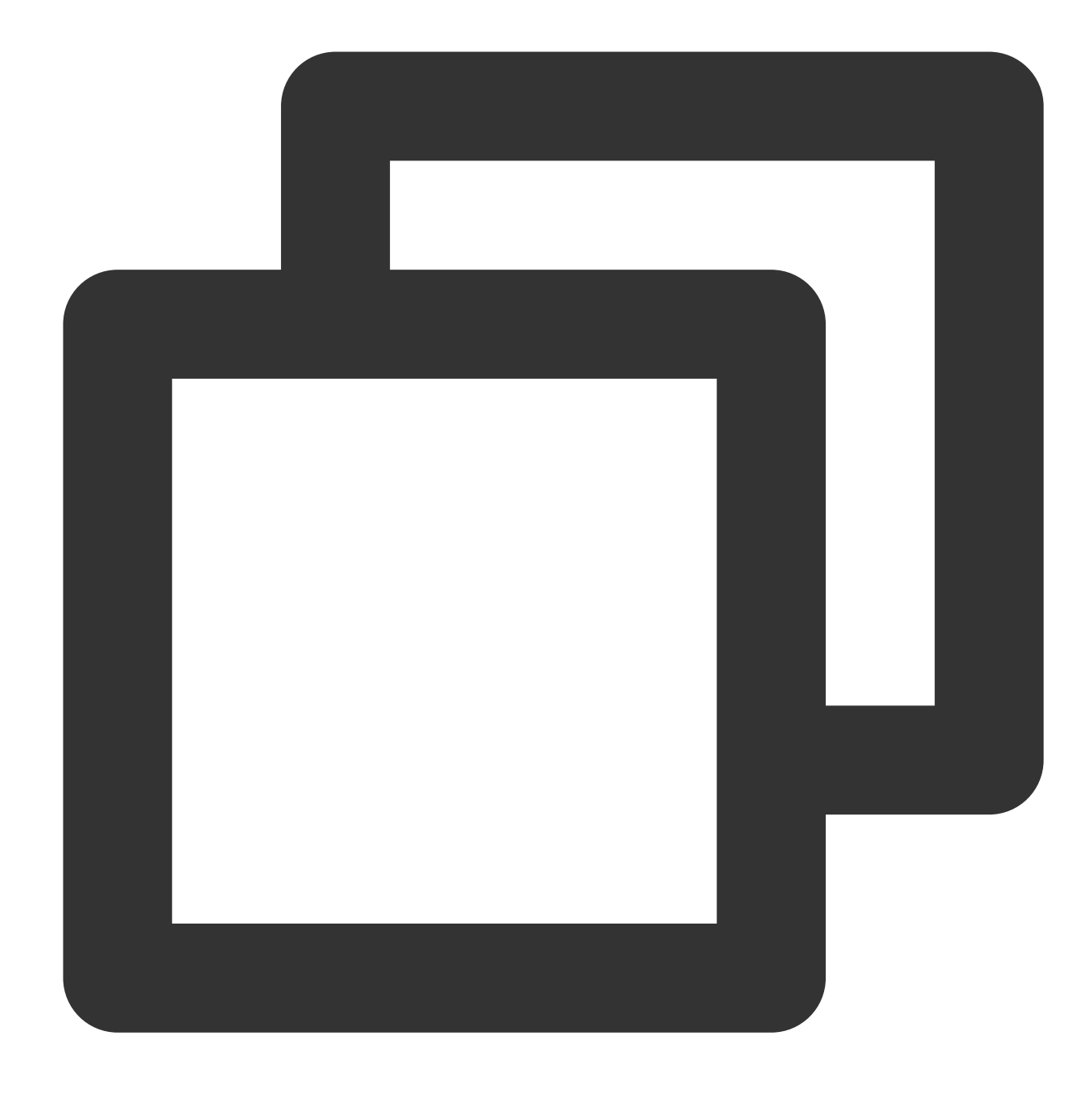

Traceback (most recent call last):
File "/usr/bin/cloud-init", line 5, in
 \*\*\*\*\*\*\*
 raise DistributionNotFound(req)
pkg\_resources.DistributionNotFound: pyyaml

問題の分析:

「pkg\_resources.DistributionNotFound: xxxxx」はCloud-Initのインストールされている依存パッケージがアンイン ストールされたことを表します。 対処方法: 1.1 この依存パッケージを再インストールします。

**1.2** エラーがなくすべて実行されるまで、Cloudbase-Initサービス動作確認プログラム に基づいて操作を実行します。

#### 2. デフォルトのPythonインタープリターを変更するとエラーが発生します

問題の現象: 起動時にCloud-Initを実行するとエラーが発生する。 問題の分析: Cloud-Initをインストールした時に、PythonインタープリターはデフォルトでPython2を使用します ( /usr/bin/python と /bin/python の2つのソフトはPython2にリンクされています)。ユーザーの業務 上の必要に応じて、インスタンス内部でPythonのデフォルトのインタープリターをPython3に変更する可能性があ ります ( /usr/bin/python と /bin/python の2つのソフトのリンクを変更し、Python3に指向させま す)。互換性の問題により、起動時にCloud-Initを実行するとエラーが発生します。 対処方法: 1.1 /usr/bin/cloud-init ファイル内の指定されたPythonインタープリターを修正 し、 #/usr/bin/python または #/bin/python を #! user/bin/python に修正します。 ご注意:

シンボリックリンクを使用せず、直接、特定のインタープリターを指定します。

**1.2** エラーがなくすべて実行されるまで、Cloudbase-Initサービス動作確認プログラムに基づいて操作を実行します。

## Cloudbase-Init

#### Cloudbase-Initとは何ですか。

Cloud-Initと同様に、Cloudbase-InitはWindows CVMインスタンスと通信するブリッジです。インスタンスが初めて 起動した時にCloudbase-Initサービスを実行します。このサービスはインスタンスの初期化設定情報を読み取り、 インスタンスに初期化操作を行います。同時にその後のパスワードのリセット、IPの修正などの機能もすべて Cloudbase-Initによって実現します。

Windowsインスタンス内部のCloudbase-Initサービスが正常に動作しているかどうかを確認するに はどうしたらよいですか。

#### Cloudbase-Initサービス動作確認プログラム:

1. インスタンスにログインします。

#### 説明:

パスワードを忘れた場合、またはCloudbase-Initサービスの異常に起因してリセットに失敗した場合は、ステップ2 でパスワードをリセットできます。

#### 2. コントロールパネル > 管理ツール > サービスを開きます。

3. cloudbase-initサービスを見つけ、プロパティを右クリックしてcloudbase-initのプロパティウィンドウを開きます。

「起動タイプ」を確認し、下図のように「起動タイプ」が「自動」であることを確認します。

| cloudbase-init Properties (Local Computer)                                            |                                                                  |  |  |
|---------------------------------------------------------------------------------------|------------------------------------------------------------------|--|--|
| General Log Or                                                                        | Recovery Dependencies                                            |  |  |
| Service name:                                                                         | cloudbase-init                                                   |  |  |
| Display name:                                                                         | cloudbase-init                                                   |  |  |
| Description:                                                                          | Description: Cloud Initialization Service                        |  |  |
| Path to executa<br>"C:\Program File                                                   | ble:<br>es\Cloudbase Solutions\Cloudbase-Init\bin\OpenStackServi |  |  |
| Startup type:                                                                         | Automatic 🗸                                                      |  |  |
|                                                                                       |                                                                  |  |  |
| Service status: Stopped                                                               |                                                                  |  |  |
| Start                                                                                 | Stop Pause Resume                                                |  |  |
| You can specify the start parameters that apply when you start the service from here. |                                                                  |  |  |
| Start parameters:                                                                     |                                                                  |  |  |
|                                                                                       |                                                                  |  |  |
| OK Cancel Apply                                                                       |                                                                  |  |  |

下図に示すように「ログインID」を確認し、「ログインID」が「ローカルシステムのアカウント」であることを 確認します。

| cloudbase-init Properties (Local Computer)                      | x |
|-----------------------------------------------------------------|---|
| General Log On Recovery Dependencies                            |   |
| Log on as:                                                      |   |
| Local System account     Allow service to interact with desktop |   |
| O This account: Browse                                          |   |
| Password:                                                       |   |
| Confirm password:                                               |   |
|                                                                 |   |
|                                                                 |   |
|                                                                 |   |
|                                                                 |   |
|                                                                 |   |
|                                                                 |   |
|                                                                 |   |

手動でcloudbase-initサービスを起動し、関連するエラーが発生するかどうかを観察します。

エラーがある場合は、先に解決する必要があります。 cloudbase-initが実行する関連操作をブロックするセキュリ ティソフトウェアがインストールされているかどうかを確認してください。

| cloudbase-init Properties (Local Computer)                                                     |                              |  |  |  |  |
|------------------------------------------------------------------------------------------------|------------------------------|--|--|--|--|
| General Log On                                                                                 | Recovery Dependencies        |  |  |  |  |
| Service name:                                                                                  | cloudbase-init               |  |  |  |  |
| Display name:                                                                                  | cloudbase-init               |  |  |  |  |
| Description:                                                                                   | Cloud Initialization Service |  |  |  |  |
| Path to executable:<br>"C:\Program Files\Cloudbase Solutions\Cloudbase-Init\bin\OpenStackServi |                              |  |  |  |  |
| Startup type:                                                                                  | Automatic V                  |  |  |  |  |
| Service status: Stopped                                                                        |                              |  |  |  |  |
| Start                                                                                          | Stop Pause Resume            |  |  |  |  |
| You can specify the start parameters that apply when you start the service from here.          |                              |  |  |  |  |
| Start parameters:                                                                              |                              |  |  |  |  |
|                                                                                                |                              |  |  |  |  |

下図に示すように、「登録フォーム」を開いてすべての「LocalScriptsPlugin」を検索し、値が2であることを確認 してください。

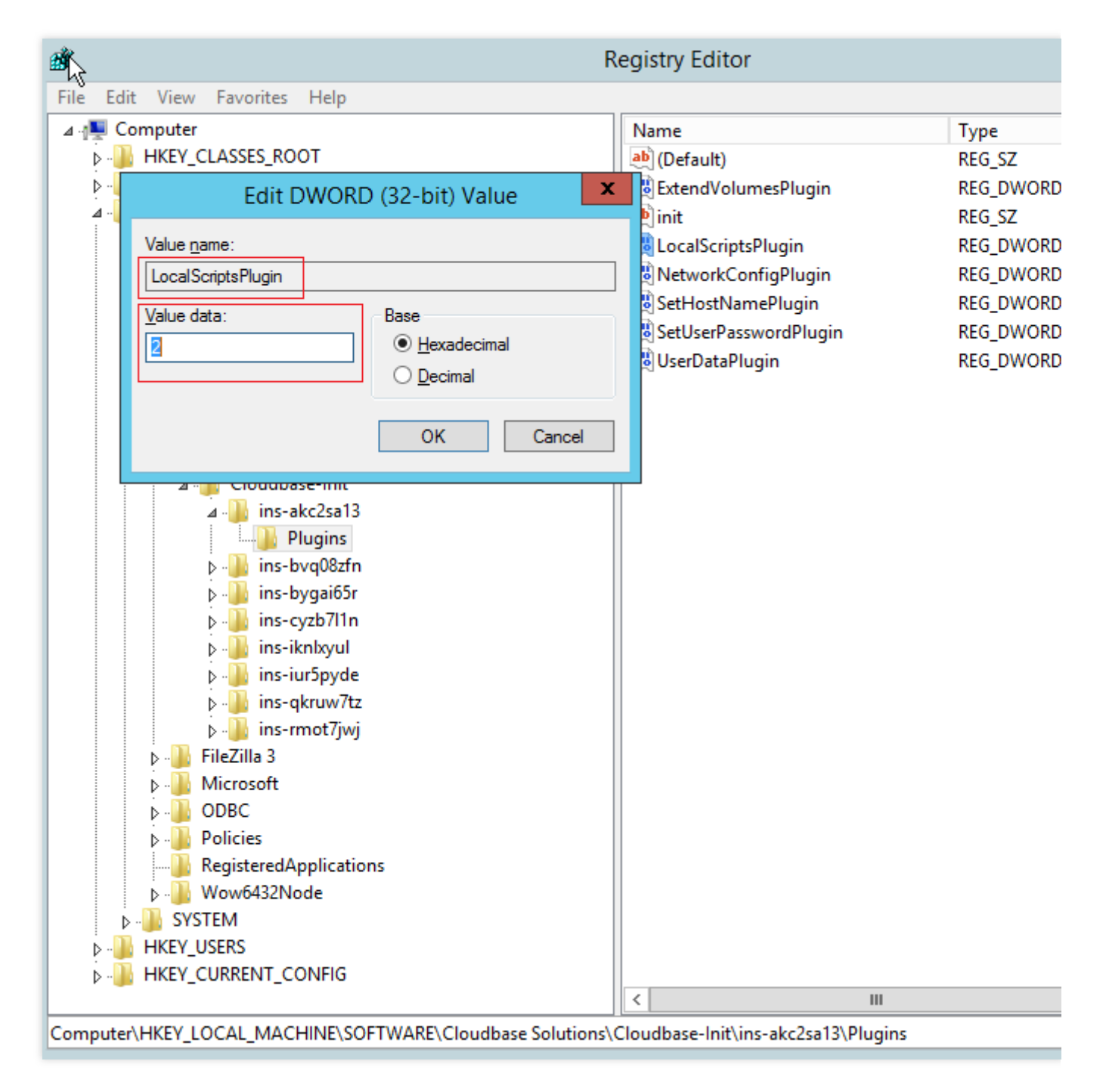

CD-ROMのロードが禁止されているかどうかを確認してください。下図に示すように、光ドライブ装置が見える 場合、正常にロードできることを表します。そうでない場合は禁止されているため、禁止を取り消す必要がありま す。

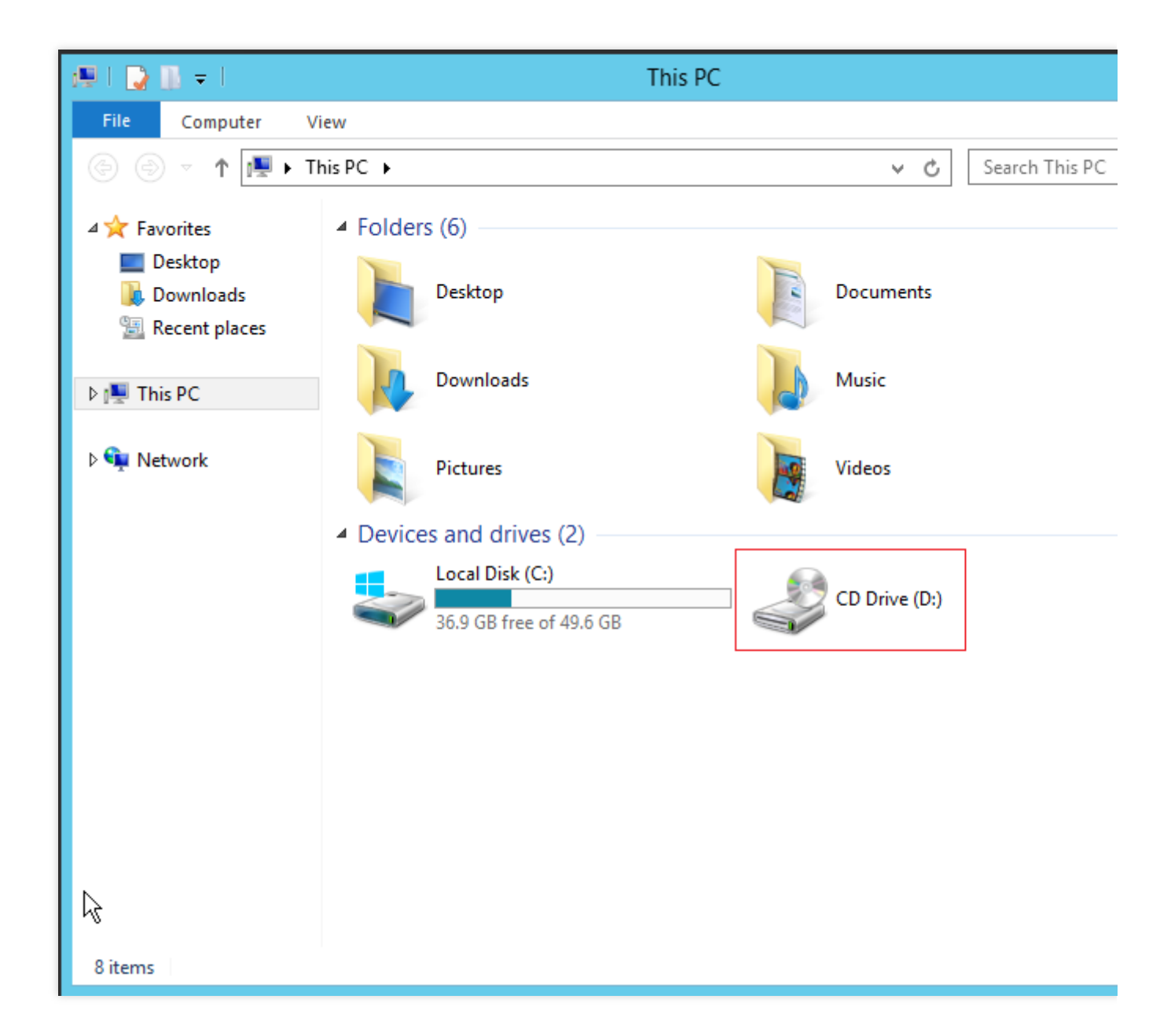

### Cloudbase-Initの実行ログを確認するにはどうしたらよいですか。

OSに応じて、以下のログファイルで確認できます。 Linuxシステム: /var/log/cloud-init-output.log Windowsシステム: C:\\Program Files\\Cloudbase Solutions\\Cloudbase-Init\\log\\cloudbase-init.log

## **Cloudbase-Init**のよくある問題をどのようにトラブルシューティングすればよいですか。

#### パスワードリセットの初期化に失敗しました

考えられる原因:

手動でcloudbase-initアカウントのパスワードを修正するとcloudbase-initサービスの起動に失敗し、それによって パスワードリセットの初期化などの操作に失敗します。 cloudbase-initサービスを無効にすると、パスワードリセットの初期化などの操作に失敗します。

cloudbase-initサービスがパスワードをリセットする操作をブロックするセキュリティソフトウェアがインストー ルされている場合、パスワードをリセットするプロセスは成功と返しますが、実際のリセットは失敗しています。 対処方法:

考えられる原因に対して、それぞれ以下の3つの点を参考にして操作を行ってください。

1.1 cloudbase-initサービスをLocalSystemサービスに変更します。詳細な操作については、Cloudbase-Initサービス 動作確認プログラム の ステップ2 をご参照ください。

1.2 cloudbase-initサービスの起動タイプを自動に変更します。詳細な操作については、Cloudbase-Initサービス動作確認プログラムのステップ2をご参照ください。

**1.3** 対応するセキュリティソフトウェアをアンインストールするか, セキュリティソフトウェア内のcloudbaseinitサービスに関連する操作をホワイトリストに追加します。

# Red Hat Enterprise Linux イメージに関する よくあるご質問

最終更新日:::2023-08-01 16:12:33

## Red Hat Enterprise Linux イメージを使用するにはどうすればよいですか?

Red Hat Enterprise Linux イメージは現在ベータ版テスト版実施中で、ベータ版ユーザになろうとする方は、チ ケットを送信 してください。

## どの Red Hat Enterprise Linux イメージタグが利用可能ですか? どのようなインスタンスタイプが サポートされていますか?

#### 説明:

CVMを購入したときにRed Hat Enterprise Linux認証に合格したインスタンスタイプを選択した場合は、 Red Hat Enterprise Linuxイメージを使用できます。

| モデル          | RHEL7.9 | RHEL8.5 | RHEL8.6 |
|--------------|---------|---------|---------|
| 標準 SA2       | サポート    | サポート    | サポート    |
| 標準S5         | サポート    | サポート    | サポート    |
| コンピューティング C3 | サポート    | サポート    | サポート    |
| コンピューティング C4 | サポート    | サポート    | サポート    |

## トライアルのリクエストが承認された後は、Red Hat Enterprise Linux イメージが表示されないの はなぜですか?

選択したインスタンスモデルが上表に記載されているかどうかを確認してください。表に記載されていないイン スタンスモデルは、現在このイメージの使用をサポートしていません。Tencent Cloud は、お客様のニーズと用途 に応じて、より多くのモデルを Red Hat Enterprise Linux イメージに適応させます。

### 既存のイメージタグまたはモデルが要件を満たしていない場合はどうすればよいですか?

サポートチケットを送信 してください。

### Red Hat Enterprise Linux 商用イメージの利用料金はどのように請求されますか?

請求の詳細については、イメージの請求 をご参照ください。

アフターサポート

Tencent Cloud公式ウェブサイトで販売されている公式ライセンス版のRed Hat Enterprise Linux OS に対して、無料のソースアップデート (バージョンアップや脆弱性の修正を含む) が提供されます。製品の使用中に問題が発生した場合は、サポートチケットを送信 してください。Tencent Cloud エンジニアチームは、ユーザーが Red Hat Enterprise Linux OSで発生する問題を解決できるよう支援します。必要に応じて、Tencent Cloud チームは Red Hat Enterprise Linux に連絡してヘルプとサポートを求めます。

### Red Hat Enterprise Linux イメージは RI モードでどのように請求されますか?

詳細については、[イメージの請求 - Red Hat Enterprise Linux イメージの請求]をご参照ください。

## CVMの購入時に Red Hat Enterprise Linux イメージを選択した場合、インスタンスと同じ割引が 適用されますか?

CVM インスタンスで利用できる割引は、Red Hat Enterprise Linux イメージには適用されません。他の形式の割引 もサポートしません。

#### Red Hat Enterprise Linuxイメージを購入する際にクーポンコードを使用できますか?

いいえ。クーポンを使用して Hat Enterprise Linux イメージを購入することはできません。

#### Tencent Cloud はRed Hat Enterprise Linux の BYOS イメージをサポートしていますか?

はい。イメージのインポート 機能を使用してカスタムイメージをインポートできます。このカスタムイメージか らインスタンスを作成する場合に商用イメージのライセンス料は発生しません。

## Red Hat Enterprise Linux OS を使用するインスタンスの構成と課金モードを変更できますか?

いいえ。

## その他のよくある質問

最終更新日:::2020-06-30 17:20:11

### イメージとは何ですか。

イメージはCVMソフトウェア設定の(OS、プリインストールプログラムなど)テンプレートです。Tencent Cloudでは、ユーザーがインスタンスを起動するためにイメージを使用する必要があります。ユーザーはイメージ を複数回繰り返し使用し、複数のインスタンスを起動することができます。イメージの詳細については、[イメー ジの概要(https://intl.cloud.tencent.com/document/product/213/4940)をご参照ください。

### イメージをインポートする前に、どのような準備が必要ですか。

イメージをインポートする前に、権限の申請とイメージファイルの準備という2つの主要な手順を完了する必要が あります。具体的な操作については、イメージのインポートの概要 をご参照ください。

#### ローカルテスト用にイメージをエクスポートするにはどうすればよいですか。

現在、Tencent Cloudサービス移行でサポートされているイメージ形式はqcow2、vhd、raw、vmdk です。 VMWare vCenter ConvertまたはCitrix XenConvertなどの仮想化プラットフォームのイメージエクスポートツールを 使用できます。詳細については、各プラットフォームのエクスポートツールのドキュメントをご参照ください。 Disk2vhd (Windows)を使用してイメージをエクスポート する、コマンド (Linux)を使用してイメージをエクス ポート することもできます。

#### CVMインスタンスの作成に使用されたカスタムイメージを削除できますか。

カスタムイメージを削除した後、このイメージを利用してインスタンスを作成することはできませんが、起動済 みのインスタンスには影響しません。このイメージを利用して起動したすべてのインスタンスを削除する必要が ある場合、インスタンスのリサイクル、或は インスタンスの廃棄/リターン をご参考ください。

#### 別のアカウントと共有されているカスタムイメージを削除できますか。

別のアカウントと共有されているカスタムイメージは削除できません。削除するには、まず、すべての共有を キャンセルする必要があります。詳細については、共有イメージのキャンセル をご参照ください。
### サービスマイグレーション関連

最終更新日:::2024-01-05 15:26:45

オフライン移行に関するよくある質問 オンライン移行に関するよくある質問 コンソール経由での移行に関するよくある質問 オンライン移行ツールに関するよくある質問

### オフライン移行

#### COS へのアップロードと移行にかなり時間がかかるのはなぜですか?

COSへのイメージのアップロードにかかる時間は、イメージファイルのサイズと帯域幅に関係します。転送と移行の時間を短縮するために、圧縮イメージ形式 (QCOW2 または VHD) を使用することをお勧めします。

#### 移行タスクが失敗したのはなぜですか?

Tencent Cloud のサービス移行では、QCOW2、VHD、VMDK、RAW 形式のイメージがサポートされています。 イメージが上記のいずれかの形式であることを確認してください。

イメージファイルがCOSに完全にアップロードされていることを確認し、COS権限をチェックし、一時 URLが有 効であり、ファイルが破損していないことを確認してください。

ターゲットCVMまたはクラウドディスクの有効期限が切れていないことを確認してください。

#### 移行タスクで発生したエラーをトラブルシューティングするにはどうすればよいですか?

「イメージファイルのメタデータの取得に失敗しました」というメッセージが表示された場合は、通常、イメージ ファイルが破損しているか、イメージファイルの形式がサポートされていないことなどが原因です。イメージの作 成/エクスポート、アップロードなどの段階でエラーが発生していないか確認してください。またはqcow2、vhd、 vmdk、raw形式のイメージファイルを提供して、再試行してください。

「イメージの解凍に失敗しました」というメッセージが表示された場合は、通常、イメージ作成のエラーが原因で す。イメージ圧縮パッケージの正当性を確認するか、イメージを再度エクスポートして、ターゲットディスクの容 量がソースディスクよりも大きいことを確認して、再試行してください。

「ターゲットデバイスのストレージ容量が小さすぎます」というメッセージが表示された場合は、通常、現在の移 行タスクのターゲットシステムディスクまたはデータディスクのストレージ容量がソースディスクよりも小さい か、ターゲットシステムディスクまたはデータディスクのストレージ容量がイメージファイルのサイズよりも小 さいなどが原因です。この場合、ターゲットシステムディスクまたはデータディスクのサイズを変更して、ター ゲットディスクの容量がソースディスクの容量より大きいことを確認して、再試行してください。 「COSイメージファイルへのアクセスに失敗しました」というメッセージが表示された場合は、通常、COS権限の問題です。COSファイルが現在のリージョンにあり、COS権限をチェックし、一時 URLの有効性を確認して、 再試行してください。

「ターゲットディスクへの移行に失敗しました」というメッセージが表示された場合は、考えられる理由は通常、 次のとおりです:

十分なディスク容量がありません。

イメージの作成中にエラーが発生しました。

これらの問題をトラブルシューティングした後、再試行してください。

「タスクタイムアウト」、「システムエラー」、「その他の原因」などのメッセージが表示された場合、または移 行タスクを再試行しても失敗する場合は、お問い合わせください。

#### Windowsサーバーをオフラインに移行した後にネットワークが切断された場合はどうすればよいで すか?

以下の手順に従って、Windowsネットワーク構成をリセットするか、または インスタンスにPingが通らない ド キュメントをご覧ください。

1) 2018 年 6 月より前に作成された VPC の場合は、サーバーがdhcpをサポートしているかどうかを確認してくだ さい。サポートしない場合は、静的IPが正しいかどうかを確認してください。

2) サーバーがdhcpをサポートしている場合は、割り当てられたプライベート IP が正しいかどうかを確認してく

ださい。正しくない場合は、サーバーを再起動せずに、管理者としてコマンド ipconfig /release;

ipconfig /renew を実行してください。

3)割り当てられた IP は正しいが、ネットワークが切断されている場合は、ncpa.cpl を実行してローカル接続を開き、ENIを無効にしてから有効にします。

4) 管理者として次のコマンド実行し、サーバーを再起動します: reg delete

"HKEY\_LOCAL\_MACHINE\\SOFTWARE\\Microsoft\\Windows

NT\\CurrentVersion\\NetworkList\\Profiles" /f 。

### オンライン移行に関するよくある質問

#### オンライン移行ではどのタイプのOSやディスクをサポートしていますか?

主流のLinux系OSおよび Windows系OSをサポートします。 移行はディスクの種類や使用状況には関係ありません。

#### オンライン移行とイメージのインポートの違いは何ですか?

オンライン移行は、イメージのインポートと似ています。どちらもソースシステムをTencent Cloudに移行できま す。オンライン移行とイメージのインポートの違いとして最も大きな点は、オンライン移行を使用すると、イメー ジを手動で作成、エクスポート、インポートすることなく、システムとデータをソースサーバーから Tencent Cloud に転送できます。

#### 移行元サーバーのパブリックIPは移行されますか?

いいえ。オンライン移行ではソースシステムとデータのみが同期され、パブリック IPは移行できません。

#### オンライン移行ツールはチェックポイントからの再起動をサポートしていますか?

中断後にツールを再度実行すると、転送を再開できます。

#### 移行完了後もツールを保持する必要がありますか?

いいえ。移行が完了したら、移行元サーバー上のツールを直接削除できます。

#### 移行速度とコストについてはどうですか?

速度:ターゲットCVM インスタンスの帯域幅によって決まります。帯域幅12Mbpsの1CIG 従量課金制インスタン スを使用したテストでは、実際の移行速度は約9 Mbpsです。具体的な計算方法については、移行時間予測チュー トリアル をご参照ください。

費用:移行ツールは無料です。移行中に使用される帯域幅およびその他のリソースに対して料金が発生します。ト ラフィックやと期間に応じて課金されます。詳細については、 課金説明 をご参照ください。

#### 複数のCVMの同時移行はサポートされていますか?

はい。 複数のCVMを異なる移行先CVM に同時に移行できます。

#### Virtio を確認してインストールするにはどうすればよいですか?

LinuxでのVirtioドライバーの確認を参照して、Virtioを確認してインストールします。

#### Rsync をインストールするにはどうすればよいですか?

Rsyncをインストールする移行元サーバーのOSに応じて、対応するコマンドを選択して、Rsyncをインストールで きます。

**CentOS**: yum -y install rsync

**Ubuntu**: apt-get -y install rsync

SUSE: zypper install rsync

他の Linux ディストリビューションの特定のコマンドについては、対応する公式 Web サイトのインストールド キュメントをご参照ください。

#### SELinux を無効にするにはどうすればよいですか?

/etc/selinux/config ファイルを編集し、 SELINUX=disabled を設定します。

### コンソール経由でのオンライン移行に関するよくある質問

オンライン移行ツールはどこでダウンロードできますか?

ここをクリックして オンライン移行ツールパッケージをダウンロードし、 オンライン移行の操作ガイド の指示に 従ってツールを使用してください。

#### 移行元をインポートするにはどうすればよいですか?

1. オンライン移行ツールパッケージをダウンロードして解凍します。

2. ソースサーバーアーキテクチャの実行可能ファイルを実行して、移行ソースを CVM コンソールのオンライン移 行ページにインポートします。

ソースサーバーが 32 ビットの場合は、 go2tencentcloud\_x32 を実行します。

ソースサーバーが64ビットの場合は、 go2tencentcloud\_x64 を実行します。

#### 移行元を更新したり、移行元を再インポートするにはどうすればよいですか?

移行元ディスクなどの情報が変更された場合は、移行元情報を更新するか、再インポートする必要があります。 まず既存の移行元を削除してから、クライアントを実行して移行元を再インポートします。

#### 移行元を削除するにはどうすればよいですか?

オンライン移行コンソール にログインし、ターゲット移行元の右側にある**削除**をクリックします。移行元が完了 していない移行タスクに関連付けられている場合は、移行タスクを中止し削除してから、移行元を削除してくだ さい。

#### 移行前に移行先CVMインスタンスを選択するにはどうすればよいですか?

移行元サーバーと移行先 CVMインスタンスには同じOSを使用することをお勧めします。たとえば、CentOS 7 移 行元サーバーを移行するには、移行先として CentOS 7 CVM を選択してください。

#### タスクが完了したことを示す移行タスクのステータスはどれですか?

移行タスクのステータスが「成功」の場合のみ完了を意味し、その他のステータスはすべて未完了を意味します。

#### 移行タスクを削除するにはどうすればよいですか?

実際の移行タスクのステータスに基づいて、次の操作を実行します。

移行タスクのステータスが「未開始」または「成功」の場合、移行タスクの右側にある**削除**をクリックしてタス クを直接削除できます。

移行タスクのステータスが「失敗」の場合、移行タスクを削除したい場合は、移行元をオンライン状態のままに し、移行タスクの右側にある**削除**をクリックして移行タスクを削除する必要があります。その後、タスクのステー タスが「削除中」になり、移行ツールは、移行タスクによって生成されたリソースを自動的にクリアし、移行タ スクを削除します。

#### 時間がかかりすぎる場合、移行タスクをキャンセルするにはどうすればよいですか?

オンライン移行コンソール にログインして移行タスクを一時停止し、移行タスクの右側にある**削除**をクリックし てタスクを削除します。

#### リレーインスタンスが終了した場合はどうすればよいですか?

移行先Tencent Cloud イメージへの移行中に、作成されたリレーインスタンスが誤って終了した場合、現在の移行 タスクを削除し、移行元の移行タスクを再度作成して開始できます。

#### コンソールでの移行中にエラーまたは障害が発生した場合はどうすればよいですか?

一部の移行失敗理由とエラーについては、以下を参照してください:

移行先CVMに移行する場合、移行先CVMのセキュリティグループでポート 80 と 443 が開きません。

解決策:移行先CVMインスタンスのセキュリティグループルールを変更して、ポート80と443を開きます。

移行先CVMに移行する場合、移行先CVMインスタンスのディスク容量が不足します。

**解決策**:十分な容量のあるCVMインスタンスを選択し、それに十分な容量のあるディスクをマウントし、移行タ スクを再作成して移行を開始します。

移行先Tencent Cloudイメージに移行する場合、リレーインスタンスを作成するときにエラーが発生しました。た とえば、ログエラー メッセージ「Failed create transit instance, maybe no available source in target region」が表示 されます。

**解決策**:移行タスクの移行先リージョンに利用可能なリソースがありません。この場合は、別のリージョンを選 択するか、指定されたCVMインスタンスにサーバーを移行できます。

依然として問題が解決しない場合、または上記の原因に該当しない場合は、その時点の移行ログファイル(デ フォルトでは移行ツールディレクトリのlogファイル)を保持し、弊社までお問い合わせください。

#### 移行完了後に何を得ることができますか?

移行タスクが完了すると、プラットフォームは移行タスクに設定した移行先タイプに従ってTencent Cloud リソー スが生成されます。

CVMイメージへの移行:移行後、移行元のTencent Cloud イメージが生成されます。移行タスクの行にあるCVM イメージ ID をクリックして、CVMイメージ ページでイメージの詳細をを確認でき、このイメージを使用して CVMをすばやく作成できます。CVMイメージが正常に作成されると、このイメージに関連付けられたCVM ス ナップショットも同時に作成されます。

CVMインスタンスへの移行:移行後、移行元は移行先CVMインスタンスに移行されます。

#### Linux サーバーの移行後にシステムを確認するにはどうすればよいですか?

移行先 CVMインスタンスが正常に起動するかどうか、移行先 CVM インスタンス上のデータが移行元サーバー上 のデータと一致しているかどうか、ネットワークやその他のシステムサービスが正常であるかどうかを確認して ください。

#### 移行完了後に移行元を再移行するにはどうすればよいですか?

オンライン移行コンソール にログインし、移行元の移行タスクを作成して再度開始します。

# オンラインからWindowsサーバーを移行した後、ネットワークが切断された場合はどうすればよいですか?

©2013-2022 Tencent Cloud. All rights reserved.

以下の手順に従って、Windowsネットワーク構成をリセットするか、または インスタンスにPingが通らない ド キュメントをご覧ください。

1) 2018 年 6 月より前に作成された VPC の場合は、サーバーがdhcpをサポートしているかどうかを確認してくだ さい。サポートしない場合は、静的IPが正しいかどうかを確認してください。

2) サーバーがdhcpをサポートしている場合は、割り当てられたプライベート IP が正しいかどうかを確認してく

ださい。正しくない場合は、サーバーを再起動せずに、管理者としてコマンド ipconfig /release;

ipconfig /renew を実行してください。

3) 割り当てられた IP は正しいが、ネットワークが切断されている場合は、ncpa.cpl を実行してローカル接続を開 き、ENIを無効にしてから有効にします。

4) 管理者として次のコマンド実行し、サーバーを再起動します: reg delete

"HKEY\_LOCAL\_MACHINE\\SOFTWARE\\Microsoft\\Windows

NT\\CurrentVersion\\NetworkList\\Profiles" /f 。

### オンライン移行ツールに関するよくある質問

#### オンライン移行ツールはどこでダウンロードできますか?

ここをクリックして 圧縮移行ツール パッケージをダウンロードし、オンライン移行ツール の指示に従って操作を 行います。

#### 移行ツールを使用するにはどう設定すればよいですか。

移行ツールをダウンロードして移行元サーバーにアップロードし、実行する前に実際のサーバーの状況に基づい て構成ファイルを変更する必要があります。バッチ移行を実行するには、バッチ処理を実装するスクリプトを作成 します。

#### ツールを使用した移行中にエラーまたは障害が発生した場合はどうすればよいですか?

一部の移行失敗理由とエラーについては、以下を参照してください:

移行先CVMのセキュリティグループでポート80と443が開きません。

user.jsonファイルのDataDisksフィールドは、移行元サーバーのデータディスクを移行するように構成されていま せん。すべてのデータがターゲットCVMシステムディスクに送信されるため、ディスク容量が不足していた。 プライベートネットワーク移行モードでは移行ステージ3が実行されないため、移行先CVM は移行モードを終了 します。

依然として問題が解決しない場合、または上記の原因に該当しない場合は、その時点の移行ログファイル(デ フォルトでは移行ツールディレクトリのlogファイル)を保持し、弊社までお問い合わせください。

# ネットワーク関連

### IPアドレス

最終更新日:::2020-07-23 16:37:37

### パブリックIPアドレス

#### パブリックIPのないCVMはどのようにしてパブリックネットワークにアクセスできますか。

CVMの購入時にパブリックIPを購入しなかった場合、またはパブリックIPを返却した場合は、EIPコンソールで EIPを申請し、CVMにバインドすることにより、パブリックネットワークへのアクセスを実現できます。

#### パブリックIPアドレスを変更できますか。

CVMのパブリックIPアドレスを変更できます。詳細な操作については、インスタンスのパブリックIPの変更 をご 参照ください。

#### パブリックIPを変更しないようにするにはどうすればよいですか。

アカウントにある特定のパブリックIPを保持する必要がある場合、まずこれをEIPに変換して、デバイスをバインドした後、このIPを利用してパブリックネットワークにアクセスできます。**リリース**の操作を実行しない限り、このEIPはアカウントに保留し続けます。

関連する操作については、 EIP をご参照ください。

#### パブリックIPアドレスとは何ですか。

パブリックIPアドレスはInternet上で保持されていないアドレスであり、パブリックIPアドレスを持つCVMは、イ ンターネット上の他のコンピューターと相互アクセスできます。 詳細については、 パブリックサービス をご参照ください。

#### インスタンスのパブリックIPアドレスを取得するにはどうすればよいですか。

詳細については、パブリックIPアドレスの取得 をご参照ください。

#### インスタンスのパブリックIPアドレスを変更するにはどうすればよいですか。

詳細については、パブリックIPアドレスの変更をご参照ください。

#### パブリックゲートウェイとパブリックIPアドレスを持つCVMの違いは何ですか。

パブリックゲートウェイは、イメージのパブリックネットワークトラフィック転送機能を有効にします。ただし、 パブリックIPアドレスを持つCVMには、デフォルトではこの機能がありません。Windowsイメージにはトラ

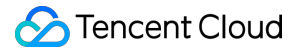

フィック転送機能が有効になっていないため、Windowsパブリックイメージで作成されたCVMをパブリックゲー トウェイにすることはできません。

#### CVMのパブリックIPを変更できないのはなぜですか。

考えられる原因は以下の通りです。

CVMインスタンスが既にシャットダウンしました、シャットダウン時に課金しない設定になっています。 CVMのパブリックIPが変更されました。

#### インスタンス作成時に独立したパブリックIP(IPv4)が割り当てられていない場合に、インスタン スを作成した後、パブリックIPアドレスを取得するにはどうすればよいですか。

EIPを申請してバインドすることで取得できます。詳細については、 EIP をご参照ください。

### プライベートIP

#### プライベートIPアドレスとは何ですか。

プライベートIPアドレスはInternet経由でアクセスできないIPアドレスであり、Tencent Cloudプライベートネット ワークサービスの実現形式です。

詳細については、 プライベートネットワークサービス をご参照ください。

#### インスタンスのプライベートIPアドレスを取得するにはどうすればよいですか。

詳細については、インスタンスのプライベートIPアドレスの取得 をご参照ください。

#### パブリックIPアドレスに加えてインスタンスのプライベートIPアドレスを変更できますか。

インスタンスのプライベートIPアドレスを変更できます。詳細については、プライベートIPアドレスの変更をご参照ください。

# エラスティックパブリックネットワークIPに 関する質問

最終更新日:::2020-07-23 16:36:07

#### EIPの役割は何ですか。

EIPは次のシナリオに適しています:

災害復旧。EIPを利用して、災害復旧を実現することを推奨します。例えば、あるサーバーが障害が発生した場合、このサーバーからEIPをバインド解除し、正常なサーバーに再バインドすることにより、迅速なサービス復帰 に役立ちます。

特定のパブリックIPを保留します。アカウントにある特定のパブリックIPを保留する必要がある場合、このIPを EIPに変換して、デバイスのバインド/バインド解除を実行した後、このIP を利用してパブリックネットワークに アクセスできます。「リリース」を実行しない限り、このEIPはアカウントに保留し続けます。

その他の特別なシナオリ。特別な状況でIPを変更する必要がある場合、普通のパブリックIPをEIPに変換してから、EIPをバインド/バインド解除を通して実現できます。ただし、利用可能なEIPリソースが限られているため、 単一アカウント下の各リージョンにクォータの制限があり、合理的に計画して使用することを推奨します。

#### EIP料金はどのように請求されますか。

1. コンソールに表示される料金は、1時間以上アイドル状態になっているEIPに適用されます。現在、EIPの課金は 秒レベルまで正確です。複数回バインド/バインド解除されたEIPは、バインド解除状態の期間は秒単位で累計して 課金されます。

2. アイドル状態が1時間未満のEIPには、リソース占用料は割合によって請求されます。

#### EIPはいつ請求されますか。

現在、EIPに関連する操作は、申請、バインド、バインド解除、およびリリースが含まれています。利用可能な EIPリソースが限られているため、EIPは、デバイスがバインド解除の状態でわずかなリソース占用料のみを請求 します。

#### どのようにEIPの課金を停止しますか。

課金されているEIPが不要であればリリースできます。リリースされたEIPは課金されません。

操作の詳細については、 EIPのリリース をご参照ください。

あるEIPを保留にしたい、課金を停止する必要がある場合、このIP をデバイス(CVM、NAT)にバインドするこ とによって実現できます。バインドされたEIPは課金されません。

#### EIPはパブリックIPに再変換できますか。

できません。

#### EIPは回復できますか。

他のユーザーに割り当てられていないパブリックIPを回復できます。詳細については、パブリックIPアドレスの 取得 をご参照ください。

## **Elastic Network Interface**

最終更新日:::2022-12-26 10:46:55

#### Elastic Network Interfaceは何ですか?

Elastic Network Interface (ENI) は、Virtual Private CloudのCVMをバインディングする一種のElasticネットワーク インターフェースであり、複数のCVMの間で自由にマイグレーションすることができます。ENIはネットワーク管 理の設定及び信頼性の高いネットワークソリューションの構築に役立ちます。

ENIはVirtual Private Cloud、アベイラビリティーゾーンとサブネットの属性があり、同じアベイラビリティーゾーン中のCVMのみバインディングできます。一台のCVMは複数のENIをバインディング可能であり、具体的なバインディング数はCVM仕様により定められます。

#### CVMはENIを利用する場合は、どのような制限がありますか?

使用制限一覧の ENIに関する制限 部分をご参照ください。

#### ENIはどのような基本情報がありますか?

ENI概要の関連概念部分をご参照ください。

#### どのようにENIを作成しますか?

ENIの作成 をご参照ください。

#### どのようにENIを確認しますか?

ENIの確認 をご参照ください。

#### どのようにENIをCVMのインスタンスにバインディングしますか?

ENIのバインディングと設定 をご参照ください。

#### どのようにCVMインスタンスのENIを設定しますか?

ENIのバインディングと設定 をご参照ください。

#### どのようにENIのプライベートIPを修正・カスタマイズしますか?

VPCのCVMはENIのプライベートIPを修正・カスタマイズすることをサポートします。コンソールでの操作手順は 以下のように:

1. Virtual Private Cloud コンソール にログインします。

2. 左側ナビゲーションバーで、【IPとENI】>【ENI】をクリックし、ENIリスト画面に入ります。

- 3. ENIの【ID/名称】をクリックし、ENIの詳細画面に入り、ENI情報を確認します。
- 4. 【IPv4 アドレス管理】タブを選択し、【プライベートIPのアサイン】をクリックします。

5. ポップアップウインドウで、アサインしたIP 方式を**手動記入**に選択し、修正したいIP アドレスを入力してくだ さい。

6.【OK】をクリックして操作を完了させます。

コンソールで修正した後、同時にENIの設定ファイルを修正する必要があります。ENIのバインディングと設定を ご参照ください。

### パブリックネットワーク帯域幅

最終更新日:::2020-07-23 16:37:37

# Cloud Virtual Machine(CVM)インスタンスのインバウンド帯域幅とアウトバウンド帯域幅とは何ですか。

インバウンド帯域幅: CVMインスタンスへのインバウンドトラフィックの帯域幅です。例として、CVMインスタンスが外部ネットワークリソースをダウンロードします。

アウトバウンド帯域幅: CVMインスタンスからのアウトバウンドトラフィックの帯域幅です。例として、CVMインスタンスが外部アクセスを提供します。

#### CVMインスタンスのパブリックネットワーク帯域幅はどのように課金されますか。

詳細については、パブリックネットワーク課金方式 をご参照ください。

#### トラフィック課金モードを使用する従量課金インスタンスのアウトバウンド帯域幅の最大値は 200Mbit/sですが、 帯域幅の上限を増やすにはどうすればよいですか。

パブリックネットワークの帯域幅の上限は、CVMインスタンスの課金方式および設定によって異なります。詳細 については、パブリックネットワークの帯域幅の上限をご参照ください。

## その他のネットワークの問題

最終更新日:::2020-06-30 17:20:11

CVMにログインした後、ネットワークに接続できません。この問題を解決するにはどうすればよいですか。

CVMにログインした後、インターネットにアクセスできない(ウェブページにアクセスできないなど)場合は、 DNS構成を確認する必要があります。以下の手順に従って、CVMがDNSアドレスを自動的に取得するように設定 します。

#### 説明:

下記の操作は、Windows Server 2012を例に説明します。

- 1. Windows CVM にログインします。
- 2. OSのインターフェースで

をクリックし、コントロールパネル > ネットワークとインターネット > ネットワークの状態とタスクの表示 > ア ダプターの設定の変更を選択します

3. **イーサネット**を右クリックして、**プロパティ**を選択し、「イーサネットのプロパティ」ウィンドウを開きま す。

4. 「イーサネットのプロパティ」ウィンドウで、**インターネットプロトコルバージョン4(TCP/IPv4)**ウィンド ウをダブルクリックして開きます。

5. 以下の図に示すとおり、「インターネットプロトコルバージョン4(TCP/IPv4)」ウィンドウでIPアドレスを自動的に取得するとDNSサーバーのアドレスを自動的に取得するを選択し、【OK】をクリックします。

| Internet Protocol Version 4 (TCP/IPv4) Properties                                                                                                    | 5 ×  |  |  |  |  |  |  |
|----------------------------------------------------------------------------------------------------|------|--|--|--|--|--|--|
| General Alternate Configuration                                                                                                    |      |  |  |  |  |  |  |
| You can get IP settings assigned automatically if your network supports<br>this capability. Otherwise, you need to ask your network administrator<br>for the appropriate IP settings. |      |  |  |  |  |  |  |
| Obtain an IP address automatically                                                                                                    |      |  |  |  |  |  |  |
| Use the following IP address:                                                                                                    |      |  |  |  |  |  |  |
| IP address:                                                                                                    |      |  |  |  |  |  |  |
| Subnet mask:                                                                                                    |      |  |  |  |  |  |  |
| Default gateway:                                                                                                    |      |  |  |  |  |  |  |
| Obtain DNS server address automatically                                                                                                    |      |  |  |  |  |  |  |
| O Use the following DNS server addresses:                                                                                                    |      |  |  |  |  |  |  |
| Preferred DNS server:                                                                                                    |      |  |  |  |  |  |  |
| Alternate DNS server:                                                                                                    |      |  |  |  |  |  |  |
| Validate settings upon exit Advanced.                                                                                                    |      |  |  |  |  |  |  |
| OK Car                                                                                                    | ncel |  |  |  |  |  |  |

#### VPCインスタンスは、基本ネットワークのインスタンスと相互接続できますか。

#### できますが、下記の制限があります。

VPC IPアドレス範囲(CIDR)は10.0.0/16-10.0.47.0/16(サブセットを含む)でなければなりません。そうでない場合、衝突が発生します。

#### 設定手順:

VPCコンソール にログインし、VPCのID/名前をクリックして、VPCの詳細ページに入り、次に[Classiclink]タブを クリックして、Associate with CVMで設定を行い、CVMを関連付けます。

# VPC CVMと相互接続されている基本ネットワーク内のCVMを表示するにはどうすればよいですか。

VPCコンソール にログインし、VPCのID/名前をクリックして、VPCの詳細ページに入り、Classiclinkで該当VPC CVMと相互接続されている基本ネットワーク内のCVMを確認できます。

#### CVMのネットワークは、海外ネットワークに切り替えることができますか。

CVMを購入した後は、ネットワークを切り替えることができません。海外ネットワークが必要な場合は、CVMを 返品して海外のCVMを購入することをお勧めします。

#### プライベートネットワークDNSを設定するには、どうすればいいですか。

プライベートネットワークDNS をご参照ください。

#### 同じIP範囲内では、VPNはIP範囲のIPアドレスを取得できますが、インターネットにはアクセスで きません。この問題を解決するにはどうすればよいですか。

次の設定が正しいかどうかを確認してください。

1. 手動で追加したIPが自動取得したIPと同じIPサブネットにあるかどうか、サブネットマスクが一致しているかど うか、デフォルトゲートウェイを設定したかどうか、デフォルトゲートウェイアドレスが正しいかどうか確認し てください。

2. DNSを設定したかどうか、DNSアドレスが正しいかどうか確認してください。

3. 上記の設定がすべて正しい場合は、静的に設定されたIPアドレスに競合があるかどうか確認してください。 上記の方法で解決できない場合は、チケットを提出してください。

#### アカウントAとアカウントB下にあるCVMを同じプライベートネットワークに追加するにはどうす ればよいですか。

アカウント間のネットワークはデフォルトでは相互接続できません。アカウント間のネットワークを相互接続するには、Peering Connection またはCloud Connection Network サービスを購入することができます。

## セキュリティ関連

### パスワード

最終更新日:::2021-10-27 17:33:38

#### CVMの初期パスワードを取得するにはどうすればよいですか。

CVMの購入の際、選択する設定方法ごとに、初期パスワードの取得方法も異なります。

**クイック設定**によってCVMを購入された場合、CVMの初期パスワードはEメールおよびコンソールのサイト内 メッセージで送信されます。

カスタマイズ設定によってCVMを購入された場合、ログイン方法ごとの初期パスワード取得方法は次のとおりです。

| ログ<br>イン<br>方法             | 説明                                                                                                    |
|----------------------------|----------------------------------------------------------------------------------------------------|
| パス<br>ワー<br>ド<br>動<br>発行   | 初期パスワードはEメールおよびコンソール サイト内メッセージ で送信されます。                                                                                                    |
| 今<br>ぐ<br>キ<br>要<br>付<br>る | デフォルトではオフユーザー名とパスワードでログインすると、キーIDがEメールおよびコンソー<br>ル サイト内メッセージ で送信されます。パスワードでのログインを同時に使用する必要がある場<br>合は、CVMコンソール インスタンスのパスワードをリセットする にお進みください。 |
| パス<br>ワー<br>ド<br>設         | カスタマイズしたパスワードを初期パスワードとします。                                                                                                    |

その他の詳細については ログインパスワードの管理 をご参照ください。

#### サイト内メッセージで初期パスワードのメッセージを受け取れない場合はどうすればよいですか。

CVMの購入の際、システムはEメールおよびコンソールの サイト内メッセージ によって初期パスワードを送信します。

サイト内メッセージで初期パスワードに関する情報を受け取っていない場合は、現在のログインアカウントの種類

を確認し、アカウントの種類に応じたサブスクリプションメッセージドキュメントを参照して確認を行ってください。

ルートアカウントメッセージサブスクリプション サブユーザーのサブスクリプションメッセージ コラボレーターのサブスクリプションメッセージ メッセージ受信者のサブスクリプションメッセージ

#### パスワードを忘れた場合はどうすればよいですか。

パスワードをリセットすることができます。具体的な操作については インスタンスのパスワードをリセット をご 参照ください。

#### CVMのパスワードを変更(リセット)するにはどうすればよいですか。

具体的な操作については、インスタンスのパスワードをリセットを参照してリセットを行ってください。

#### パスワードのリセットに失敗した場合はどうすればよいですか。

Windows CVMの場合は、CVMのパスワードのリセットに失敗した場合または無効になった場合 を参照して、トラブルシューティングを行ってください。 Linux CVMの場合は、チケットを提出 してフィードバックしてください。

#### CVMのパスワードを一括リセットするにはどうすればよいですか。

具体的な操作については、インスタンスのパスワードをリセット をご参照ください。

#### CVMのデフォルトユーザー名およびパスワードとは何ですか。

デフォルトユーザー名はインスタンスのタイプに関連しています。

Windowsインスタンスにリモートログインした場合、デフォルトのユーザー名はAdministratorになっています。 Linuxインスタンスにリモートログインした場合、デフォルトのユーザー名はroot (Ubuntuシステムのデフォルト ユーザー名はubuntu) です。

パスワードはインスタンスの作成時に設定されます。インスタンスの作成をご参照ください。ログインパスワードを忘れた場合は、パスワードをリセットできます。インスタンスのパスワードをリセットをご参照ください。

## パスワードとキー

最終更新日:::2020-07-24 16:12:34

#### SSHキーログインとパスワードログインの違いは何ですか。

SSHキーを使用すると、Linuxサーバーにリモートでログインできます。その原理はキージェネレーターを使用して、キーペア(パブリックキーとプライベートキー)を作成します。パブリックキーをサーバに追加し、クライアントでプライベートキーを利用して認証とログインを完成させます。パスワードログインと比較して、SSHキーログインはより安全で効率的です。

現在、LinuxインスタンスはパスワードとSSHキーログインの両方をサポートしていますが、Windowsインスタン スはパスワードログインのみをサポートしています。関連ドキュメントについては、以下をご参照ください。 Linuxインスタンスへのログイン

Windowsインスタンスへのログイン

# LinuxインスタンスをSSHキーに関連付けられた後、ユーザー名とパスワードでログインできないのはなぜですか。

CVMをSSHキーに関連付けられた後、パスワードログインは**デフォルトで無効**になっていますので、SSHキーを 使用してLinuxインスタンスにログイン してください。

#### SSHキーログインとパスワードログインを併用できますか。

ユーザが SSHキーを使用してLinuxインスタンスにログイン すると、セキュリティを向上させるために、パスワー ドログインがデフォルトで無効になります。

#### どのようにSSHキーを作成するか、キーを紛失した場合どうすればよいですか。

キーの作成については、SSHキーの作成をご参照ください。

キーを紛失した場合は、次の2つの解決策を提供します。

SSHキーコンソール で新しいキーを作成し、新しいキーを使用して元のインスタンスにバインドします。

**1.1 SSH**キーを作成します。

1.2 キーの作成が完了したら、CVMコンソール に入ります。

1.3 キーをバインドする元のインスタンスを選択し、その他 > パスワード/キー > キーを読み込む</mark>をクリックする と、新しいキーを使用してインスタンスにログインできます。

CVMコンソールでパスワードをリセットし、新しいパスワードを使用してインスタンスにログインします。詳細 については、インスタンスパスワードのリセット をご参照ください。

#### どのようにSSHキーをサーバにバインド/バインド解除しますか。

具体的な操作については、サーバへのキーのバインド/バインド解除 をご参照ください。

#### どのようにSSHキーの名前/説明を変更しますか。

具体的な操作については、SSHキーの名前と説明の変更 をご参照ください。

#### どのようにSSHキーを削除しますか。

具体的な操作については、SSHキーの削除 をご参照ください。

#### SSHキーはどのような使用制限がありますか。

SSHキーの使用制限 をご参照ください。

#### SSHキーを使用してLinuxインスタンスにログインできない場合のトラブルシューティング方法を 教えてください。

具体的な操作については、SSH経由でLinuxインスタンスにログインできない をご参照ください。

#### キーをダウンロードできないのはなぜですか。

キーは一度しかダウンロードできません。キーを紛失した場合は、新しいキーを作成し、ダウンロードして保存 することをお勧めします。

#### CVMインスタンスで使用されているキーの確認方法はなんですか。

CVMコンソールにログインし、インスタンスの詳細ページに移動して、CVMインスタンスで使用されているキー 情報を確認できます。

## セキュリティグループ

最終更新日:::2022-05-06 16:57:28

#### セキュリティグループにデフォルトで拒否ルールがあるのは、なぜですか?

セキュリティグループルールは上から下へと順番に有効になります。前に設定された許可ルールが有効になると、 他のルールはデフォルトで拒否されます。すべてのポートをオープンにしている場合は、最後の拒否ルールは有効 になりません。セキュリティ上の理由から、このデフォルト設定を提供しています。

#### セキュリティグループの優先順位を調整するにはどうすればよいですか?

操作の詳細については、セキュリティグループの優先順位の調整 をご参照ください。

#### 誤ったセキュリティグループをインスタンスにバインドすると、インスタンスにどのような影響が ありますか。この問題を解決するにはどうすればよいですか?

#### 潜在的リスク

SSH経由でLinuxインスタンスへのリモート接続、またはリモートデスクトップ経由でWindowsインスタンスへの リモート接続に失敗する場合があります。

このセキュリティグループ内のCVMインスタンスのパブリックネットワークIPアドレスとプライベートネット ワークIPアドレスへのリモートpingに失敗する場合があります。

HTTP経由で当該セキュリティグループのインスタンスによって暴露されるWebサービスへのアクセスに失敗する 場合があります。

このセキュリティグループのインスタンスは、Internetサービスにアクセスできない場合があります。

#### ソリューション

前述のいずれかの状況が発生した場合、コンソールのセキュリティグループに移動して、セキュリティグループ ルールを変更できます。例えば、デフォルトのオールポートオーペンセキュリティグループのみをバインディング します。

セキュリティグループルールの設定方法の詳細については、セキュリティグループの概要 をご参照ください。

#### セキュリティグループの方向およびポリシーとは何ですか?

セキュリティグループのポリシー方向はアウトバウンドとインバウンドに分けられています。アウトバウンド方向 はCVMの送信トラフィックをフィルタリングし、インバウンド方向はCVMの受信トラフィックをフィルタリング します。

セキュリティグループポリシーは、トラフィックの許可と拒否に分けられています。

#### セキュリティグループポリシーはどの順序で有効になりますか?

セキュリティグループポリシーは、トラフィックがセキュリティグループを通過するときに上から下へ順番に有 効になります。トラフィックがポリシーに一致すると、ポリシーはすぐに有効になります。

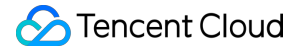

#### セキュリティグループによって拒否されたIPアドレスが引き続きCVMにアクセスできるのはなぜで すか?

以下の原因が考えられます:

CVMは複数のセキュリティグループにバインディングされており、特定のIPアドレスは別のセキュリティグループによって許可されています。

特定のIPアドレスは、審査済みのTencent Cloudパブリックサービスに属しています。

#### セキュリティグループを使用する場合、iptablesは使えなくなりますか?

いいえ。セキュリティグループとiptablesは同時に使用できます。トラフィックは次の方向で2回フィルタリング されます。

アウトバウンド方向:インスタンス内のプロセス > iptables > セキュリティグループ。

インバウンド方向:セキュリティグループ > iptables > インスタンス内のプロセス。

#### すべてのCVMが返されたにもかかわらず、セキュリティグループを削除できないのはなぜですか?

ごみ箱にまだCVMが存在するかどうかを確認します。セキュリティグループがごみ箱のCVMにバインディングされている場合、セキュリティグループを削除することはできません。

#### セキュリティグループをクローンするときに、名前はターゲットリージョンのセキュリティグルー プの名前と同じでもいいですか?

いいえ。名前は、ターゲットリージョンの既存のセキュリティグループの名前とは異なる必要があります。

#### セキュリティグループを異なるユーザー間でクローンできますか?

この機能は現在サポートされていません。

#### クロスプロジェクトやクロスリージョンでのセキュリティグループのクローンをサポートする Tencent Cloud APIはありますか?

現時点では、コンソールを利用するユーザーのために、MCサポートを提供していますが、直接のTencent Cloud APIのサポートはありません。Tencent Cloud APIを使用して、セキュリティグループルールのバッチインポートと エクスポートを行うことで、間接的にクロスプロジェクトやクロスリージョンでのセキュリティグループのク ローンを実現できます。

# クロスプロジェクトやクロスリージョンでのセキュリティグループのクローンを作成すると、セキュリティグループによって管理されるCVMが一緒にコピーされますか?

いいえ。クロスリージョンでのセキュリティグループのクローンは、元のセキュリティグループのアウトバウンド・インバウンドルールのみがクローンされます。したがって、CVMをセキュリティグループに個別にバインド する必要があります。

#### セキュリティグループとは何ですか?

セキュリティグループは、ステートフルパケットをフィルタリングする機能を備えた仮想ファイアウォールです。 CVM、Cloud Load Balancer(CLB)、MySQLなどのインスタンスを設定するネットワークアクセス制御、インスタ ンスレベルのインバウンド・アウトバウンドトラフィック制御のために使用されます。ネットワークセキュリティ に対する重要な隔離手段です。

各CVMインスタンスは、少なくとも1つのセキュリティグループにバインドされています。インスタンスを作成す るときはセキュリティグループを指定する必要があります。同じセキュリティグループ内のCVMインスタンス は、ネットワーク上で相互接続できます。デフォルトでは、異なるセキュリティグループ内のCVMインスタンス は、プライベートネットワークで接続できません。詳細については、セキュリティグループの概要をご参照くだ さい。

#### CVMインスタンス作成時にセキュリティグループを選択する理由は何ですか?

CVMインスタンスを作成する前に、セキュリティグループを選択してアプリケーション環境のセキュリティドメ インを分割してください。セキュリティグループルールに権限を付与し、合理的なネットワークセキュリティの 分離が行われています。

#### CVMインスタンスの作成前にセキュリティグループを作成していないとどうなりますか?

CVMインスタンスを作成前にセキュリティグループを作成していない場合は、セキュリティグループの新規作成 を選択できます。

セキュリティグループの新規作成は、次のルールを提供します。実際のニーズに応じてIP/ポートをオープンして ください。

ICMP:ICMPプロトコルをオープンし、パブリックネットワーク経由でサーバーへのpingを許可します。

TCP:80:ポート80をオープンし、HTTP経由でWebサービスへのアクセスを許可します。

TCP22:ポート22をオープンし、SSH経由でLinux CVMへのリモート接続を許可します。

TCP:443:ポート443をオープンし、HTTPS経由でWebサービスへのアクセスを許可します。

TCP:3389:ポート3389をオープンし、RDP経由でWindows CVMへのリモート接続を許可します。

プライベートネットワークをオープンする:プライベートネットワークをオーポンし、さまざまなクラウドリ ソース (IPv4) 間のプライベートネットワークアクセスを許可します。

#### セキュリティグループはどのような状況でデフォルトのセキュリティグループルールを使用します か。

デフォルトのセキュリティグループルールは、次の状況で使用されます。

CVMインスタンスを作成するときに、**クイック構成**を選択してCVMを購入する場合、システムによってデフォルトのセキュリティグループが自動的に作成されます。セキュリティグループは、デフォルトのセキュリティルールを使用します(つまり、すべてのIPv4ルールのオープンが許可されます)。

セキュリティ上の理由から、Tencent Cloudは新しいセキュリティグループにCVMを関連付けることをお勧めしま す。その新しく関連付けられたセキュリティグループはサービスに必要なポートのみをオープンし、不必要なセ キュリティリスクを極力回避します。 CVMコンソールでセキュリティグループを作成するときは、セキュリティグループテンプレートを選択できま す。現在「Windowsログイン」テンプレート、「Linuxログイン」テンプレート、「Ping」テンプレート、 「HTTP(80)」テンプレート、「HTTPS(443)」テンプレートを提供しています。

## セキュリティグループルール

最終更新日:::2020-07-23 16:37:37

#### どのようなシナリオでセキュリティグループルールを追加する必要がありますか。

CVMインスタンスに正しくアクセスできるようにするには、次のシナリオでセキュリティグループルールを追加 する必要があります。

CVMインスタンスが配置されているセキュリティグループにはセキュリティグループを追加しておらず、セキュ リティグループルールもデフォルトではありません。CVMインスタンスがパブリックネットワークにアクセスす る必要がある場合、または現在のリージョン内のその他のセキュリティグループに関連付けられているCVMイン スタンスにアクセスする場合は、セキュリティルールを追加する必要があります。

作成したアプリケーションは、デフォルトのポートではなく、カスタムポートまたはポート範囲を使用します。この場合、アプリケーションの接続をテストする前にカスタムポートまたはポート範囲を開く必要があります。例えば、CVMインスタンスにNginxサービスを構築するときは、通信ポートはTCP1800で監視を選択しますが、セ

キュリティグループがポート80のみを開く場合、セキュリティルールを追加して、Nginxサービスがアクセスでき るようにする必要があります。

その他のシナリオについては、セキュリティグループの使用例 をご参照ください。

#### セキュリティグループルールを正しく設定しないと、どのような影響がありますか。

セキュリティグループルールが正しく設定されていない場合、CVMインスタンスはプライベートネットワークまたはパブリックネットワークを介して他のデバイスにアクセスできません。例:

SSH経由でLinuxインスタンスまたはリモートデスクトップ経由でWindowsインスタンスへのリモート接続に失敗 する場合があります。

CVMインスタンスのパブリックIPへのリモートpingに失敗する場合があります。

HTTPまたはHTTPSプロトコルを介してCVMインスタンスによって提供されるWebサービスにアクセスできない 場合があります。

プライベートネットワーク経由で他のCVMインスタンスにアクセスできない場合があります。

#### セキュリティグループのインバウンドルールとアウトバウンドルールは別々にカウントされます か。

1つのセキュリティグループには、最大100のインバウンドルールと100のアウトバウンドルールを設定できます。

#### セキュリティグループルールの数量上限は変更できますか。

各セキュリティグループは、最大200のセキュリティグループルール(100の/インバウンドルール、100の/ア ウトバウンドルール)を含めることができます。 1つのCVMインスタンスは最大5つのセキュリティグループに関 連付けることができるため、最大1,000のセキュリティグループルールを含めることができ、ほとんどのシナリオ のニーズを満たすことができます。

使用量がこの上限を超える場合は、冗長なルールが存在するかどうかを確認してください。

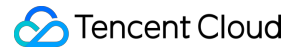

冗長なルールが存在する場合は、削除してください。 冗長なルールがない場合は、複数のセキュリティグループを作成できます。 さらに、チケットを送信して、セキュリティグループルールの上限を引き上げてください。

# ポートとセキュリティグループ

最終更新日:::2020-07-24 16:12:34

#### インスタンスにログインする前に、どのポートを開放する必要がありますか。

一般的には、Linuxインスタンスの場合はポート22、Windowsインスタンスの場合はポート3389を開放する必要が あります。他のインスタンスタイプに適用するポートの詳細については、セキュリティグループの使用例 をご参 照ください。

#### CVMでよく使用されるポートはどれですか。

詳細については、サーバーの共通ポート をご参照ください。

#### なぜインターネットにポートを開放する必要があるのですか。特定のポートを開放するには、どう すればいいですか。

ポートに対応するサービスを使用できるには、セキュリティグループでポートを開放する必要があります。例えば、

ポート8080を使用してWebページにアクセスする場合は、セキュリティグループでポートを有効にしてインター ネットに開放する必要があります。

ポートを開放する手順は次のとおりです。

1. セキュリティグループコンソール にログインし、このインスタンスにバインドされているセキュリティグループのID /名前をクリックして、その詳細ページに移動します。

2. [Inbound/Outbound rule]を選択し、[Add a Rule]をクリックします。

3. IPアドレス(セグメント)とインターネットに開放するポート情報を記入し、[Allow]を選択してポートを開放します。

操作の詳細については、セキュリティグループルールの追加 をご参照ください。

#### CVMインスタンスのデフォルトのリモートポートを変更するにはどうすればよいですか。

操作の詳細については、CVMのデフォルトのリモートポートの変更 をご参照ください。

#### ポートを変更した後、サービスを使用できないのはなぜですか。

サービスポートを変更した後、対応するセキュリティグループで対象ポートを開放する必要があります。そうしな いと、サービスを利用できません。

#### Tencent Cloudはどんなポートに対応していませんか。

デフォルトでは、TCP:ポート25はTencent Cloudによってブロックされています。このポートのブロックを解除す る必要がある場合は、ポート25のブロック解除 を参照して、ブロック解除を申請できます。

一部のポートには潜在的なセキュリティ問題があるため、これらのポートはTencent Cloudによってブロックされていませんが、キャリアによってブロックされ、アクセスできません。このような状況を回避するように、ポー

| プロト<br>コル | ブロックされる可能性のあるポート                                                                           |
|-----------|--------------------------------------------------------------------------------------------|
| TCP       | 42、135、137、138、139、445、593、1025、1434、1068、3127、3128、3129、3130、<br>4444、5554、5800、5900、9996 |
| UDP       | 1026、1027、1434、1068、5554、9996、1028、1433、135 - 139                                          |

トを変更し、次のポートをリスニングに使用しないことをお勧めします。

#### TCP ポート25にアクセスできないのはなぜですか。

TCP ポート25はデフォルトのメールボックスサービスポートです。セキュリティ上の理由から、CVMインスタン スのポート25はデフォルトでブロックされています。ポートを使用する必要がある場合は、ブロック解除を申請 してください。詳細については、ポート25のブロック解除 をご参照ください。

## ファイアウォール

最終更新日:::2024-05-29 15:52:23

#### Linuxシステムの場合、ファイアウォールソフトウェアiptablesを設定するにはどうすればよいです か

#### ご注意:

iptables は、CentOS 7 前後のバージョンに重大な変更があります。

CentOS 7より前のバージョン、デフォルトでは iptables サービスをファイアウォールとして使用さ れ、 service iptables stop コードを使用して、iptables サービスはまず、ルールをクリアしてiptables コ ンポーネントをアンインストールします。再起動すると、設定ファイルからルールがロードされます。 iptables サービスを停止すると、ファイアウォールが制限されているかどうかをテストできます。

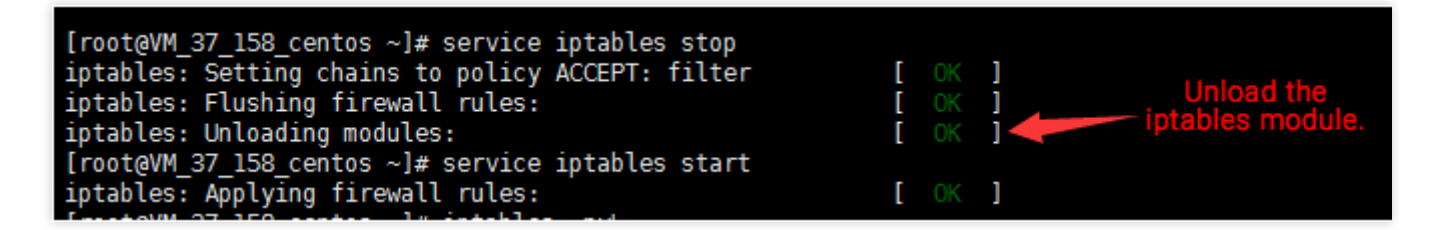

CentOS 7 以降のバージョン、デフォルトではfirewallサービスをファイアウォールとして使用されます。互換性の ため、iptables\_filter モジュールもロードされていますが、iptablesサービスは利用できません。そのため、CentOS 7以降、iptables コマンドを使用してルールを追加できますが、iptables サービスはデフォルトで無効になっていま す。ユーザーがiptable\_filterモジュールをロードすることを確認してから、ルールが有効になります。 ファイアウォールを判断する最も安全な方法は iptables -nvL を使用して、ルールを確認することです。 以下では2つの例を通して設定する方法を説明します。

シナリオ1

Ubuntu 14 システムの場合、セキュリティグループ、監視ポートが開放したが、Telnetは機能しません。 セキュリティグループのインバウンドルール:

| Security Group Ru | le Associa  | ate with Inst | ance       |                |
|-------------------|-------------|---------------|------------|----------------|
| Inbound rule      | Outbound    | rule          |            |                |
| Add a Rule        | Import rule | Sort          | Delete     | Open all ports |
| Source (i         | Ŧ           | Proto         | col port 🛈 | Policy         |
|                   |             | ALL           |            | Allow          |
|                   |             | TCP:80        | 081        | Allow          |
|                   |             |               |            |                |

セキュリティグループのアウトバウンドルール:

| Inbound rule | Outbound r  | rule              |                |
|--------------|-------------|-------------------|----------------|
| Add a Rule   | Import rule | Sort Delete       | Open all ports |
| Target (i)   | T           | Protocol port (i) | Policy         |
|              |             | ALL               | Allow          |
|              |             | TCP:8081          | Allow          |
|              |             |                   |                |

```
telnetが機能しない:
```

| target    | prot (    | opt source      | destination           |                                         |
|-----------|-----------|-----------------|-----------------------|-----------------------------------------|
| RETŬRN    | tcp -     | anywhere        | anywhere              | limit: avg 3                            |
| urst 6    | _         | -               | -                     | , i i i i i i i i i i i i i i i i i i i |
| REJECT    | all -     | anywhere        | anywhere              | reject-with                             |
| ort-unrea | chable    |                 |                       |                                         |
| root@VM-1 | 66-120-0  | ubuntu:~# servi | ice iptables status   |                                         |
| iptables: | unrecog   | gnized service  |                       |                                         |
| root@VM-1 | 66-120-0  | ubuntu:~# ufw s | status                |                                         |
| Status: i | nactive   |                 |                       |                                         |
| root@VM-1 | .66-120-0 | ubuntu:~# netsi | tat -tlunp  grep 8081 |                                         |
| tcp       | 0         | 0 0.0.0.0:808   | 0.0.0:*               | LISTEN                                  |
| 1687/ngin | ix.conf   |                 |                       |                                         |
| root@VM-1 | 66-120-0  | ubuntu:~# _     |                       |                                         |

ソリューション

1. 最初にCVMにパケットキャプチャして、パケットがCVMに到達したかどうかを判断します。

CVMに到達していない場合、セキュリティグループあるいは上位tgw、キャリアによってブロックされている可能 性があります。

パケットがCVMに到達したが、応答パケットに問題が発生する場合、CVM内のiptables ポリシーが原因である可 能性があります。次の図に示すように、Telnet操作後、TCP パケットは64.11に返されません。

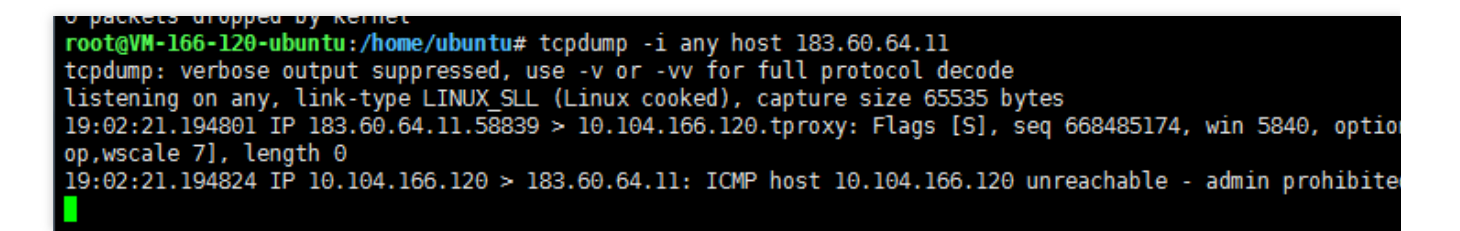

2. iptables ポリシー問題であることを確認した後、 iptables -nvL を使用してポリシーがポート8081をイン ターネットに開放されるかどうかを確認します。ここではこのポートがインターネットに開放されていません。

| root@VM-16 | 6-120-  | ubu | <b>ıtu:~</b> # iptak | bles -L -n          | Inbound packets          |
|------------|---------|-----|----------------------|---------------------|--------------------------|
| Chain INPU | JT (po] | icv | ACCEPT)              | - Inbound direction | connection has           |
| target     | prot    | opt | source               | destination         | This is intended         |
| ACCEPT     | all     |     | 0.0.0.0/0            | 0.0.0/0             | tor ac                   |
| ACCEPT     | all     |     | 0.0.0.0/0            | 0.0.0/0             | state RELATE             |
| ACCEPT     | tcp     |     | 0.0.0.0/0            | 0.0.0/0             | state NEW top            |
| ACCEPT     | tcp     |     | 0.0.0.0/0            | 0.0.0/0             | state NEW top            |
| ACCEPT     | tcp     |     | 0.0.0.0/0            | 0.0.0/0             | state NEW top            |
| ACCEPT     | tcp     |     | 0.0.0.0/0            | 0.0.0/0             | state NEW top            |
| ACCEPT     | tcp     |     | 0.0.0.0/0            | 0.0.0/0             | state NEW top            |
| ACCEPT     | icmp    |     | 0.0.0.0/0            | 0.0.0/0             | limit: avg 10            |
| ACCEPT     | icmp    |     | 0.0.0.0/0            | 0.0.0/0             | limit: avg 1,            |
| syn-flood  | tcp     |     | 0.0.0.0/0            | 0.0.0/0             | <pre>tcp flags:0x1</pre> |
| REJECT     | all     |     | 0.0.0.0/0            | 0.0.0/0             | reject-with              |

3. コマンドを使用して、8081ポートをインターネットに開放するポリシーを追加します。

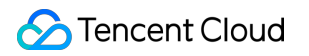

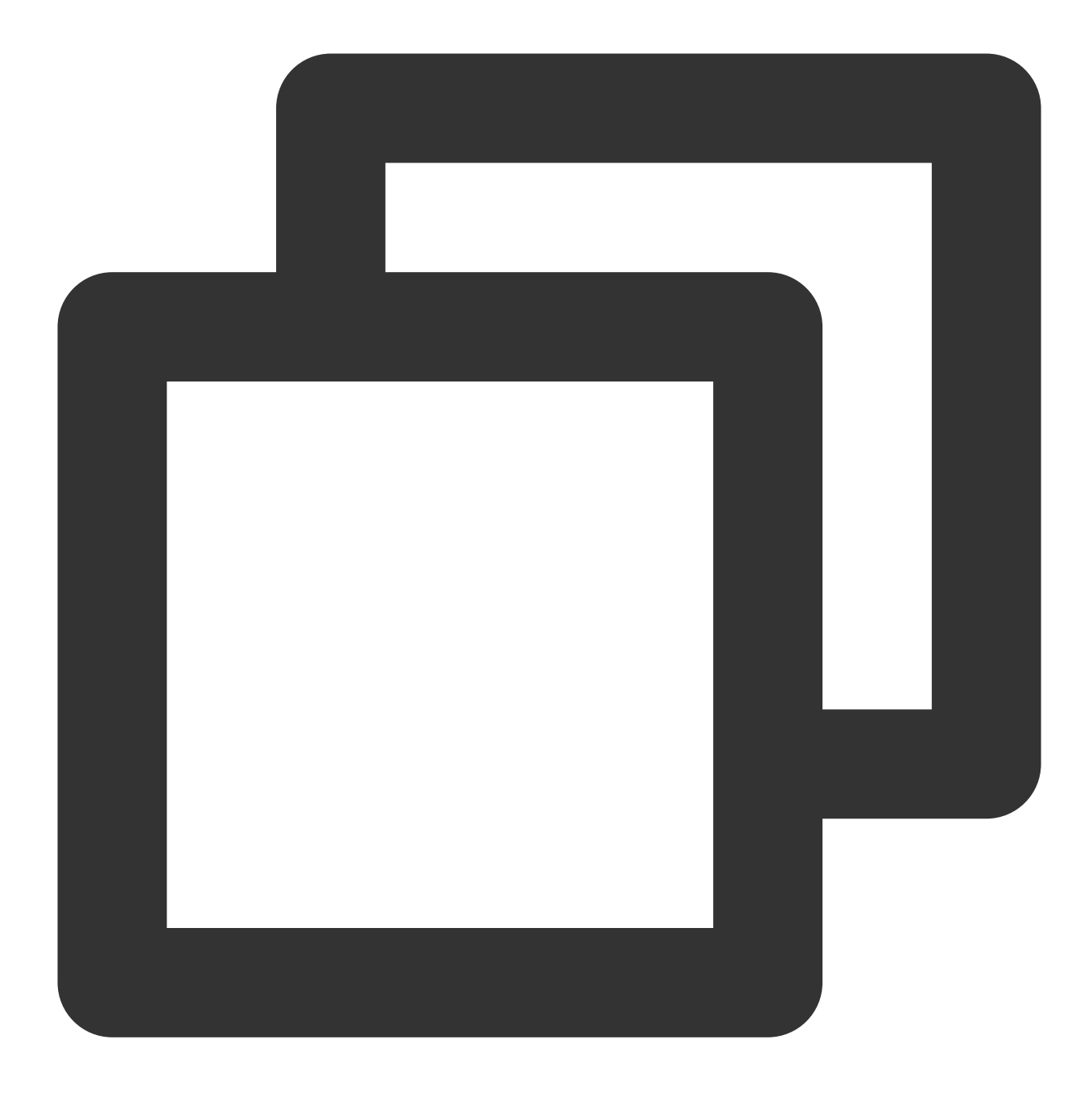

iptables -I INPUT 5 -p tcp --dport 8081 -j ACCEPT

4. ポート8081が開いていることがテストされています。 問題は解決されました。

#### シナリオ2

iptables の設定によると、ポリシーがインターネットに開かれていますが、宛先サーバーはまだ到達できません。

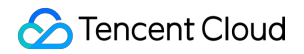

| -bash-4.2# cat /etc/resolv.conf                                 |
|-----------------------------------------------------------------|
| #search localdomain                                             |
| #nameserver 202.98.                                             |
| #nameserver 61.139                                              |
| nameserver 10.225.30.181                                        |
| nameserver 10.225.30.223                                        |
| options timeout:l rotate                                        |
| -bash-4.2# vi /etc/resolv.conf                                  |
| -bash-4.2# grep host /etc/nsswitch.conf                         |
| <pre>#hosts: db files nisplus nis dns</pre>                     |
| hosts: files dns                                                |
| -bash-4.2# grep GATEWAY /etc/sysconfig/network-scripts/ifcfg*   |
| /etc/sysconfig/network-scripts/ifcfg-eth0:GATEWAY='10.104.61.1' |
| -bash-4.2#                                                      |

ソリューション

以下の状況が発生した場合:

| Chain | OUTPUT (policy | ACCEPT | 740) | { packet | ts, 616M | bytes)    | The first dro<br>the su |
|-------|----------------|--------|------|----------|----------|-----------|-------------------------|
| pkts  | bytes target   | prot   | opt  | in       | out      | source    | destinat                |
| 2144  | 147K DROP      | udp    |      | ×        | ×        | 0.0.0/0   | 0.0.0/                  |
| 0     | Ø ACCEPT       | udp    |      | ×        | ×        | 0.0.0.0/0 | 10.225.3                |
| 0     | 0 ACCEPT       | udp    |      | ×        | ×        | 0.0.0/0   | 10.225.3                |
| 0     | Ø DROP         | udp    |      | ×        | ×        | 0.0.0/0   | 0.0.0/                  |
| 0     | Ø DROP         | udp    |      | ×        | ×        | 0.0.0.0/0 | 0.0.0/                  |
| 0     | Ø DROP         | udp    |      | ×        | ×        | 0.0.0.0/0 | 0.0.0/                  |
|       | 4              |        |      |          |          |           |                         |

コマンドを実行して output 方向の最初のルールを削除します:

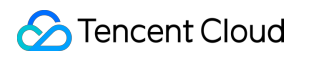

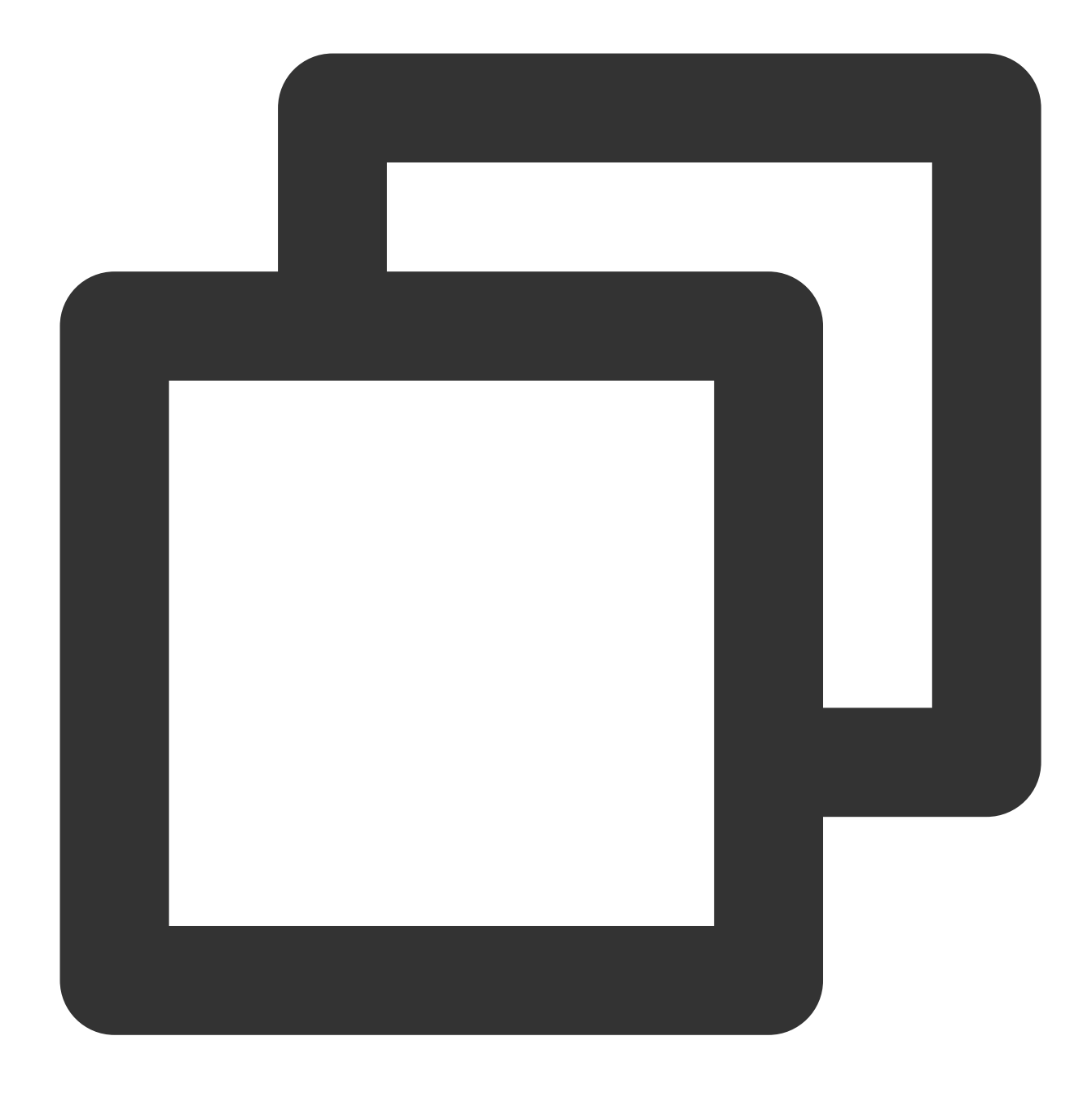

iptables -D OUTPUT 1

テスト後に問題は解決しました。

#### ファイアウォールをクリアする方法について

#### Windows インスタンス:

1. インスタンスにログインした後、【スタート】>【コントロールパネル】【ファイアウォール設定】をクリック し、ファイアウォール設定画面に入ります。 2. ファイアウォールおよびその他のセキュリティソフトウェア(セキュリティドッグなど)が有効になっている かどうかを確認します。有効になっている場合は無効にします。

#### Linux インスタンス:

1. コマンドを実行し、ユーザーがファイアウォールポリシーを有効になっているかどうかを確認します。無効に する場合は、ステップ2をスキップしてステップ3に進んでください。

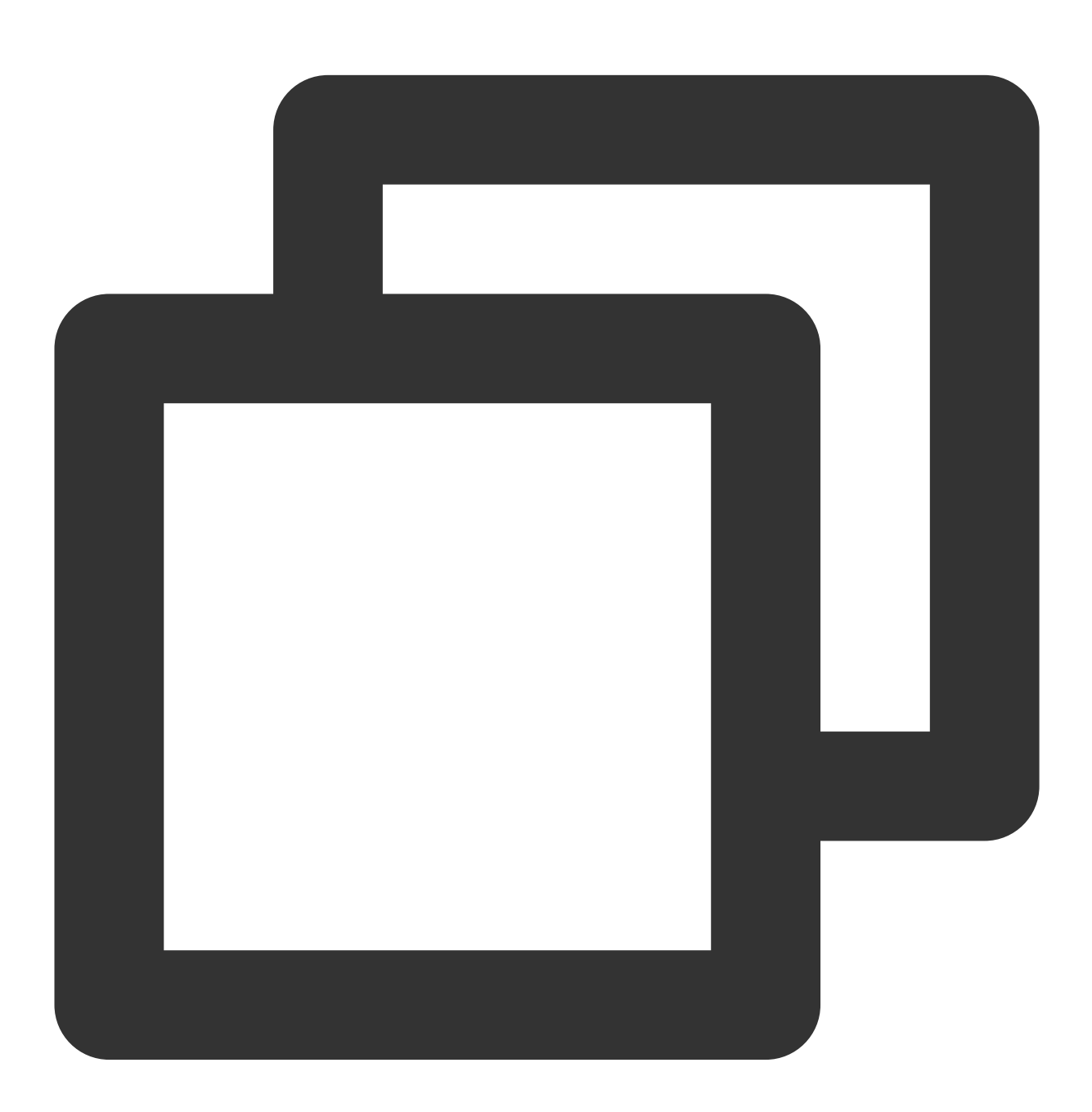

iptables -vnL

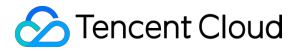

2. ファイアウォールポリシーが有効になっている場合は、コマンドを実行して現在のファイアウォールポリシー をバックアップします:

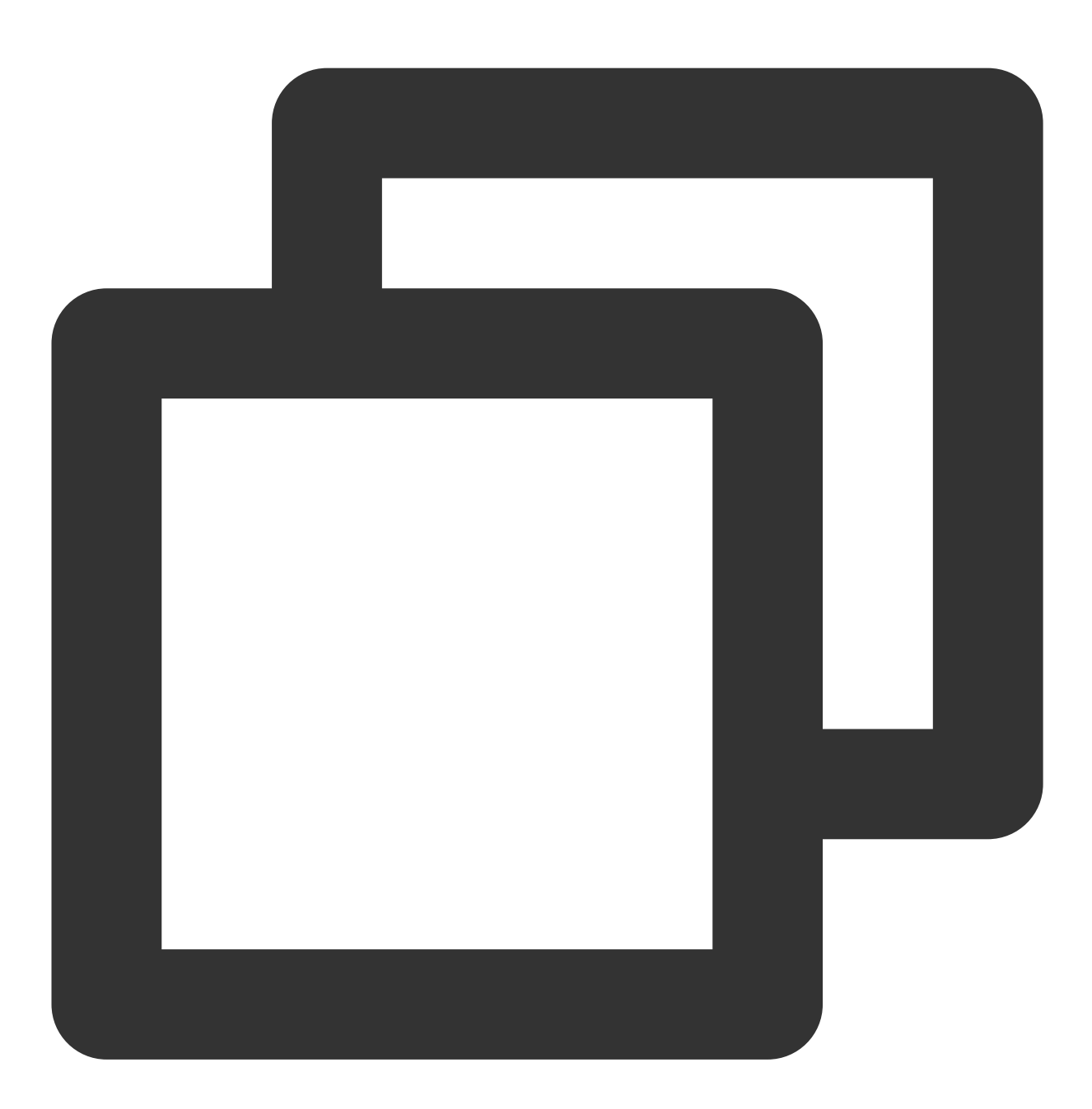

iptables-save

3. コマンドを実行して、ファイアウォールポリシーをクリアします。
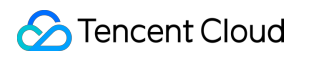

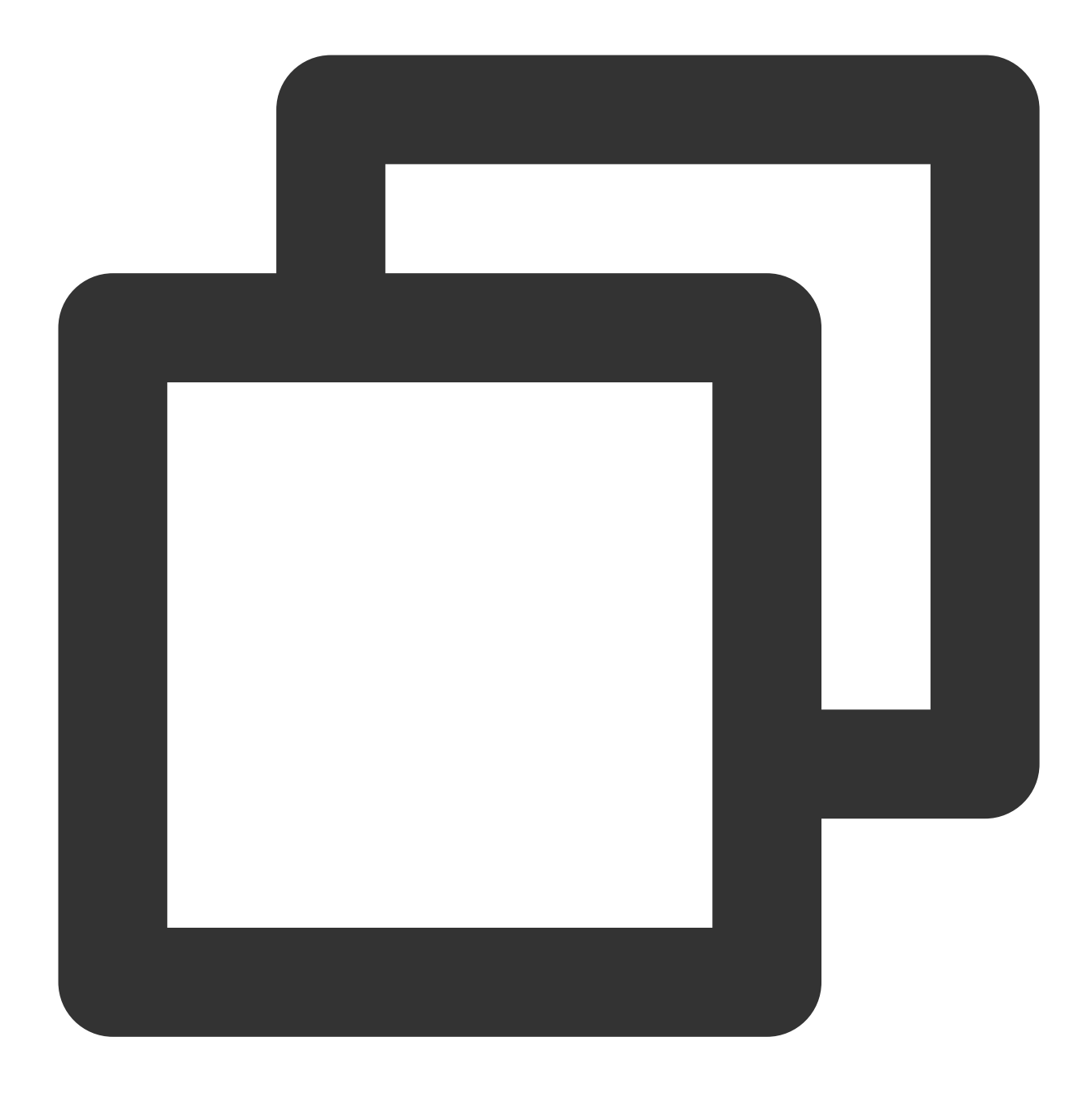

iptables -F

Tencent Cloud以外のCDNを使用してCVMを加速する場合、ファイアウォールによってブロックされますか

ブロックされません。影響が心配する場合、ファイアウォールを無効にすることができます。

# オペレーティングシステム関連

最終更新日:::2022-09-19 16:48:02

#### Ubuntu OSでupdateを実行するとエラーが発生するのはなぜですか。

#### 考えられる原因:

Tencent CloudのUbuntuシステムソースは毎日0時、8時および16時に公式サイトのソースとの同期を1回行い、同 期が完了すると、システムは新旧ソースの入れ替えを実行します。同期の時間前後にそれぞれ apt-get update および apt-get install コマンドを実行すると、apt検証をパスせず、エラーが発生することがあり ます。

#### 解決方法:

毎回 apt-get update コマンドを実行する前に、 apt-get clean all コマンドを実行してキャッシュを クリアし、apt検証をパスしないことの回避をお勧めします。

###Linuxインスタンスディレクトリファイルの所有者と所有グループを調整するにはどうすればよいですか。 Webサーバー内のファイルまたはディレクトリの権限が不正確な場合、ウェブサイトにアクセスした時に403エ ラーが発生することがあります。そのため、ファイルとディレクトリを調整する前に、プロセス実行中のIDを確認 する必要があります。

- ps および grep コマンドを使用してファイルとディレクトリが配置されているプロセスの実行中のIDを照会 します。

- 1s -1 コマンドを使用してファイルとディレクトリの所有者と所有グループを照会します。

- chown コマンドを使用して権限を修正することができます。例えば、 chown -R www.www

/tencentcloud/www/user/ はディレクトリ /tencentcloud/www/user の全てのファイルと、ディレクト リの所有者と全てのグループをwwwアカウントに修正できます。

#### Linuxインスタンスは視覚化インターフェースをサポートしていますか。

サポートしています。Linuxインスタンスで視覚化インターフェースを構築したい場合の具体的な操作について は、Ubuntu視覚化インターフェースの構築 をご参照ください。

#### Windowsインスタンスオペレーティングシステムをアクティブ化するにはどうすればよいですか。

slmgrコマンドを使用してWindowsシステムをアクティブ化する または Windows Serverシステムのアクティブ化 をご参照のうえ、Windowsインスタンスオペレーティングシステムをアクティブ化してください。

#### Linuxインスタンスがシングルユーザーモードに進むのはなぜですか。

Linuxユーザーは一部のケースでシングルユーザーモードにおいて特殊またはメンテナンスに関連する操作を実行 する必要があります。例えば、パスワード管理の実行、sshd損傷の修復またはディスクのマウント前に行う必要 があるメンテナンス操作などです。具体的な操作手順は Linux CVMの設定でシングルユーザーモードに入る をご 参照ください。

# インスタンスログイン記録を確認するにはどうしたらよいですか。

詳細については インスタンスログイン記録の取得をご参照ください。

# アクセス制御クラス

最終更新日:::2020-03-04 12:02:24

# カスタマイズポリシーを作成には、どうすればいいですか。

プリセットのポリシーがご要望を満たさない場合は、ポリシーをカスタマイズで作成できます。 カスタマイズポリシーの構文は次のとおりです。

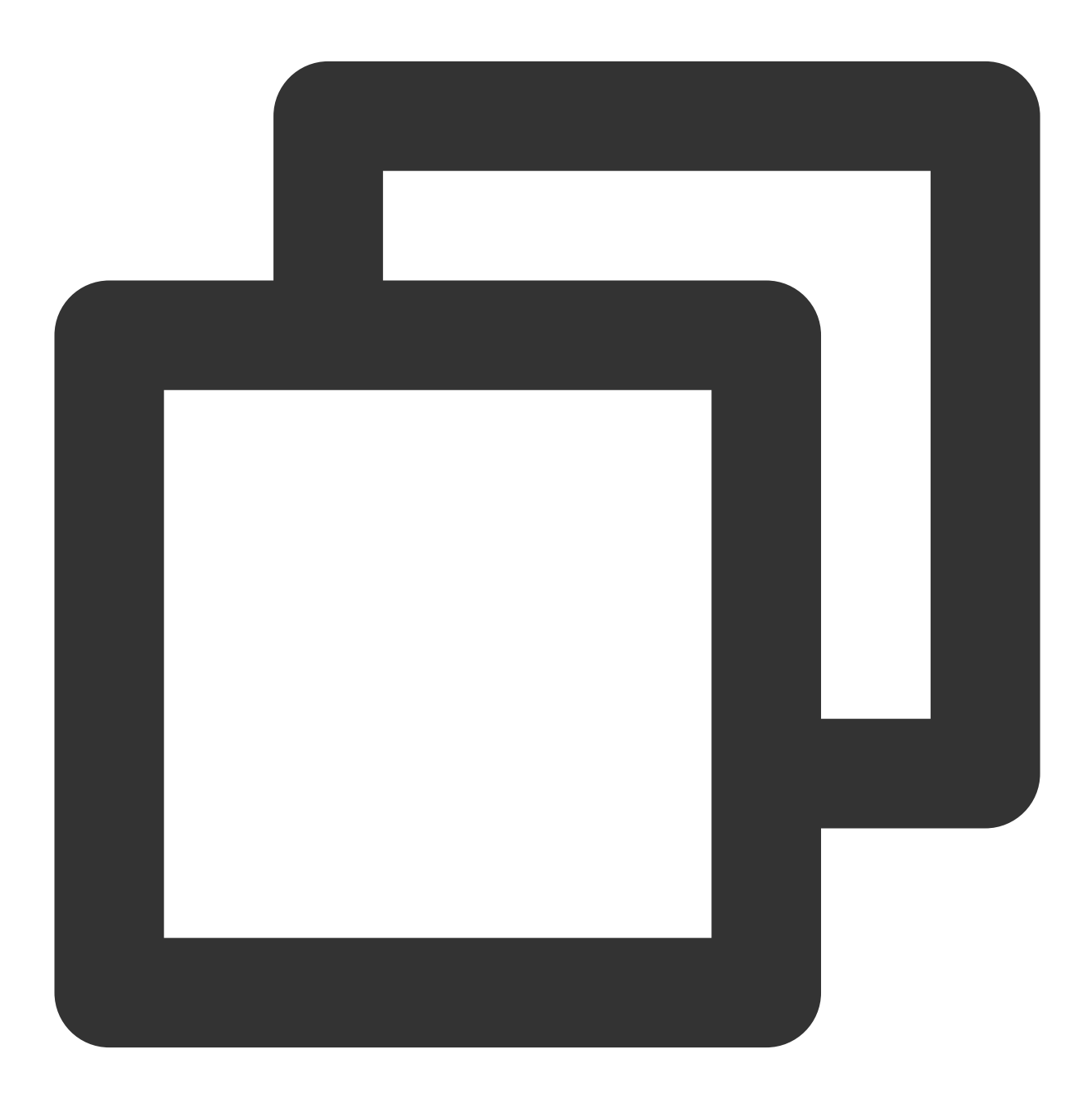

"version": "2.0",

{

Action 許可または拒否するアクションに置き換えてください。 Resource 許可する特定のリソースに置き換えてください。 Effect 許可または拒否に置き換えてください。

## CVMの読取専用ポリシーを設定するには、どうすればいいですか。

ユーザーにCVMインスタンスをクエリーする権限のみを許可したいですが、作成、削除、および起動・シャット ダウンの権限を許可しない場合、そのユーザーに対してQcloudCVMInnerReadOnlyAccessという名前のポリシー を使用することができます。

Cloud Access Managementコンソールにログインし、ポリシー管理 画面でCVMを検索して、対象ポリシーをすば やく見つけます。

ポリシー構文は次のとおりです。

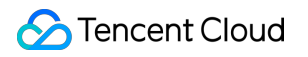

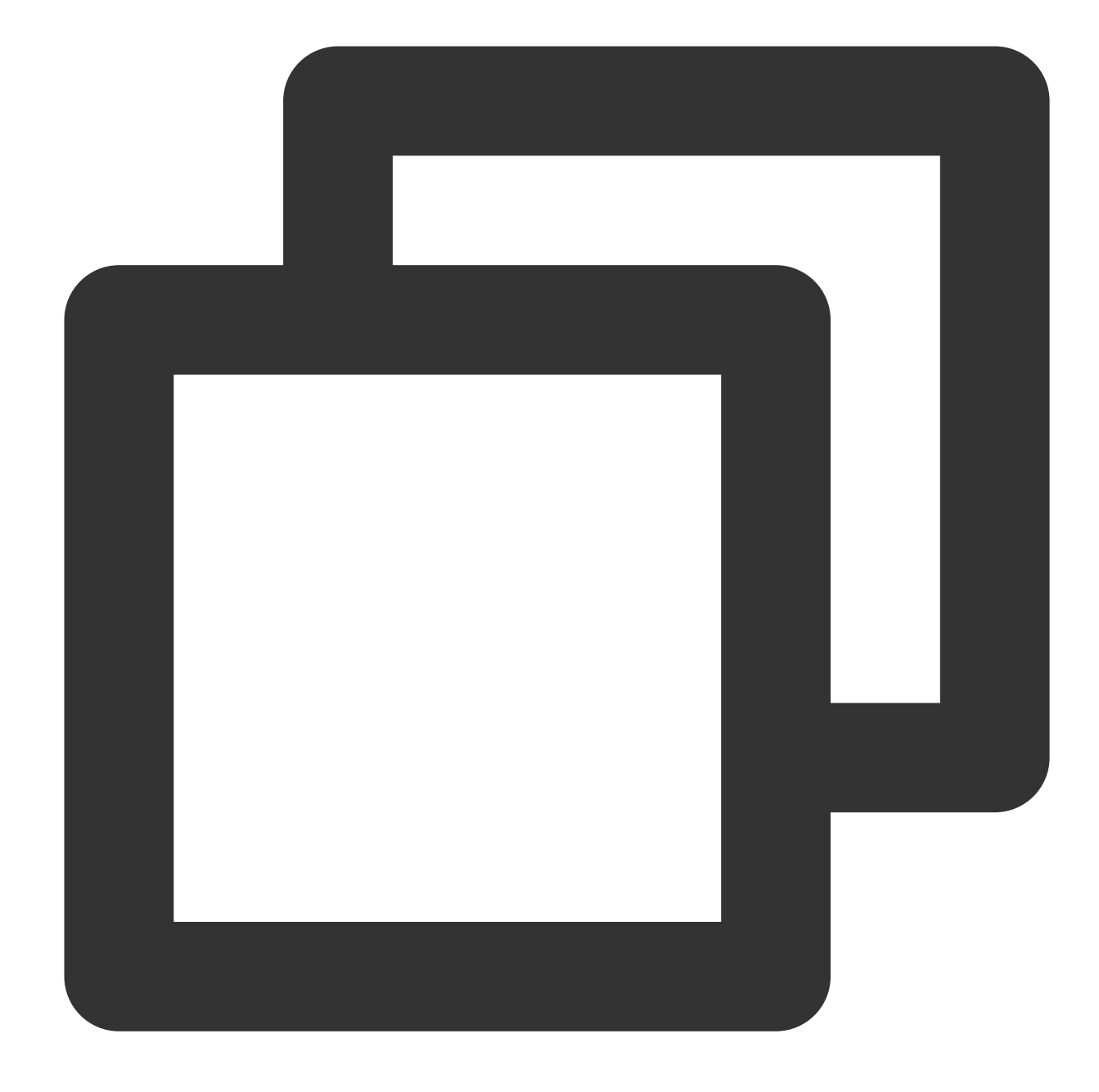

```
{
    "version": "2.0",
    "statement": [
        {
            "action": [
                "name/cvm:Describe*",
                "name/cvm:Inquiry*"
        ],
            "resource": "*",
            "effect": "allow"
     }
```

}

1

上記のポリシーは、**ユーザーに次の操作の操作権限を持たせる**ことで目的を達成します。 CVM内で「Describe」という単語で始まるすべての操作。 CVM内で「Inquiry」という単語で始まるすべての操作。

## CVM関連リソースの読取専用ポリシーを設定するには、どうすればいいですか。

ユーザーにCVMインスタンスと関連リソース(VPC、CLB)をクエリーする権限のみを許可したいですが、ユーザー に作成、削除、起動・シャットダウンなどの操作権限を許可しない場合、ユーザーにQcloudCVMReadOnlyAccess という名前のポリシーを使用することができます。

Cloud Access Managementコンソールにログインし、ポリシー管理 画面でCVMを検索して、対象ポリシーをすば やく見つけます。

ポリシー構文は次のとおりです。

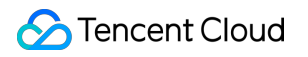

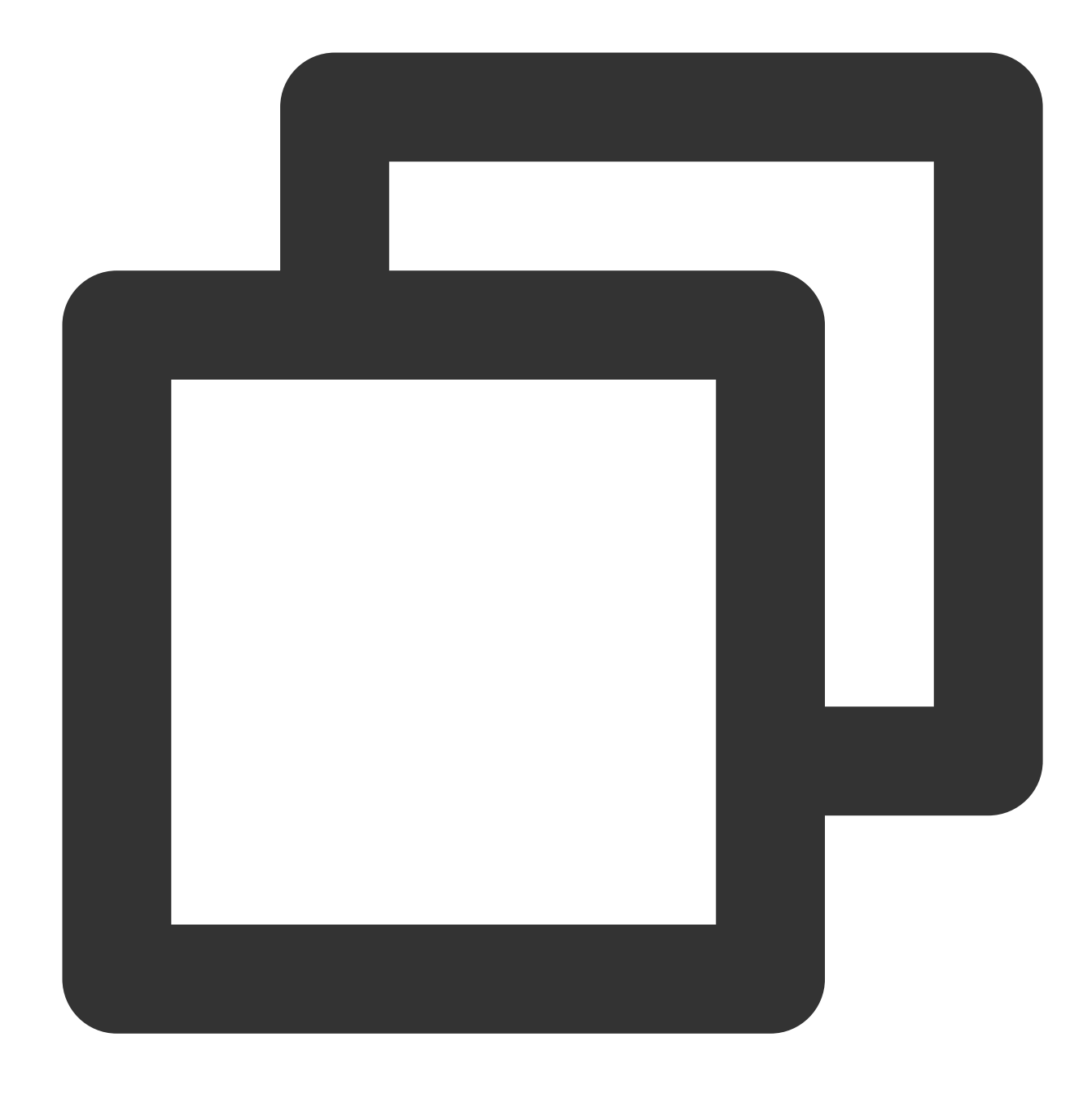

```
{
    "version": "2.0",
    "statement": [
        {
            "action": [
                "name/cvm:Describe*",
                "name/cvm:Inquiry*"
        ],
            "resource": "*",
            "effect": "allow"
        },
```

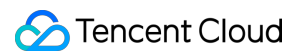

```
"action": [
                 "name/vpc:Describe*",
                 "name/vpc:Inquiry*",
                 "name/vpc:Get*"
            ],
             "resource": "*",
             "effect": "allow"
        },
        {
             "action": [
               "name/clb:Describe*"
            ],
            "resource": "*",
            "effect": "allow"
        },
        {
            "effect": "allow",
            "action": "name/monitor:*",
            "resource": "*"
        }
    ]
}
```

上記のポリシーは、**ユーザーに次の操作の操作権限を持たせること**で目的を達成します。

CVM内で「Describe」という単語で始まるすべての操作と「Inquiry」という単語で始まるすべての操作。

VPC 内で「Describe」という単語で始まるすべての操作、「Inquiry」という単語で始まるすべての操作、および 「Get」という単語で始まるすべての操作。

CLB内で「Describe」という単語で始まるすべての操作。 Monitor 内のすべての操作。

# NTPサービスについて

最終更新日:::2022-06-29 11:06:37

# NTPサービスを設定した後、NTPの同期間隔を調整するにはどうすればいいですか?

NTPサービスの設定 を実行した後、ntpdサービスを再起動してNTPの同期間隔をリセットできます。ntpd同期間 隔を手動で設定する場合は、次の手順をご参照ください:

1. 次のコマンドを実行して、NTPファイルを変更します。

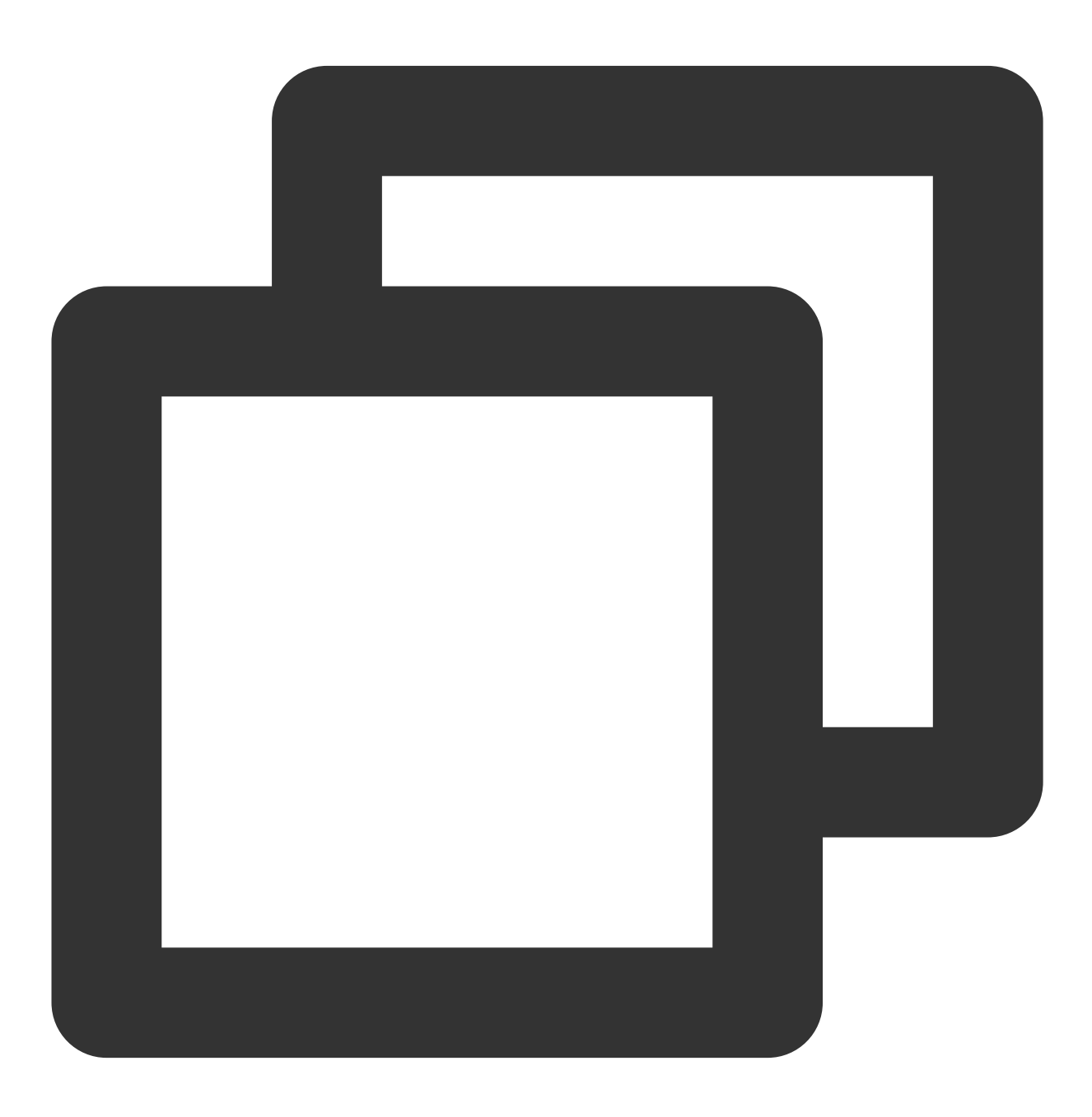

```
vi /etc/ntp.conf
```

2.iを押して編集モードに入り、以下の設定を行います:

2.1 servertime1.tencentyun.com iburst があれば、行の先頭に # を付けてコメントしてください。
 2.2 以下のコンフィグレーションを追加します。ここで minpoll 4 は最小2<sup>4</sup>、 maxpoll 5 は最大2<sup>5</sup>を表します。

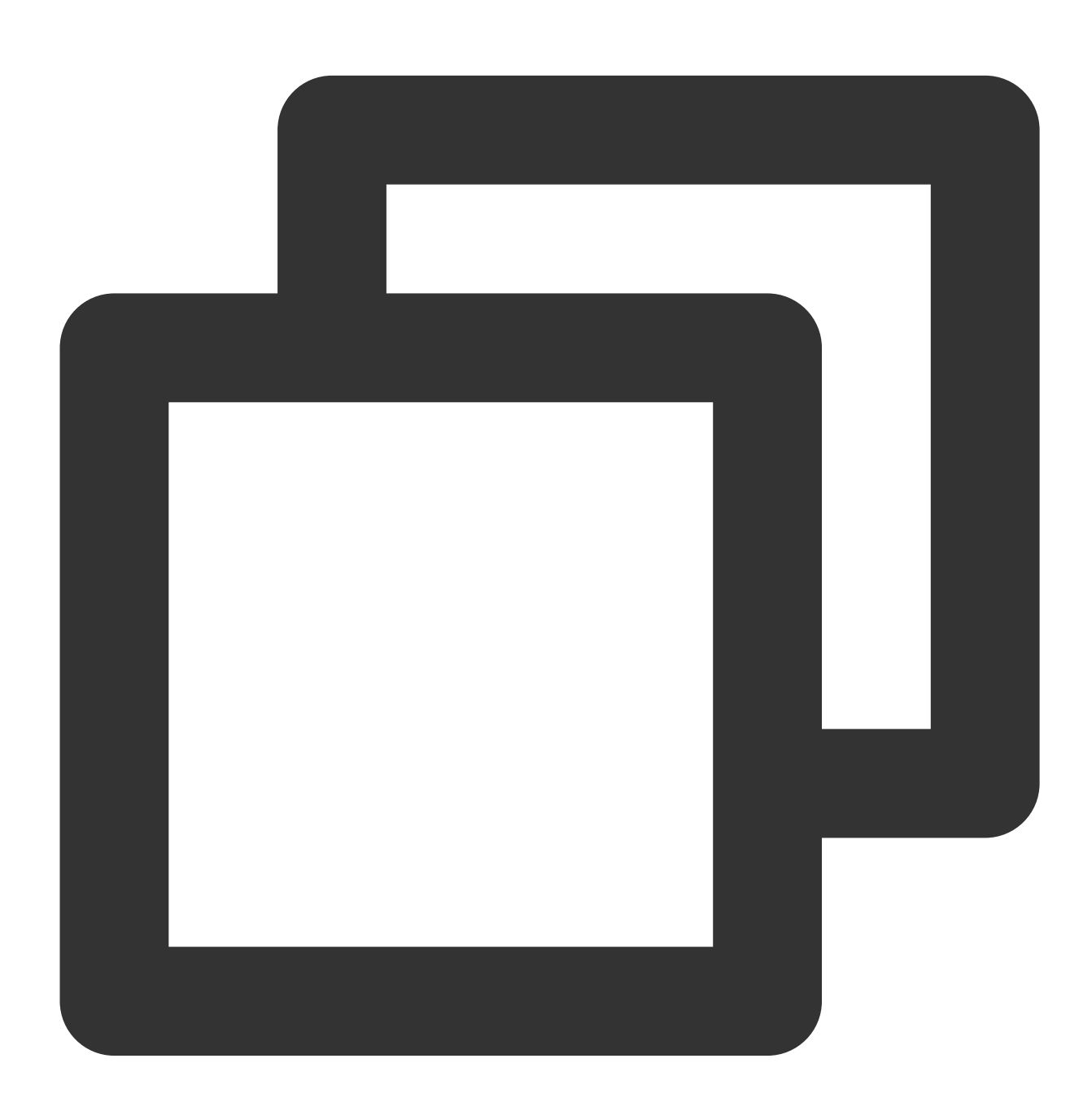

server time1.tencentyun.com minpoll 4 maxpoll 5

設定が完了したら、次の図に示すように:wqと入力して変更を保存し、終了します。

| disable mon | itor          |             |   |         |   |
|-------------|---------------|-------------|---|---------|---|
| #server tim | e1.tencentyun | .com iburst |   |         |   |
| server time | 1.tencentyun. | com minpoll | 4 | maxpoll | 5 |
| interface i | gnore wildcar | d           |   |         |   |
| interface 1 | isten eth0    |             |   |         |   |

3. ntpdサービスを再起動した後、 ntpd-p コマンドを実行すると、pollの値が16(つまり2<sup>4</sup>)であることがわかり ます。下図の通りです:

| [root@<br>remote | ~]# ntpq -p<br>refid | st  | t when | poll | reach | delay | offset | jitter |
|------------------|----------------------|-----|--------|------|-------|-------|--------|--------|
| *169.            | . 196                | 2 ( | u 4    | 16   | 377   | 4.199 | -0.184 | θ.062  |

Tencent Cloudが提供するntpd クロックソースサーバーからの時間はどのソースから取得されますか?

NTPクロックの上流は北斗の時間源となります。

NTPサービス設定にlocalhost.localdomain timeoutが報告されることはどんな原因ですか?どのように修復すればいいですか?

エラーメッセージは下図のように表示されます:

| Front@                                                                                          | VM 0 17 ce | ntos "]# netstat _nun]                                                                                                    |                             |               |                   |  |  |  |
|-------------------------------------------------------------------------------------------------|------------|----------------------------------------------------------------------------------------------------|-----------------------------|---------------|-------------------|--|--|--|
| Arbive Internet comparisons (only convers)                                                      |            |                                                                                                    |                             |               |                   |  |  |  |
| Droto                                                                                           | Peru-0 Ser | d_0 Local Address                                                                                                    | Eoreign Address             | State         | DTD/Drogram name  |  |  |  |
| udo                                                                                             | 0          |                                                                                                    |                             | State         | 31900/ntndate     |  |  |  |
| udp                                                                                             | ŏ          | 0 0 0 0 0 35385                                                                                                    | 0.0.0.0.*                   |               | 1067/dhclient     |  |  |  |
| udp                                                                                             | ŏ          | 0 0 0 0 0 68                                                                                                    | 0.0.0.0.*                   |               | 1067/dhclient     |  |  |  |
| udp                                                                                             | ŏ          | 0 172 17 0 17.123                                                                                                    | 0.0.0.0.*                   |               | 31876/ntnd        |  |  |  |
| udp                                                                                             | ŏ          | 0 127 0 0 1.123                                                                                                    | 0.0.0.0.*                   |               | 31876/ntpd        |  |  |  |
| udp6                                                                                            | ŏ          | 062167                                                                                                    | *                           |               | 1067/dhclient     |  |  |  |
| Eroot@                                                                                          | VM 0 17 ce | ntos "l# service ntod                                                                                                    |                             |               | 1007/diferrent    |  |  |  |
| Redire                                                                                          | cting to / | hin/systemctl status                                                                                                    | atad service                |               |                   |  |  |  |
| ntnd                                                                                            | service -  | Network Time Service                                                                                                    | reputser vice               |               |                   |  |  |  |
| Loa                                                                                             | ded: loade | d (/usr/lib/systemd/systemd | stem/ntnd service: enabled  | vendor pres   | et: disabled)     |  |  |  |
| Act                                                                                             | ive: activ | e (running) since Wed                                                                                                    | 2020-08-26 19·29·56 CST· 1  | 5s ado        | cc: disastedy     |  |  |  |
| Proc                                                                                            | ess: 31874 | EverStart=/usr/shin/m                                                                                                    | tod -u ntn:ntn SOPTIONS (c  | ode=evited s  | tatus=0/SUCCESS)  |  |  |  |
| Main                                                                                            | PTD: 31876 | (ntnd)                                                                                                    | cha a neptitep por rions (e | ouc-exitent s | cacas=0, soccess) |  |  |  |
| CGr                                                                                             | oun: /svst | em slice/ntnd service                                                                                                    |                             |               |                   |  |  |  |
|                                                                                                 | L318       | 76 /usr/sbin/ntpd -u n                                                                                                    | tp:ntp -a                   |               |                   |  |  |  |
|                                                                                                 | 510        | no yasiyasiyasinyinepa a n                                                                                                    | cpincp g                    |               |                   |  |  |  |
| Aug 26                                                                                          | 19:29:56   | VM 0 17 centos systemd                                                                                                    | [1]: Started Network Time   | Service.      |                   |  |  |  |
| Aug 26                                                                                          | 19:29:56   | VM 0 17 centos ntpd[31                                                                                                    | 876]: proto: precision = 0  | .078 usec     |                   |  |  |  |
| Aug 26                                                                                          | 19:29:56   | VM 0 17 centos ntpd[31                                                                                                    | 876]: 0.0.0.0 c01d 0d kern  | kernel time   | sync enabled      |  |  |  |
| Aug 26 19:29:56 W 0 17 centos ntpd[31876]: ntp io: estimated max descriptors: 1000000, initial  |            |                                                                                                    |                             |               |                   |  |  |  |
| Aug 26 19:29:56 VM 0 17 centos ntpd[31876]: Listen normally on 0 10 127.0.0.1 UDP 123           |            |                                                                                                    |                             |               |                   |  |  |  |
| Aug 26 19:29:56 VM 0 17 centos ntpd[31876]: Listen normally on 1 eth0 172.17.0.17 UDP 123       |            |                                                                                                    |                             |               |                   |  |  |  |
| Aug 26 19:29:56 VM 0 17 centos ntpd[31876]: Listening on routing socket on fd #18 for interface |            |                                                                                                    |                             |               |                   |  |  |  |
| Aug 26 19:29:56 VM_0_17_centos ntpd[31876]: 0.0.0.0 c016 06 restart                             |            |                                                                                                    |                             |               |                   |  |  |  |
| Aug 26 19:29:56 VM_0_17_centos ntpd[31876]: 0.0.0.0 c012 02 freg_set kernel 0.065 PPM           |            |                                                                                                    |                             |               |                   |  |  |  |
| Aug 26 19:30:03 VM 0 17 centos ntpd[31876]: 0.0.0.0 c615 05 clock svnc                          |            |                                                                                                    |                             |               |                   |  |  |  |
| [root@VM_0_17_centos ~]# ntpg -p                                                                |            |                                                                                                    |                             |               |                   |  |  |  |
| localh                                                                                          | ost.locald | lomain: timed out, noth                                                                                                    | ing received                |               |                   |  |  |  |
| ***Rea                                                                                          | uest timed | out                                                                                                    |                             |               |                   |  |  |  |

このエラーが発生すると、POSTROUTINGを実行した可能性があります。確認してみてください。そうであれば、コンフィグレーションファイル ntp.conf のソースIPをeth0のIPに変更してください。

# クラウド下のマシンはクラウド上のマシンとNTPを共有できますか?NTP同期アドレスを提供できますか?

プライベートネットワークNTPはTencent Cloud上のインスタンスでのみ使用できます。クラウド下のマシンがパ ブリックネットワークをサポートしている場合、パブリックネットワークNTPソースを設定することで同期を実 現できます。アドレスは以下のとおりです:

プライベートネットワークNTPサーバー

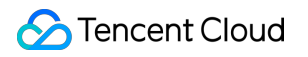

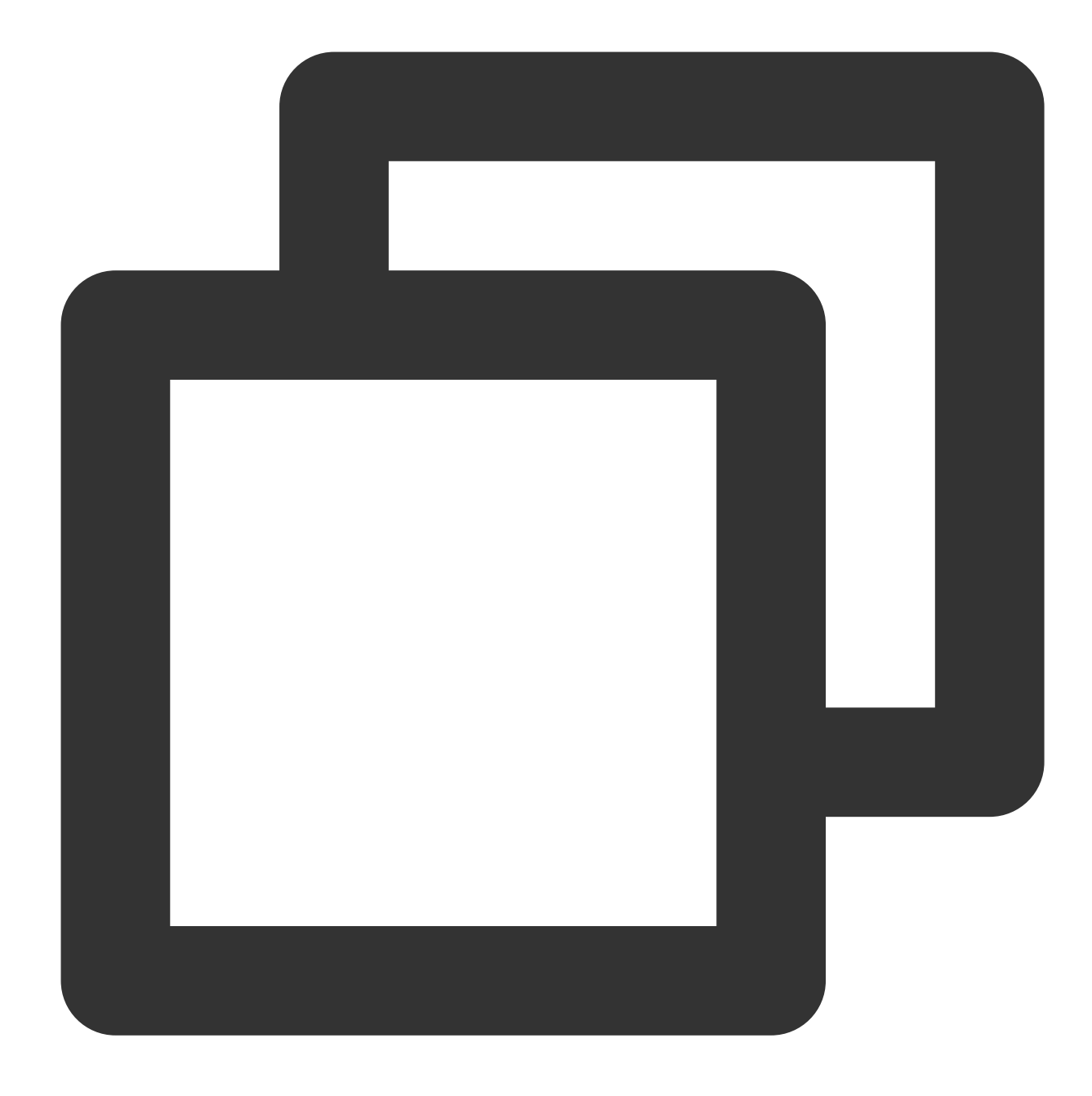

time1.tencentyun.com
time2.tencentyun.com
time3.tencentyun.com
time4.tencentyun.com

パブリックネットワークNTPサーバー

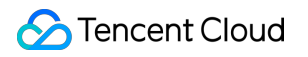

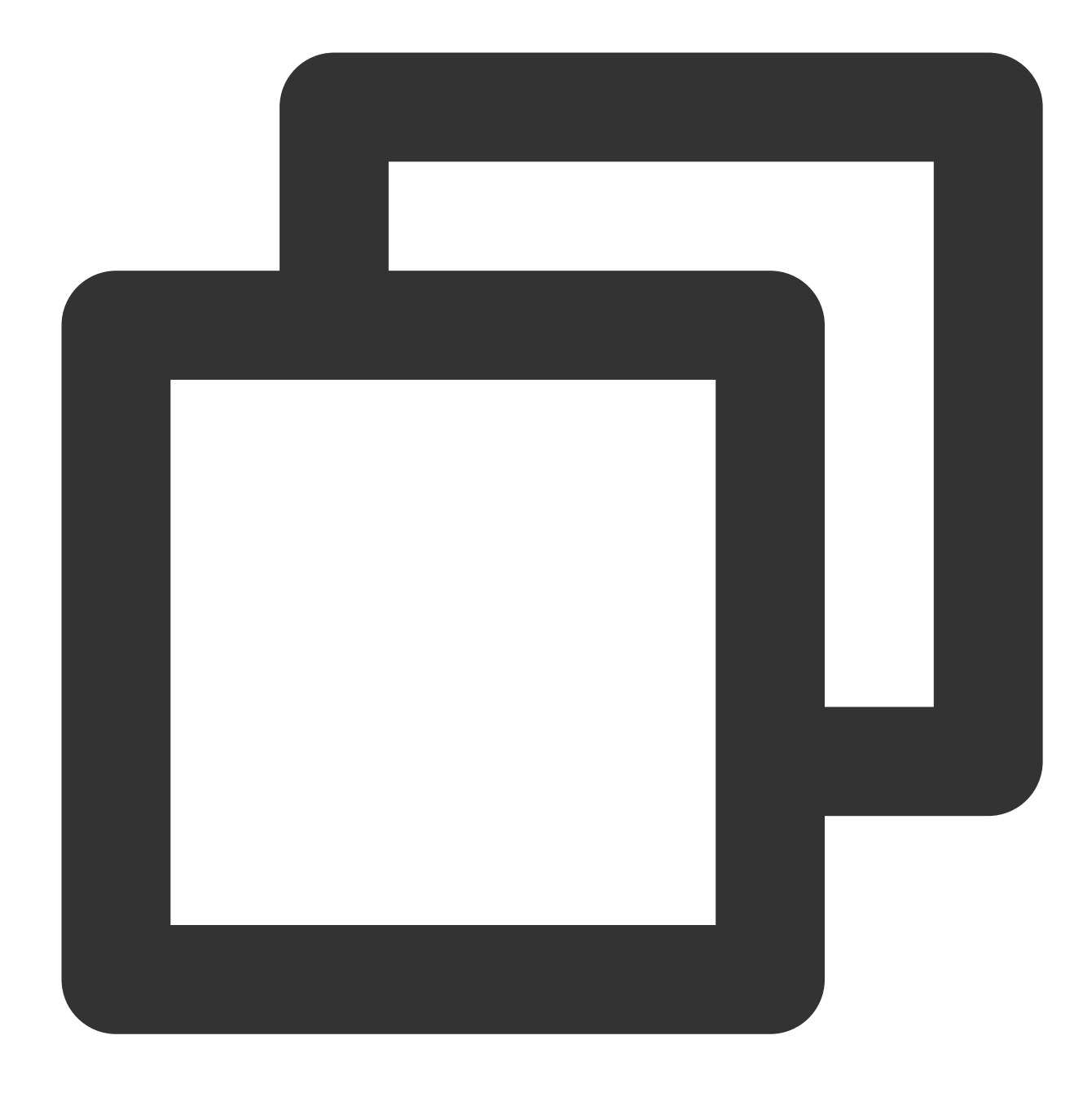

ntp.tencent.com
ntp1.tencent.com
ntp2.tencent.com
ntp3.tencent.com
ntp4.tencent.com
ntp5.tencent.com

以下は、古いパブリックネットワークNTPサーバーアドレスです。古いアドレスは引き続き使用できますが、新 しいパブリックネットワークNTPサーバーアドレスを構成して使用することをお勧めします。

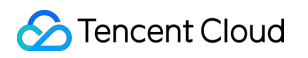

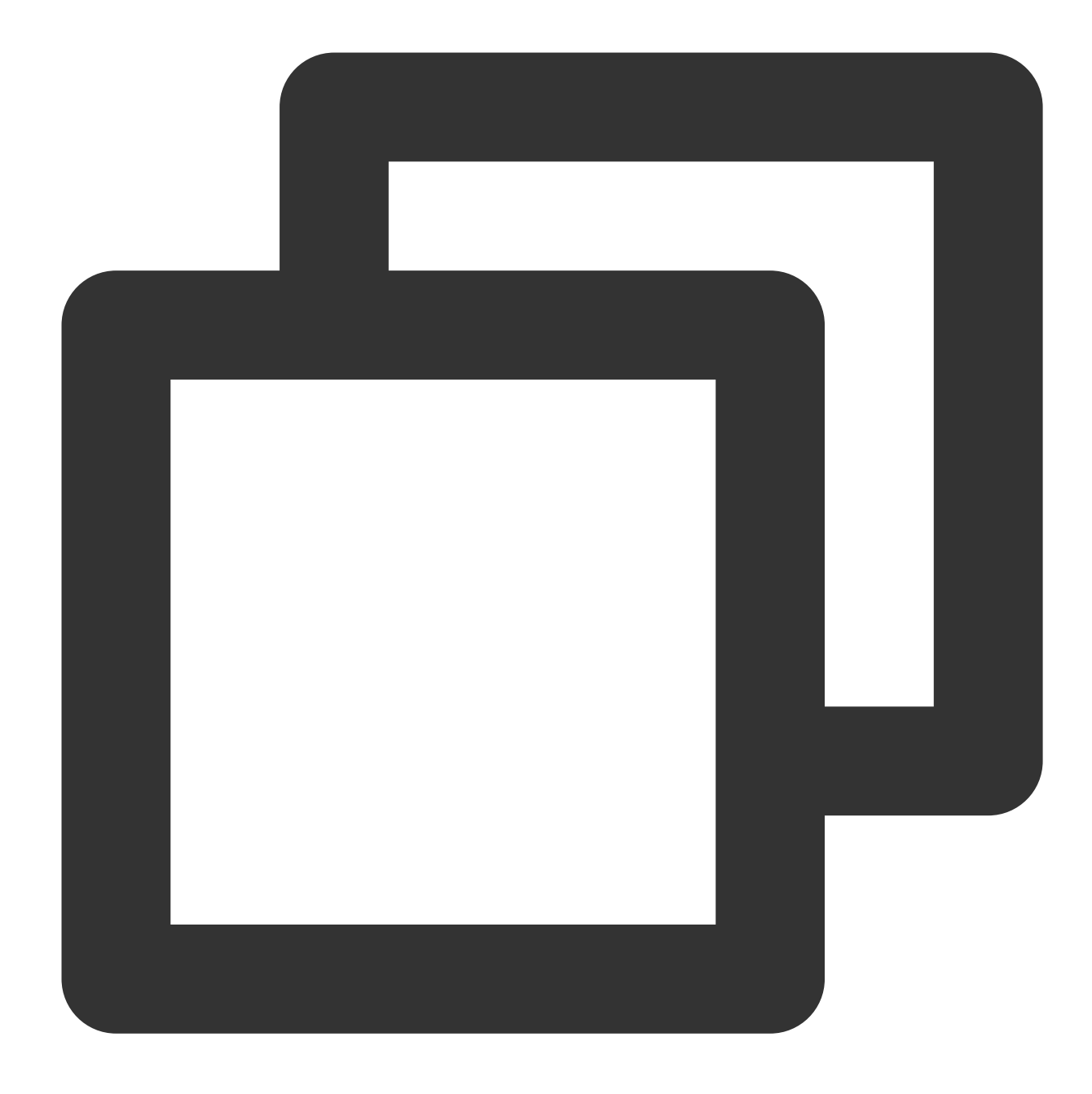

time.cloud.tencent.com
time1.cloud.tencent.com
time2.cloud.tencent.com
time3.cloud.tencent.com
time4.cloud.tencent.com

カスタムイメージーを使用して作成されたCVMが通常の時刻と一致しないのはなぜですか?

NTPサービスがオンになっていることを確認してください。この後にNTP同期機能を使用する場合、インスタン スのオペレーティング・システムに応じて以下のドキュメントを参照してNTP設定を行ってください。設定完了 後にカスタムイメージを再作成してください。

Linuxインスタンス:NTPサービスの設定

Windows インスタンス:NTP サービスの設定

#### カスタムイメージを使用して作成されたCVMntp.confの内容が復元されたのはなぜですか?

システム内のCloud-Initの初期化が原因です。カスタムイメージを作成する前に /etc/cloud/cloud.cfg の NTP関連の設定を削除してください。詳細については Cloud-InitとCloudbase-Init問題 をご参照ください。

### プライベートネットワークDNSを変更すると、どのような影響がありますか?

Tencent Cloud内部のドメイン名解析に関わる業務はいずれも影響を受けます。例:

yumダウンロードに影響します。yumソースはデフォルトでTencentのプライベートネットワークのドメイン名に なります。DNSを変更した場合は、yumソースも変更してください。

監視データのエスカレーションに影響します。この機能はプライベートネットワークのドメイン名に依存していま す。

サーバーの時刻同期NTP機能に影響します。この機能はプライベートネットワークのドメイン名に依存しています。

# Windowsシステムインスタンスのローカル時間が米国東部時間に設定されていますが、再起動後に 北京時間にリセットされるのはなぜですか?

このインスタンスでWindows timeサービスがオンになっていることを確認してください。このサービスがオンに なっていない場合は、手動でオンにしてください。サービスがオンになると、インスタンスのシステム時刻が自 動的に同期されます。このサービスは、電源を入れて起動するように設定することをお勧めします。

#### ntpq-npコマンドを使用して同期時刻を表示できないのはなぜですか?

エラーメッセージは下図のように表示されます:

| [root@        | ]# ntpg -np |      |        |      |       |       |        |       |
|---------------|-------------|------|--------|------|-------|-------|--------|-------|
| remote        | retid       | st t | t when | poll | reach | delay | offset | jitte |
| 100.115.8.147 | .INIT.      | 16 - | -      | _64  | Θ     | 0.000 | 0.000  | 0.00  |

このエラーは通常、 /etc/ntp.conf のlistenネットワークデバイスがIP設定されていないか、インスタンスで ないプライベートネットワークのプライマリIPを設定した場合に発生します。そうである場合は、プライマリIPに 変更してから、ntpdを再起動してください。

パブリックネットワークNTPのタイムサーバーを使用して時刻を同期しているときにエラーが発生 しました。どのように対処しますか? パブリックネットワークNTPタイムサーバーを使用して時刻を同期すると、`no server suitable for synchronization found'というエラーが報告されました。下図の通りです:

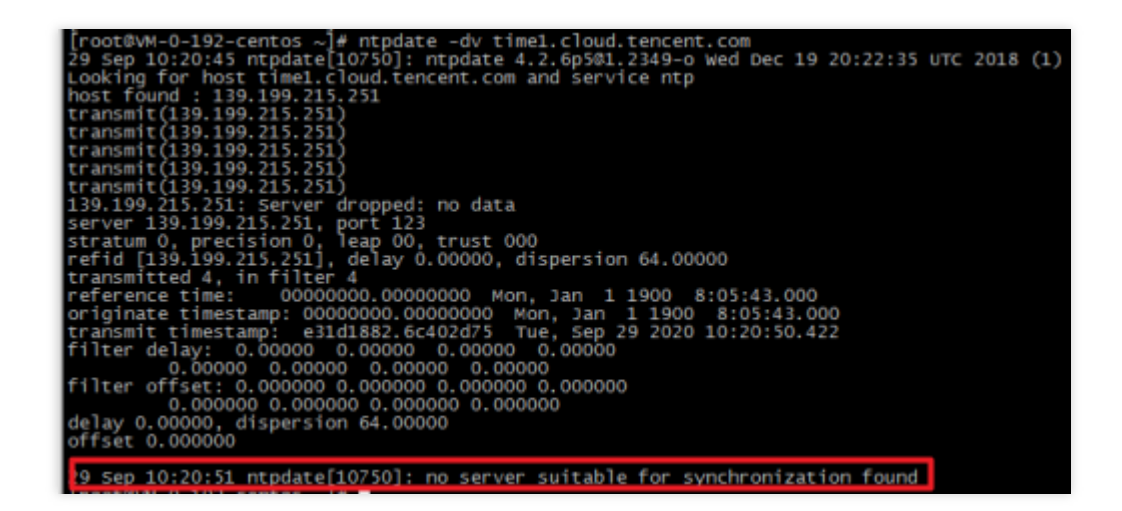

原因としては、インスタンスのパブリックIPがDDOS攻撃を受けたとき、NTPリフレクション攻撃保護ポリシーが トリガーされ、Tencent Cloudにアクセスするソースポート123のパブリックネットワークトラフィックがすべて 遮断されることで、時刻同期の異常を引き起こすことが考えられます。インスタンスを使用する際には、可能な限 りプライベートNTPタイムサーバーを使用して時刻を同期することをお勧めします。

# ユースケース関連

最終更新日:::2021-08-02 10:04:02

## ウェブサイトの構築に関する質問

CVMにウェブサイトを構築するにはどうすればよいですか。 CVMを使用してウェブサイトをホストする場合、日常的な運用や保守を実行するにはどうすればよいですか。 CVMにログインできない場合、どうすればよいですか。 ウェブサイトの表示速度が遅い場合、どうすればよいですか。 CVMのIPアドレスにpingを送信できない場合、どうすればよいですか。 SSL証明書はどのように選択すればよいですか。 CVMの初期パスワードを取得するにはどうすればよいですか。 CVMインスタンスでのウェブサイトの作成に制限はありますか。

#### 環境構築に関する質問

ソフトウェアのインストールが遅いという問題を解決するにはどうすればよいですか。
CVMにログインできない場合、どうすればよいですか。
CVMのパスワードを忘れた場合、どうすればよいですか。
CVMのパスワードのリセットが無効な場合、どうすればよいですか。
LinuxのOSの通常操作とコマンドにはどのようなものがありますか。
Linuxインスタンスで通常使用されるカーネルパラメータにはどのようなものがありますか。
Linux CVMをシングルユーザーモードに設定するにはどうすればよいですか。
CVMの現在のデータを保存し、システムディスクをスケールアウトするにはどうすればよいですか。
CVMを再インストールするにはどうすればよいですか。
CVMの構成を調整するにはどうすればよいですか。

### データバックアップに関する質問

データディスク(Linux CVM)を初期化するにはどうすればよいですか。 データディスク(Windows CVM)を初期化するにはどうすればよいですか。 データディスクとシステムディスクをスケールアウトするにはどうすればよいですか。 ローカルファイルをCVMにコピーする場合、またはCVMファイルをローカルにダウンロードする場合、どうすれ ばよいですか。 一般的なデータのバックアップとリカバリの方法にはどのようなものがありますか。 スナップショットによってデータをバックアップするにはどうすればよいですか。 イメージによってCVMのシステムディスク構成を保存するにはどうすればよいですか。 CVMのOSを再インストールするにはどうすればよいですか。

スナップショットをローカルにエクスポートまたはダウンロードできますか。

## その他のシナリオに関する質問

セキュリティグループの応用例にはどのようなものがありますか。 セキュリティグループ優先順位の調整はどうすればよいですか。 VNC解像度を変更するにはどうすればよいですか。 CVMのデフォルトのリモートポートを変更するにはどうすればよいですか。 CVMにログインできない場合、どうすればよいですか。 インスタンスのIPアドレスにpingを送信できない場合、どうすればよいですか。 CVMのシャットダウンと再起動に失敗した場合、どうすればよいですか。 CVMのパスワードのリセットに失敗した場合、または無効になった場合、どうすればよいですか。 WindowsのOSをアクティベーションするにはどうすればよいですか。 複数のユーザーがWindows CVMにリモートログインできるように設定するにはどうすればよいですか。